#### Cabrillo College

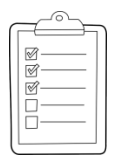

#### **Rich's lesson module checklist**

- □ Slides and lab posted
- □ WB converted from PowerPoint
- $\hfill\square$  Print out agenda slide and annotate page numbers
- □ Flash cards
- Properties
- Page numbers
- $\ \ \, \square \ \ \, 1^{st}\,minute\,\,quiz$
- □ Web Calendar summary
- Web book pages
- Commands
- Practice test on Canvas
- □ Backup slides, whiteboard slides, CCC info, handouts on flash drive
- □ Spare 9v battery for mic
- □ Key card for classroom door

Last updated 10/25/2016

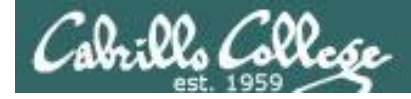

Evading Network Devices

Cryptography

TCP/IP

Network and Computer Attacks

Hacking Wireless Networks

Hacking Web Servers

> Embedded Operating Systems

> > Desktop and Server Vulnerabilities

Ethical Hacking

**CIS 76** 

Footprinting and Social Engineering

**Port Scanning** 

Enumeration

Scripting and Programming

#### **Student Learner Outcomes**

1. Defend a computer and a LAN against a variety of different types of security attacks using a number of hands-on techniques.

2. Defend a computer and a LAN against a variety of different types of security attacks using a number of hands-on techniques.

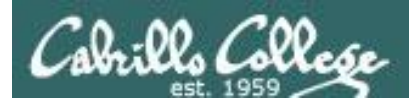

#### Introductions and Credits

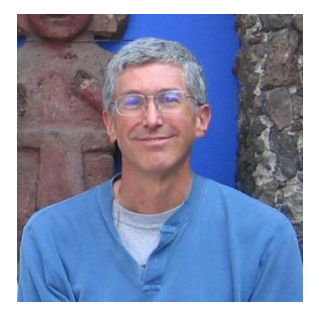

Rich Simms

- HP Alumnus.
- Started teaching in 2008 when Jim Griffin went on sabbatical.
- Rich's site: http://simms-teach.com

And thanks to:

- Steven Bolt at for his WASTC EH training.
- Kevin Vaccaro for his CSSIA EH training and Netlab+ pods.
- EC-Council for their online self-paced CEH v9 course.
- Sam Bowne for his WASTC seminars, textbook recommendation and fantastic EH website (https://samsclass.info/).
- Lisa Bock for her great lynda.com EH course.
- John Govsky for many teaching best practices: e.g. the First Minute quizzes, the online forum, and the point grading system (http://teacherjohn.com/).
- Google for everything else!

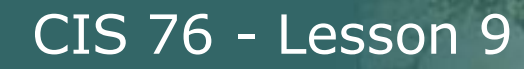

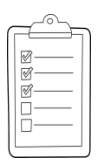

#### Student checklist for attending class

| Rich's Cabrillo Collège CIS Classes<br>CIS 90 Calendar<br>CIS 90 (1 all 2014) Calendar<br>Cis 90 (1 all 2014) Calendar<br>Calendar                                                                                                    |                                       |
|----------------------------------------------------------------------------------------------------|---------------------------------------|
| CIS 90 (1 19 2014) Coleman<br>Comme Physics Genetics Calendar<br>CIS 76                                                                                                    |                                       |
| CIS 76                                                                                                    |                                       |
|                                                                                                    | Che                                   |
| Clean and Lines Overfalety     Overfalety     Overfalety     Overfalety     Overfalety     Overfalety     Overfalety     Overfalety     Overfalety     Overfalety     Overfalety     Overfalety     Overfalety     Overfalety     Overfalety     Overfalety     Overfalety     Overfalety     Overfalety                                                                                                        |                                       |
| Overview of UNEX/Unix intellet and an Enterthing     Dang SQF for remote between orgins     Band territorials and the comments like                                                                                                    | +                                     |
| Presentation slides (download)                                                                                                    | G<br>2/2                              |
| Supplemental (Countral) (Countral) (Countral | pier /                                |
|                                                                                                    |                                       |
| Enter virtual classroom                                                                                                    | 1 1 1 1 1 1 1 1 1 1 1 1 1 1 1 1 1 1 1 |

- 1. Browse to: http://simms-teach.com
- 2. Click the <u>CIS 76</u> link.
- 3. Click the <u>Calendar</u> link.
- 4. Locate today's lesson.
- Find the Presentation slides for the lesson and <u>download</u> for easier viewing.
- 6. Click the Enter virtual classroom link to join CCC Confer.
- 7. Log into Opus with Putty or ssh command.

Note: Blackboard Collaborate Launcher only needs to be installed once. It has already been downloaded and installed on the classroom PC's.

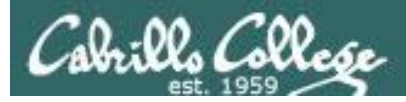

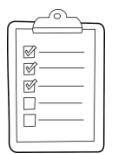

#### Student checklist for suggested screen layout

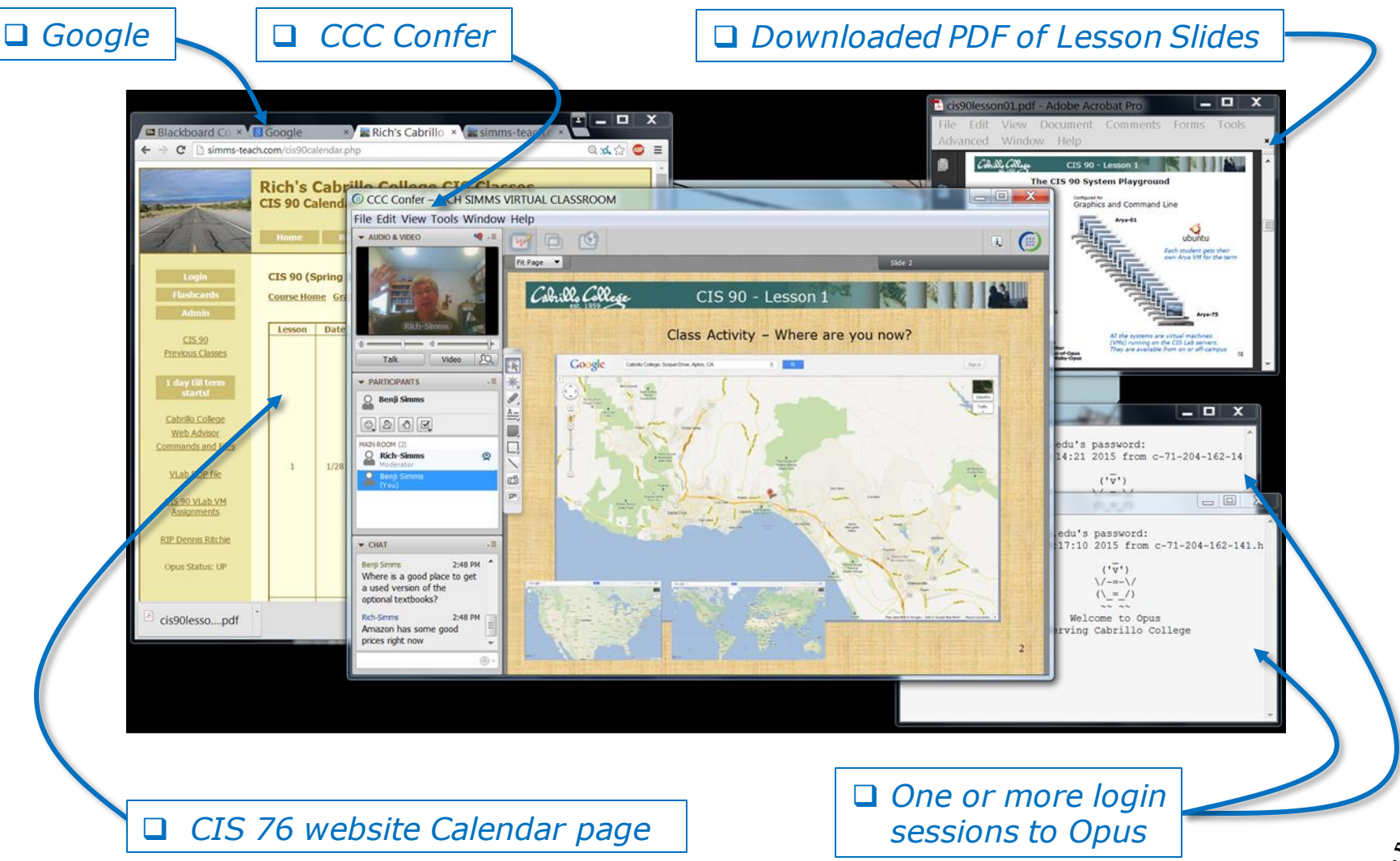

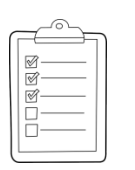

#### Student checklist for sharing desktop with classmates

#### 1) Instructor gives you sharing privileges.

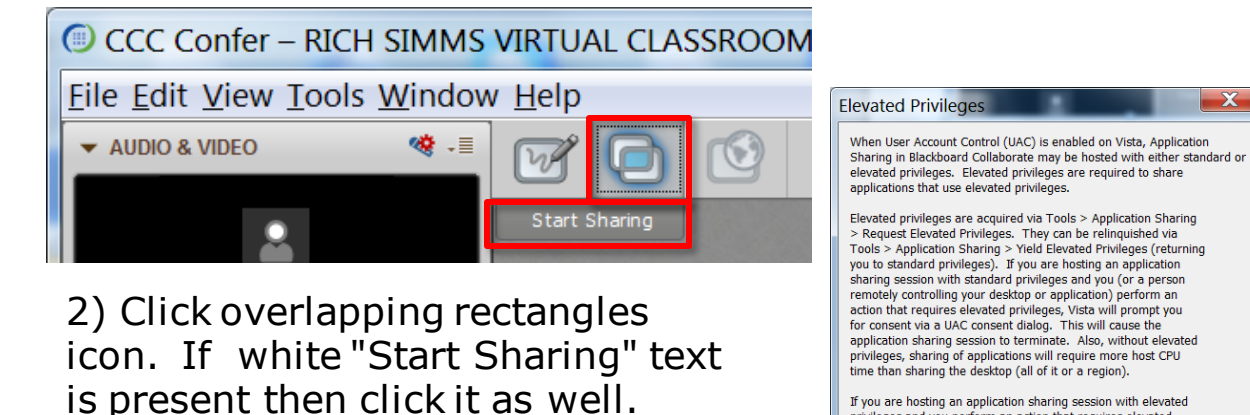

If you are hosting an application sharing session with elevated privleges and you perform an action that requires elevated privleges, Vista will not prompt you for consent. Instead, the action automatically will be either denied (if you are logged on as a standard user) or allowed (if you are logged on as an administrator).

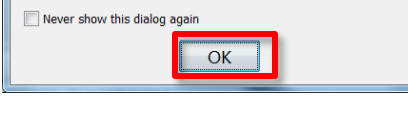

3) Click OK button.

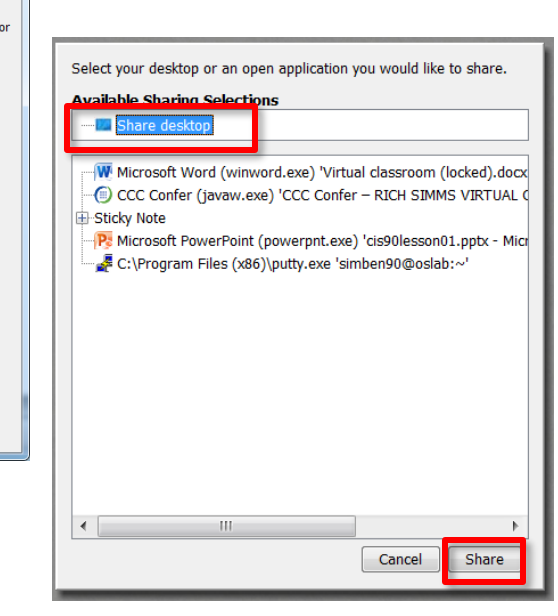

4) Select "Share desktop" and click Share button.

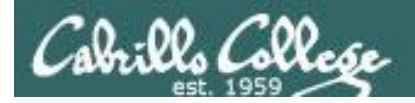

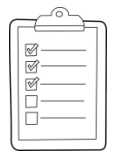

Rich's CCC Confer checklist - setup

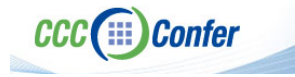

#### [] Preload White Board

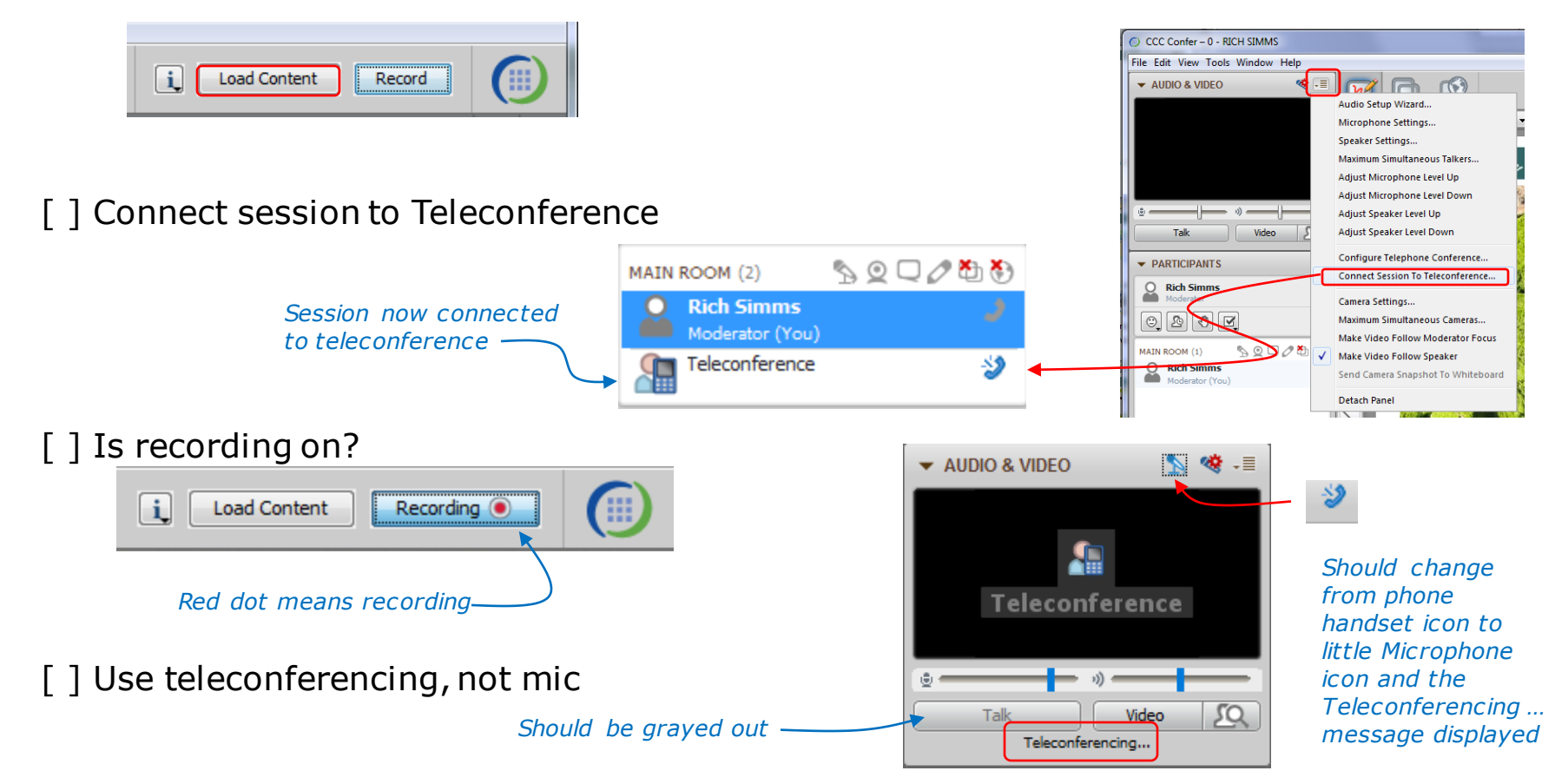

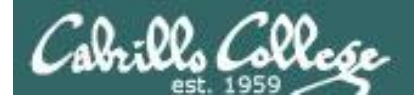

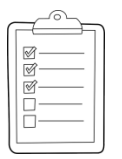

#### Rich's CCC Confer checklist - screen layout

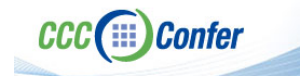

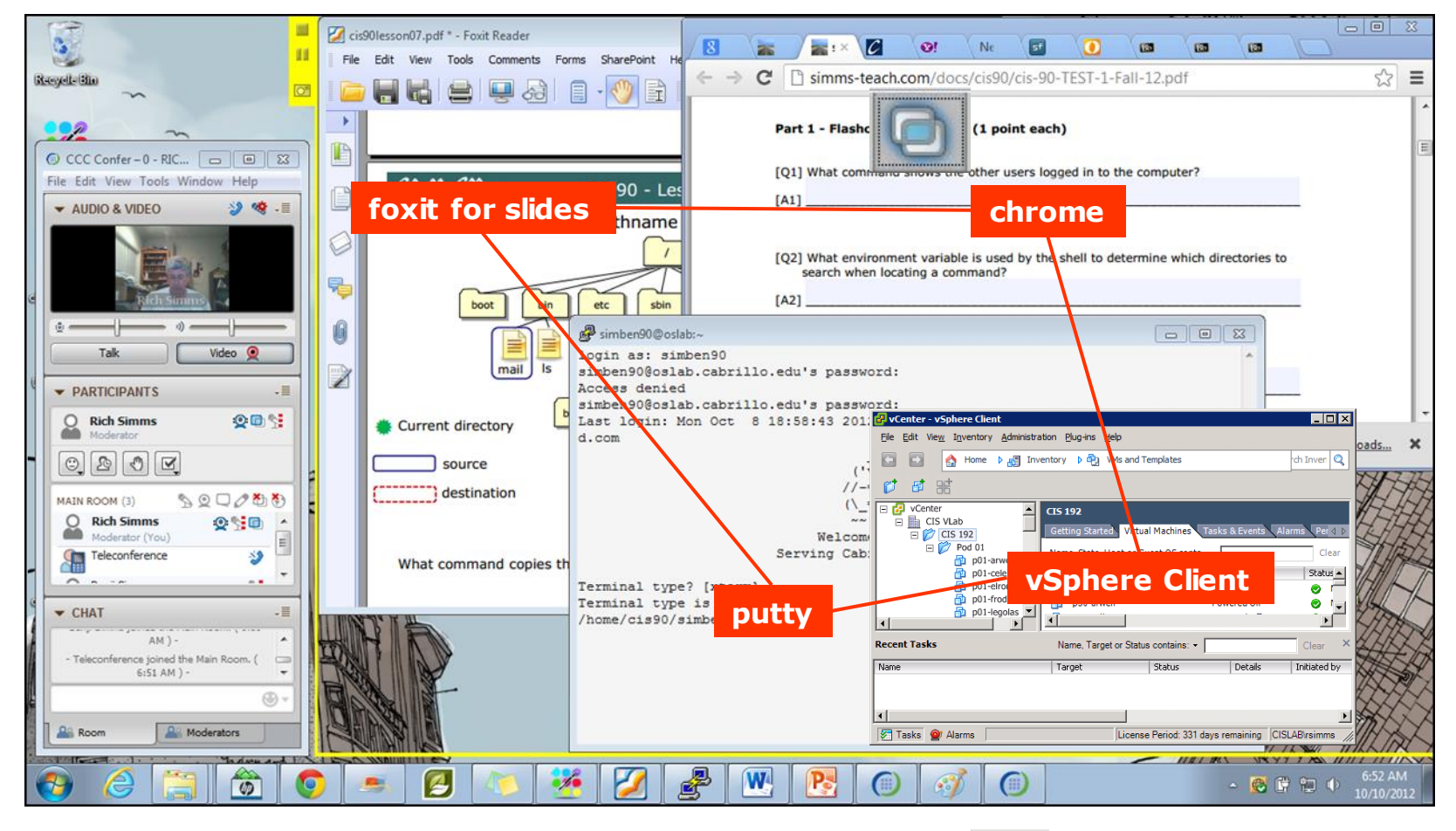

[] layout and share apps

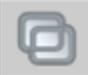

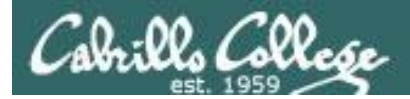

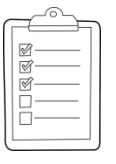

#### Rich's CCC Confer checklist - webcam setup

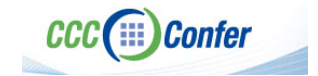

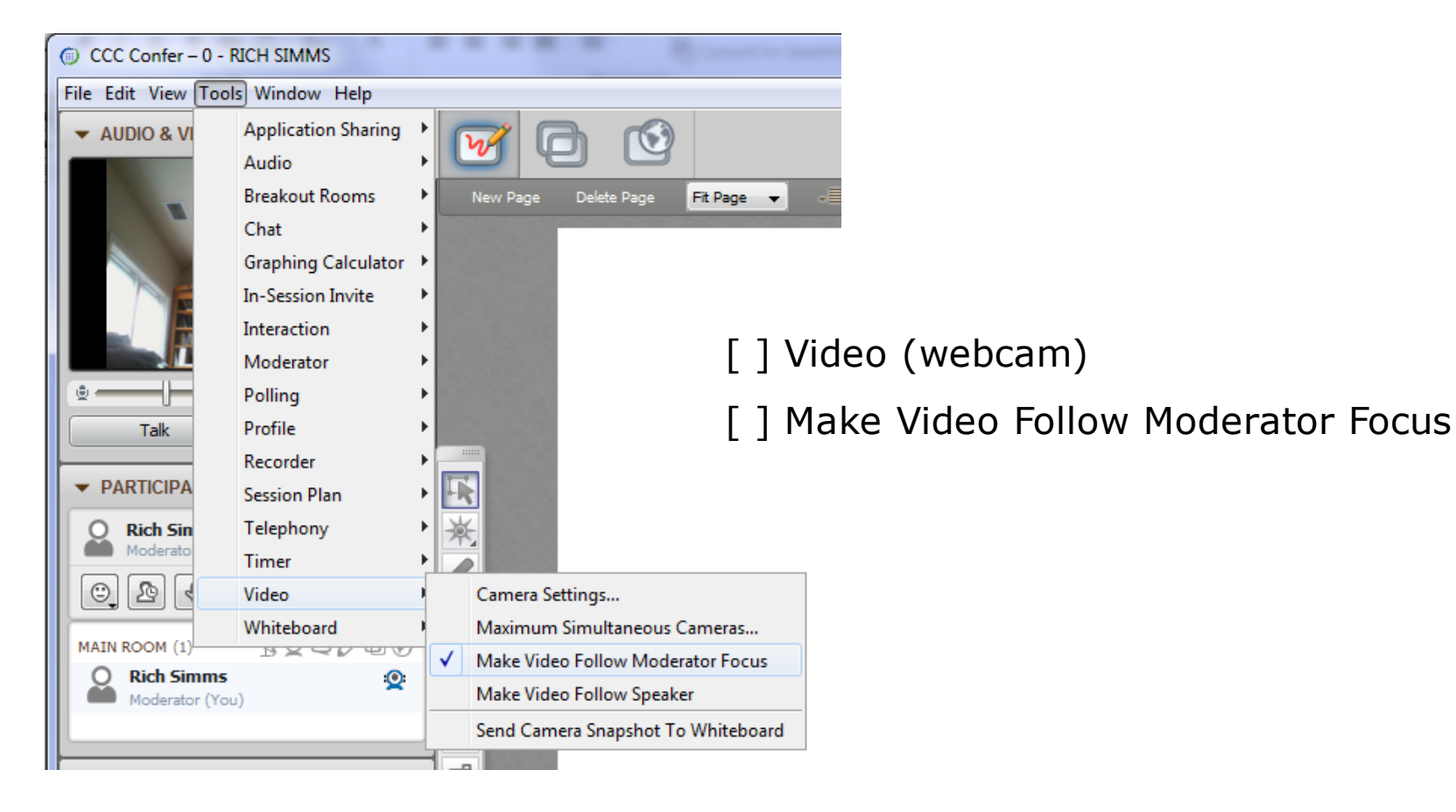

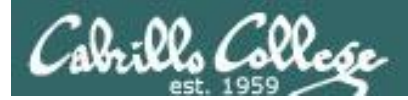

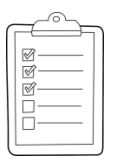

#### Rich's CCC Confer checklist - Elmo

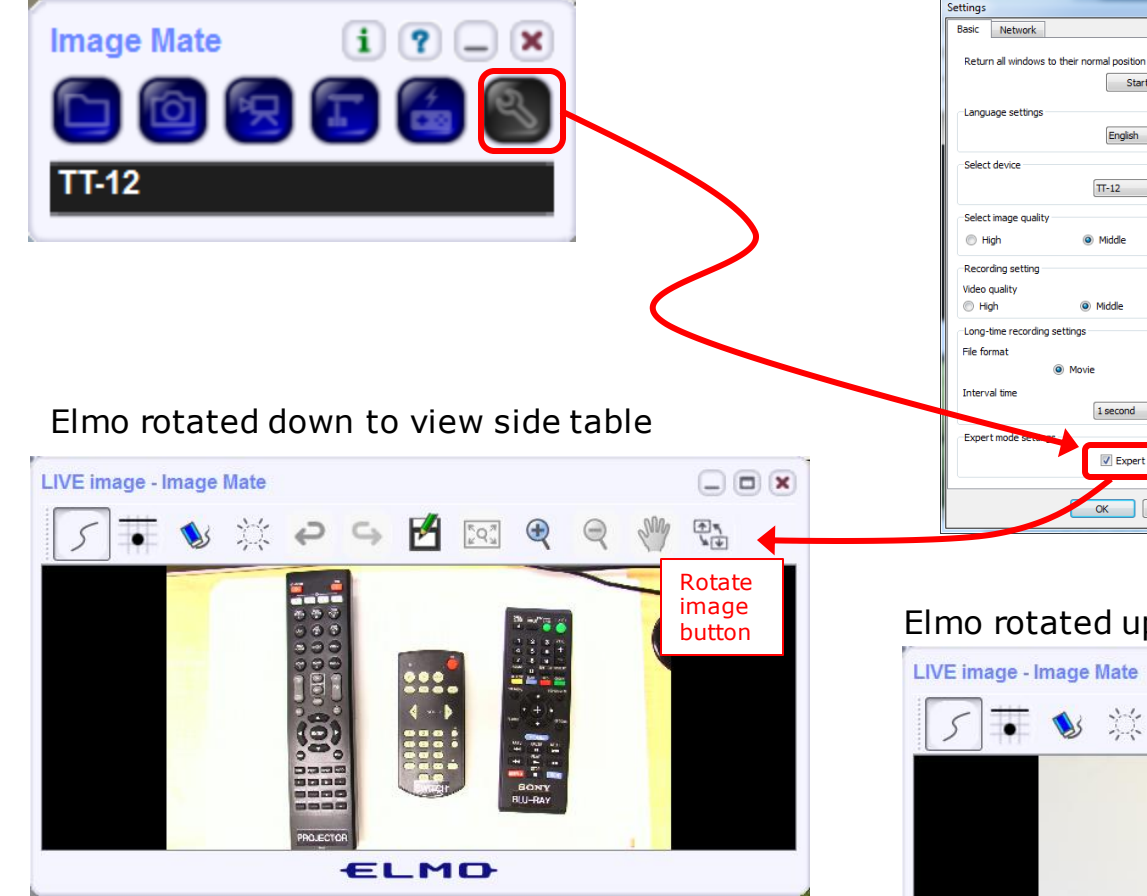

Run and share the Image Mate program just as you would any other app with CCC Confer

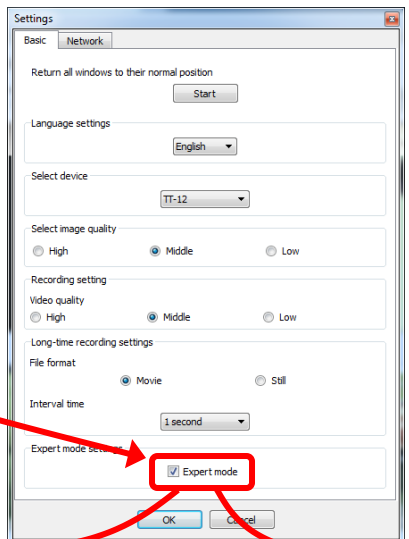

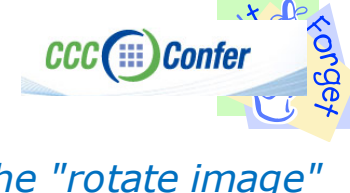

The "rotate image" button is necessary *if you use both the* side table and the white board.

Quite interesting that they consider you to be an "expert" in order to use this button!

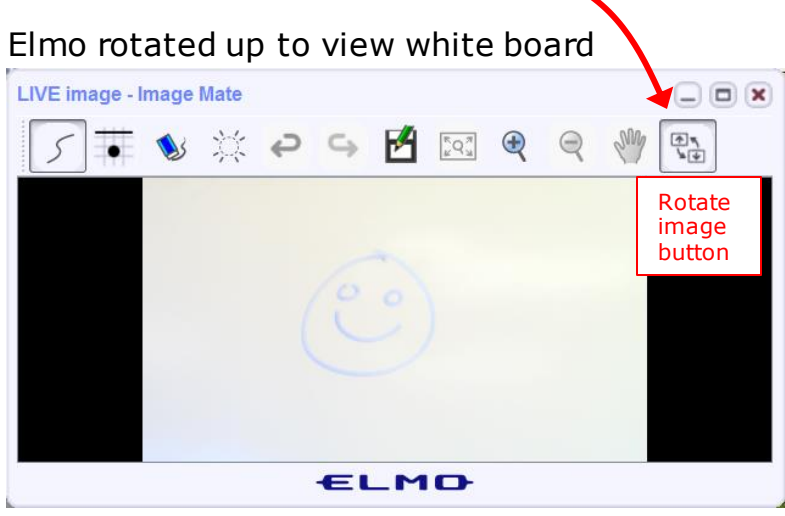

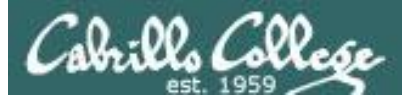

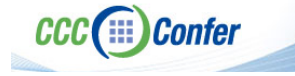

#### **Rich's CCC Confer checklist - universal fixes**

Universal Fix for CCC Confer:

- 1) Shrink (500 MB) and delete Java cache
- 2) Uninstall and reinstall latest Java runtime
- 3) http://www.cccconfer.org/support/technicalSupport.aspx

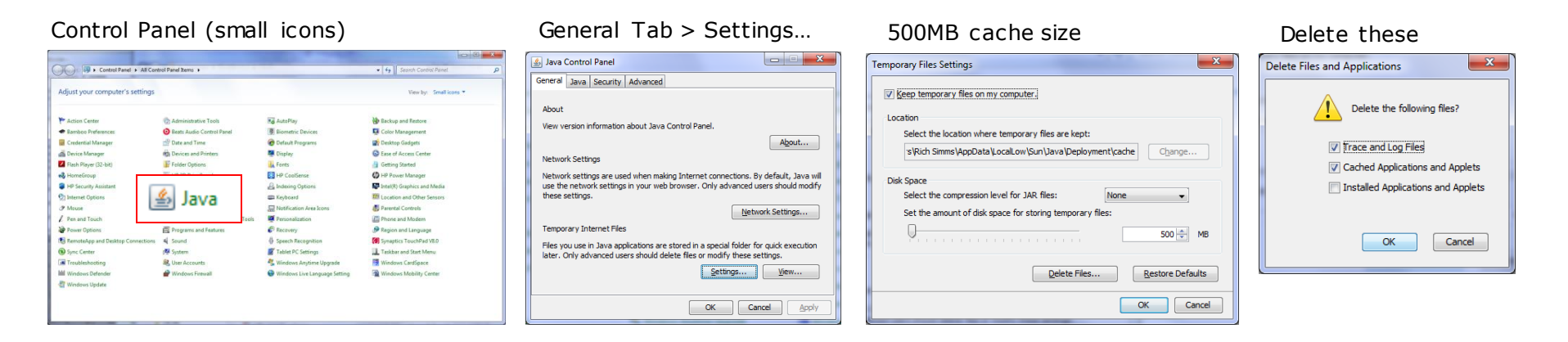

#### Google Java download

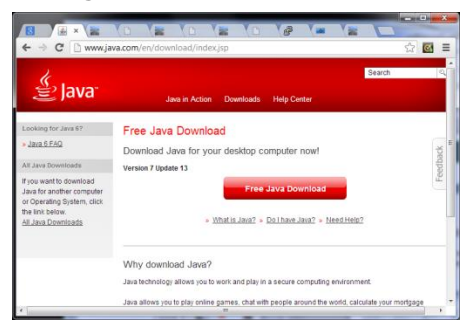

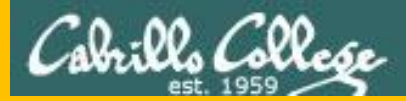

# Start

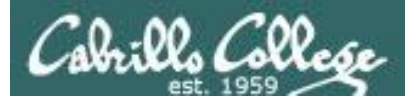

# Sound Check

Students that dial-in should mute their line using \*6 to prevent unintended noises distracting the web conference.

*Instructor can use \*96 to mute all student lines.* 

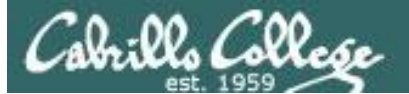

Instructor: Rich Simms Dial-in: 888-886-3951 Passcode: 136690 Karl-Heinz Ryan Jordan Takashi Benji Joshua Brian Sean Tess David H. Roberto Jeremy Mike C. Nelli Deryck Alex Michael W. Wes Jennifer Luis Carter Thomas Marcos Tim

Dave R.

Email me (risimms@cabrillo.edu) a relatively current photo of your face for 3 points extra credit

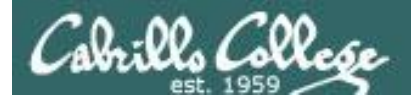

#### First Minute Quiz

### Please answer these questions **in the order** shown:

#### Use CCC Confer White Board

#### email answers to: risimms@cabrillo.edu

(answers must be emailed within the first few minutes of class for credit)

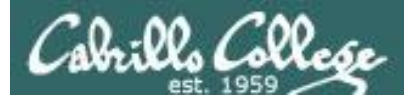

#### Review and Gaps

| Objectives                                                                                                    | Agenda                                                                                                    |
|----------------------------------------------------------------------------------------------------|----------------------------------------------------------------------------------------------------|
| <ul> <li>Look at the Mirai Bot</li> <li>Get second group attempt on EC-Council mini<br/>assessment</li> <li>Review material from the NISGTC EH course</li> </ul> | <ul> <li>Quiz #7</li> <li>Questions</li> <li>In the news</li> <li>Best practices</li> <li>Mirai Botnet</li> <li>EC-Council mini assessment 1-10</li> </ul>                                                                              |
|                                                                                                    | <ul> <li>Housekeeping</li> <li>EC-Council mini assessment 11-20</li> <li>Red/blue pods</li> <li>EC-Council mini assessment 21-30</li> <li>NISGTC - Domain 3</li> <li>Steganography</li> <li>EC-Council mini assessment 31-40</li> </ul> |
|                                                                                                    | <ul> <li>NISGTC - Domain 4</li> <li>More recon websites</li> <li>EC-Council mini assessment 41-50</li> <li>NISGTC - Domain 10</li> <li>Assignment</li> <li>Wrap up</li> </ul>                                                           |

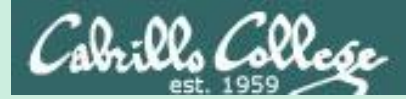

### Admonition

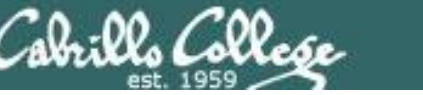

#### Unauthorized hacking is a crime.

The hacking methods and activities learned in this course can result in prison terms, large fines and lawsuits if used in an unethical manner. They may only be used in a lawful manner on equipment you own or where you have explicit permission from the owner.

Students that engage in any unethical, unauthorized or illegal hacking may be dropped from the course and will receive no legal protection or help from the instructor or the college.

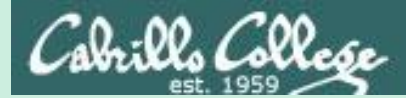

# Questions

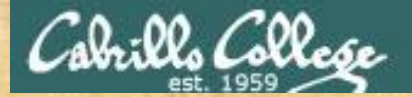

### Questions

#### How this course works?

Past lesson material?

Previous labs?

Chinese<br/>Proverb他問一個問題,五分鐘是個傻子,他不問一個問題仍然是一個<br/>傻瓜永遠。He who asks a question is a fool for five minutes; he who does not ask a question<br/>remains a fool forever.

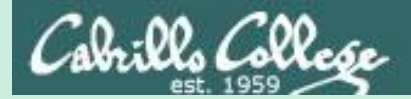

# In the news

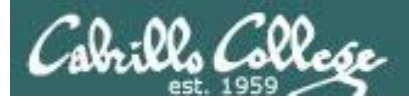

#### Recent news

1. This Is Why Half the Internet Shut Down Today

http://gizmodo.com/this-is-probably-why-half-the-internetshut-down-today-1788062835 Thanks Deryck

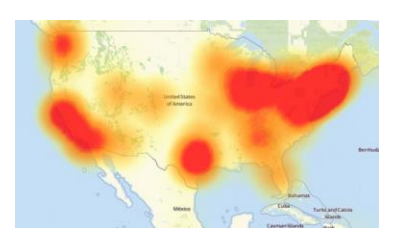

2. American hacker Jester warns Russia to stop interfering with U.S. election

http://www.digitaltrends.com/computing/jester-hacksrussian-ministry/

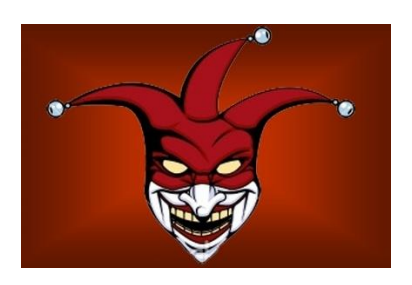

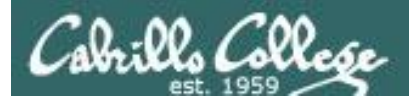

#### Recent news

3. Linux exploit 'Dirty COW' allows any user to gain root access in mere five seconds

https://thetechportal.com/2016/10/24/linux-vulnerabilityserious-hack-easy/

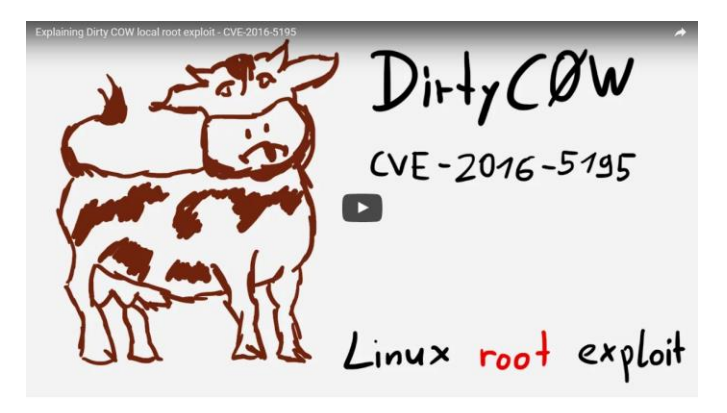

https://youtu.be/kEsshExn7aE

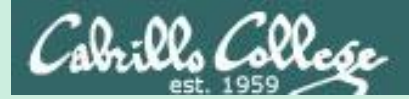

# Best Practices

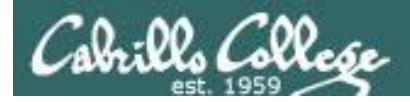

#### **Defense Best Practices**

#### Who Makes the IoT Things Under Attack?

https://krebsonsecurity.com/2016/10/who-makes-the-iot-things-under-attack/

"If possible, reset the device to the factory-default settings. This should ensure that if any malware has been uploaded to the device that it will be wiped permanently. Most devices have a small, recessed button that needs to be pressed and held down for a several seconds while powered on to reset the thing back to the factory default settings.

When the device comes back online, quickly fire up a Web browser, navigate to the administration panel, enter the default credentials, and then change the default password to something stronger and more memorable. I hope it goes without saying that any passwords remotely resembling the default passwords noted in the image above are horrible passwords. <u>Here's some advice</u> on picking better ones."

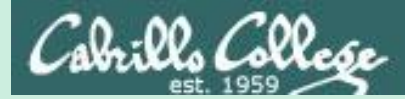

# Mirai Bot

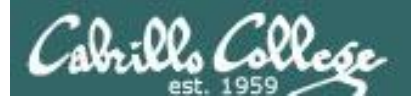

#### DDoS attack on Dyn Friday October 21, 2016

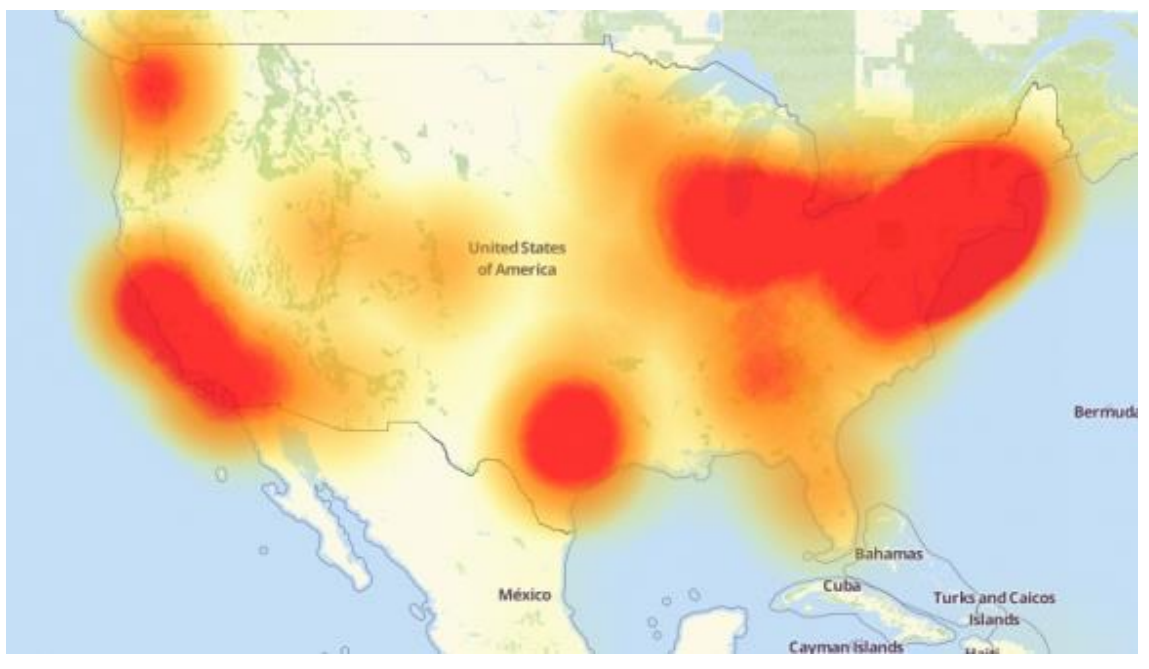

A depiction of the outages caused by today's attacks on Dyn, an Internet infrastructure company. Source: Downdetector.com.

"The attack began creating problems for Internet users reaching an array of sites, including Twitter, Amazon, Tumblr, Reddit, Spotify and Netflix."

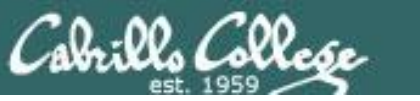

#### DDoS attack on Dyn Friday October 21, 2016

Drew says the attack consisted mainly of TCP SYN floods aimed directly at against port 53 of Dyn's DNS servers, but also a prepend attack, which is also called a subdomain attack. That's when attackers send DNS requests to a server for a domain for which they know the target is authoritative. But they tack onto the front of the domain name random prepends or subnet designations. The server won't have these in its cache so will have to look them up, sapping computational resources and effectively preventing the server from handling legitimate traffic, he says.

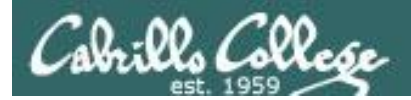

#### DDoS attack on Dyn Friday October 21, 2016

In an interim report on the attack, Dyn said: "We can confirm, with the help of analysis from **Flashpoint** and **Akamai**, that one source of the traffic for the attacks were devices infected by the Mirai botnet. We observed 10s of millions of discrete IP addresses associated with the Mirai botnet that were part of the attack."

> https://krebsonsecurity.com/2016/10/iot-device-maker-vowsproduct-recall-legal-action-against-western-accusers/

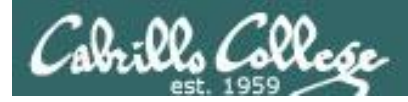

#### Multiple Mirai botnets now

"While Flashpoint has confirmed that Mirai botnets were used in the October 21, 2016 attack against Dyn, they were separate and distinct botnets from those used to execute the DDoS attacks against 'Krebs on Security' and OVH," Flashpoint said in a statement sent to Salted Hash.

Since the Mirai source code was released earlier this month, copycats have used it to create botnets of their own in order to launch DDoS attacks. Today's attacks are proof that script kiddies and criminals wasted no time in recycling the Mirai code for their own use.

http://www.csoonline.com/article/3133992/security/ddos-knocks-down-dnsdatacenters-across-the-u-s-affected.html

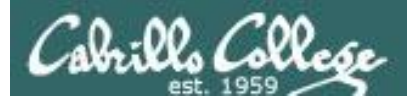

## Mirai Source Code

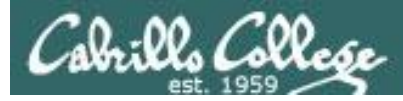

#### Mirai bot source code has been released

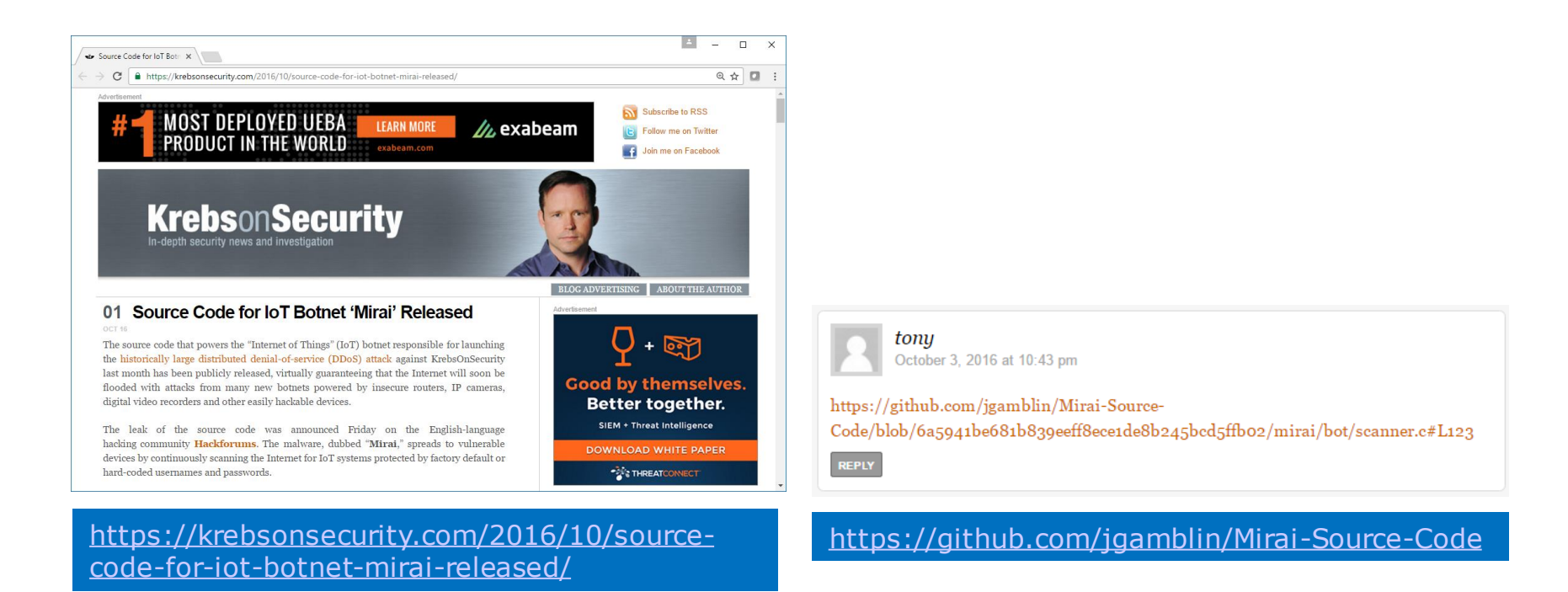

#### The source code is available now on EH-Rouji

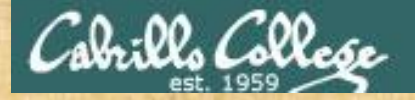

#### Activity

#### Log into eh-rouji and change into the mirai-botnet directory

ssh cis76@eh-rouji cd mirai-botnet

|                                                                                                    | and the second second |   |
|----------------------------------------------------------------------------------------------------|-----------------------|---|
| 🧬 cis76@rouji:~/mirai-botnet                                                                                                    | _                     | × |
| [rsimms@oslab ~]\$ ssh cis76@eh-rouji<br>cis76@eh-rouji's password:<br>Last login: Mon Oct 24 09:41:34 2016 from opus.cis.cabrillo.edu |                       | ^ |
| [cis76@rouji ~]\$ ls<br>captured-bot Desktop mirai-botnet<br>[cis76@rouji ~]\$ cd mirai-botnet/<br>[cis76@rouji mirai-botnet]\$ ls     |                       |   |
| decode mirai-bot-notes Mirai-Source-Code-master README<br>[cis76@rouji mirai-botnet]\$                                                 |                       | v |
| tty                                                                                                    | 14                    |   |

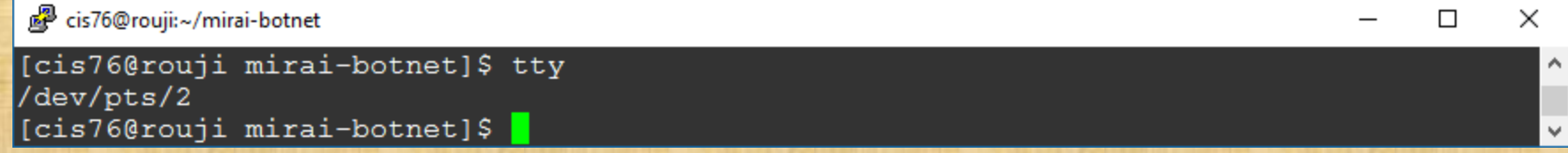

Use tty and put your terminal device /dev/pts/xx into the chat window

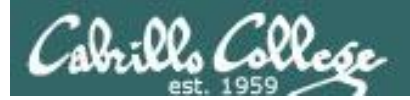

## Mirai Default Credentials

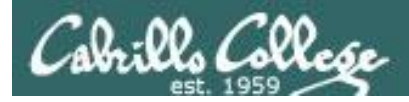

#### **Default Credentials**

"The purpose of these scans is to locate undersecured IoT devices that could be remotely accessed via easily guessable login credentials—usually factory default usernames and passwords (e.g., admin/admin)."

<u>https://www.incapsula.com/blog/malware-analysis-mirai-ddos-</u> <u>botnet.html?utm\_source=twitter&utm\_medium=organic\_emp&utm\_campaign</u> <u>=2016\_Q4\_miraiddos</u>

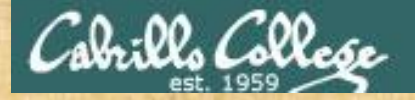

#### Activity

#### Change into the bot source code directory and view scanner.c

cd mirai-botnet/Mirai-Source-Code-master/mirai/bot/

vi scanner.c

| 🧬 cis76@rouji:~/mirai-botnet/Mirai-Source-Code-master/mirai/bot                                                                                                    |                                                                                                | - 🗆                                                                                          | ×    |
|----------------------------------------------------------------------------------------------------|------------------------------------------------------------------------------------------------|----------------------------------------------------------------------------------------------|------|
| <pre>tcph-&gt;source = source_port;<br/>tcph-&gt;doff = %;<br/>tcph-&gt;window = rand_next() &amp; @wfffff;<br/>tcph-&gt;syn = TRUE;</pre>                                                                                                    |                                                                                                |                                                                                              | Â    |
| <pre>// Set up passwords add_auth_entry("\x50\x4D\x4D\x56", "\x5A\x41\x11\x17\x13\x13", 10); add_auth_entry("\x50\x4D\x4D\x56", "\x54\x4B\x58\x5A\x54", 4); add_auth_entry("\x50\x4D\x4D\x56", "\x43\x46\x4F\x4B\x4C", 4); add_auth_entry("\x50\x4D\x4D\x56", "\x43\x46\x4F\x4B\x4C", 4); add_auth_entry("\x50\x4D\x4D\x56", "\x13\x1A\x1A\x1A\x1A\x1A", 4); add_auth_entry("\x50\x4D\x4D\x56", "\x64\x47\x44\x43\x57\x4E\x56", "); add_auth_entry("\x50\x4D\x4D\x56", "\x48\x57\x43\x4C\x56\x47\x41\x4A", "); add_auth_entry("\x50\x4D\x4D\x56", "\x13\x10\x11\x16\x17\x14", ");</pre> | // root<br>// root<br>// admin<br>// root<br>// root<br>// root<br>// root<br>// root<br>118,1 | xc3511<br>vizxv<br>admin<br>admin<br>888888<br>xmhdipc<br>default<br>juantech<br>123456<br>1 | 18 V |

Scroll down to the scanner\_init function and find where credentials are being setup. Look for the username "support" and put the corresponding password into the chat window.
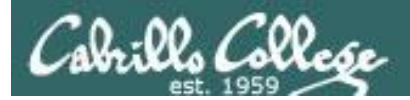

# Mirai Target IoT Devices

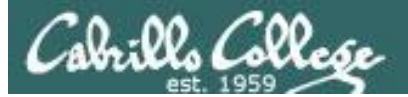

#### Mirai Target Devices

| Username/Password     | Manufacturer                   | Link to supporting evidence                                                                                        |  |  |  |
|-----------------------|--------------------------------|----------------------------------------------------------------------------------------------------|--|--|--|
|                       |                                |                                                                                                    |  |  |  |
| admin/123456          | ACTi IP Camera                 | https://ipvm.com/reports/ip-cameras-default-passwords-directory                                                    |  |  |  |
| root/anko             | ANKO Products DVR              | http://www.cctvforum.com/viewtopic.php?f=3&t=44250                                                                 |  |  |  |
| root/pass             | Axis IP Camera, et. al         | http://www.cleancss.com/router-default/Axis/0543-001                                                               |  |  |  |
| root/vizxv            | Dahua Camera                   | http://www.cam-it.org/index.php?topic=5192.0                                                                       |  |  |  |
| root/888888           | Dahua DVR                      | http://www.cam-it.org/index.php?topic=5035.0                                                                       |  |  |  |
| root/666666           | Dahua DVR                      | http://www.cam-it.org/index.php?topic=5035.0                                                                       |  |  |  |
| root/7ujMko0vizxv     | Dahua IP Camera                | http://www.cam-it.org/index.php?topic=9396.0                                                                       |  |  |  |
| root/7ujMko0admin     | Dahua IP Camera                | http://www.cam-it.org/index.php?topic=9396.0                                                                       |  |  |  |
| 666666/666666         | Dahua IP Camera                | http://www.cleancss.com/router-default/Dahua/DH-IPC-HDW4300C                                                       |  |  |  |
| root/dreambox         | Dreambox TV receiver           | https://www.satellites.co.uk/forums/threads/reset-root-password-plugin.101146/                                     |  |  |  |
| root/zlxx             | EV ZLX Two-way Speaker?        | ?                                                                                                    |  |  |  |
| root/juantech         | Guangzhou Juan Optical         | https://news.ycombinator.com/item?id=11114012                                                                      |  |  |  |
| root/xc3511           | H.264 - Chinese DVR            | http://www.cctvforum.com/viewtopic.php?f=56&t=34930&start=15                                                       |  |  |  |
| root/hi3518           | HiSilicon IP Camera            | https://acassis.wordpress.com/2014/08/10/i-got-a-new-hi3518-ip-camera-modules/                                     |  |  |  |
| root/klv123           | HiSilicon IP Camera            | https://gist.github.com/gabonator/74cdd6ab4f733ff047356198c781f27d                                                 |  |  |  |
| root/klv1234          | HiSilicon IP Camera            | https://gist.github.com/gabonator/74cdd6ab4f733ff047356198c781f27d                                                 |  |  |  |
| root/jvbzd            | HiSilicon IP Camera            | https://gist.github.com/gabonator/74cdd6ab4f733ff047356198c781f27d                                                 |  |  |  |
| root/admin            | IPX-DDK Network Camera         | http://www.ipxinc.com/products/cameras-and-video-servers/network-cameras/                                          |  |  |  |
| root/system           | IQinVision Cameras, et. al     | https://ipvm.com/reports/ip-cameras-default-passwords-directory                                                    |  |  |  |
| admin/meinsm          | Mobotix Network Camera         | http://www.forum.use-ip.co.uk/threads/mobotix-default-password.76/                                                 |  |  |  |
| root/54321            | Packet8 VOIP Phone, et. al     | http://webcache.googleusercontent.com/search?q=cache:W1phozQZURUJ:community.freepbx.org/t/packet8-atas-phones/411  |  |  |  |
| root/0000000          | Panasonic Printer              | https://www.experts-exchange.com/questions/26194395/Default-User-Password-for-Panasonic-DP-C405-Web-Interface.html |  |  |  |
| root/realtek          | RealTek Routers                |                                                                                                    |  |  |  |
| admin/1111111         | Samsung IP Camera              | https://ipvm.com/reports/ip-cameras-default-passwords-directory                                                    |  |  |  |
| root/xmhdipc          | Shenzhen Anran Security Camera | https://www.amazon.com/MegaPixel-Wireless-Network-Surveillance-Camera/product-reviews/B00EB6FNDI                   |  |  |  |
| admin/smcadmin        | SMC Routers                    | http://www.cleancss.com/router-default/SMC/ROUTER                                                                  |  |  |  |
| root/ikwb             | Toshiba Network Camera         | http://faq.surveillixdvrsupport.com/index.php?action=artikel&cat=4&id=8&artlang=en                                 |  |  |  |
| ubnt/ubnt             | Ubiquiti AirOS Router          | http://setuprouter.com/router/ubiquiti/airos-airgrid-m5hp/login.htm                                                |  |  |  |
| supervisor/supervisor | VideolQ                        | https://ipvm.com/reports/ip-cameras-default-passwords-directory                                                    |  |  |  |
| root/ <none></none>   | Vivotek IP Camera              | https://ipvm.com/reports/ip-cameras-default-passwords-directory                                                    |  |  |  |
| admin/1111            | Xerox printers, et. al         | https://atyourservice.blogs.xerox.com/2012/08/28/logging-in-as-system-administrator-on-your-xerox-printer/         |  |  |  |
| root/Zte521           | ZTE Router                     | http://www.ironbugs.com/2016/02/hack-and-patch-your-zte-f660-routers.html                                          |  |  |  |

#### https://krebsonsecurity.com/2016/10/who-makes-the-iot-things-under-attack/

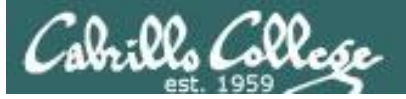

#### Mirai Target Devices

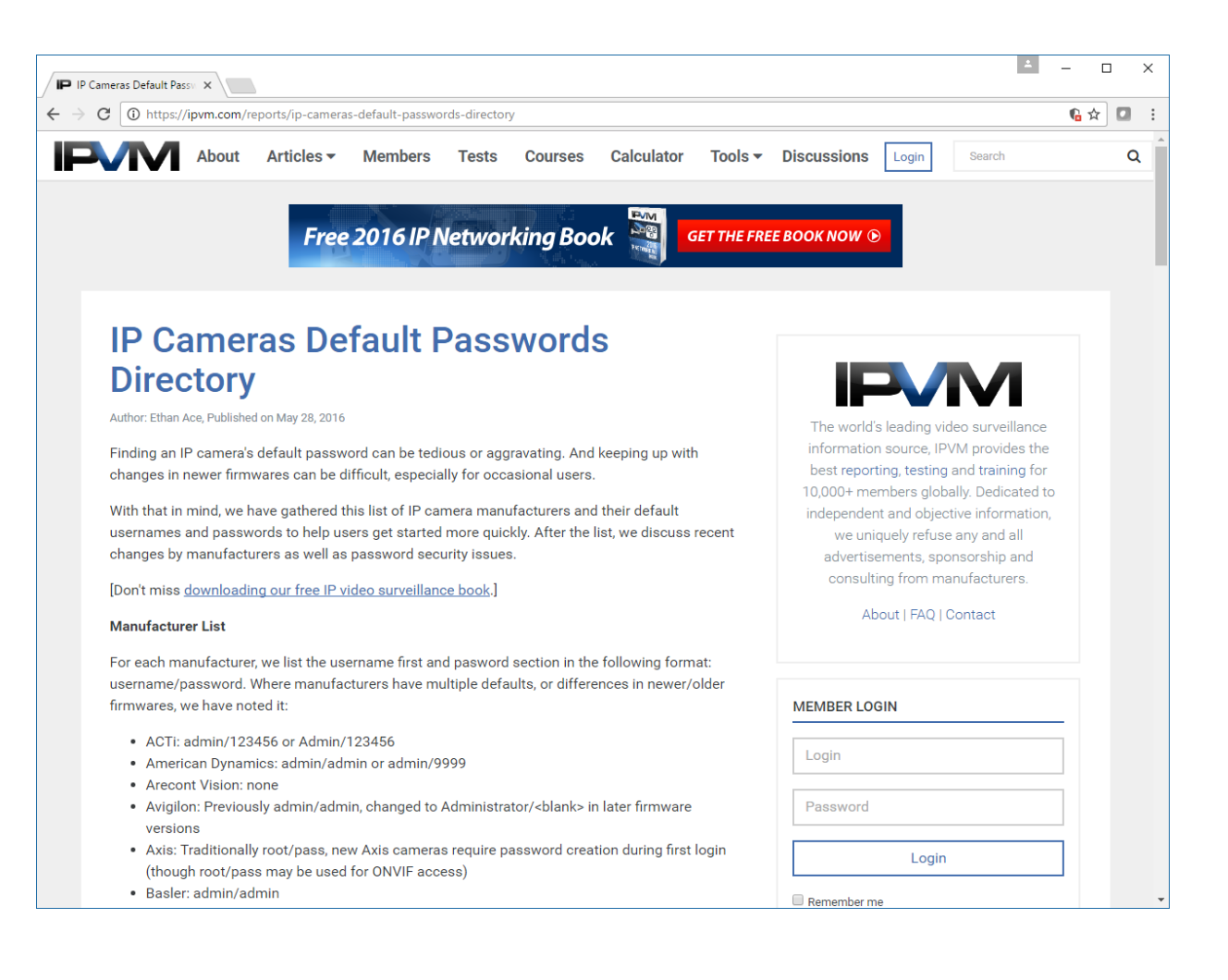

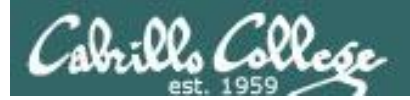

## Mirai Target Devices

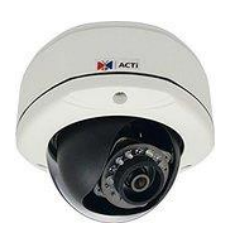

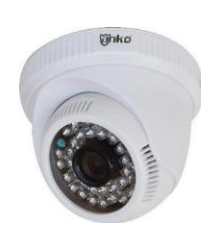

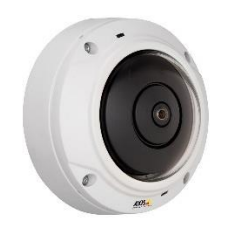

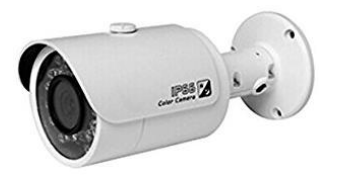

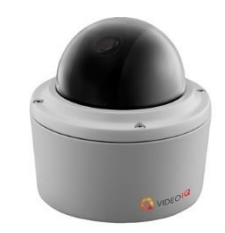

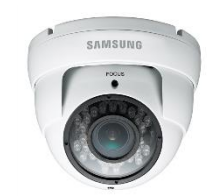

#### 24 IoT Device Maker Vows Product Recall, Legal <sup>OCT 16</sup> Action Against Western Accusers

A Chinese electronics firm pegged by experts as responsible for making many of the components leveraged in last week's massive attack that disrupted Twitter and dozens of popular Web sites has vowed to recall some of its vulnerable products, even as it threatened legal action against this publication and others for allegedly tarnishing the company's brand.

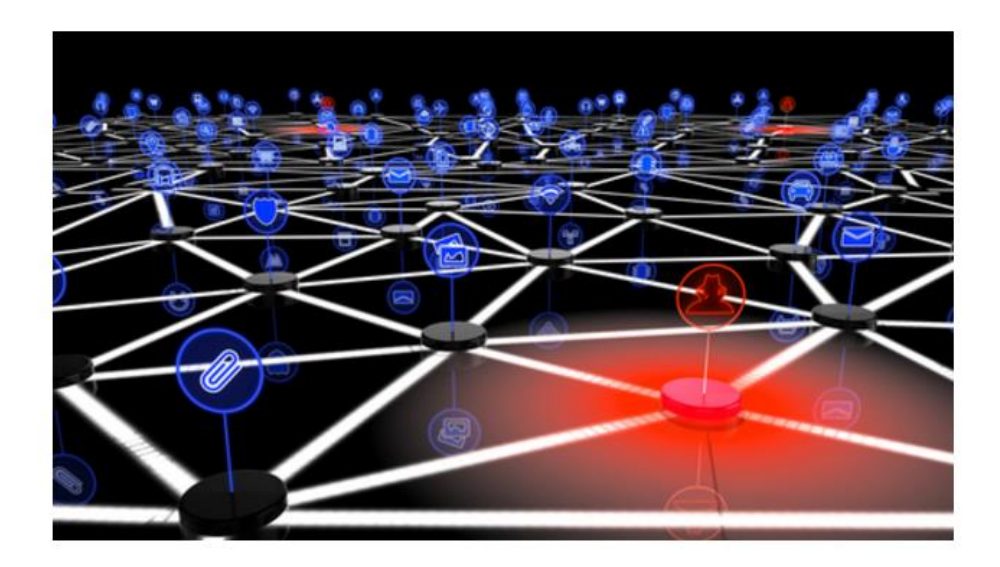

Last week's attack on online infrastructure provider **Dyn** was launched at least in part by **Mirai**, a **now open-source** malware strain that scans the Internet for routers, cameras, digital video recorders and other Internet of Things "IoT" devices protected only by the factory-default passwords. Once infected with Mirai, the IoT systems can be used to flood a target with so much junk Web traffic that the target site can no longer accommodate legitimate users or visitors.

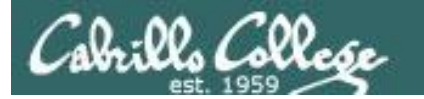

# Mirai IP Address Targets

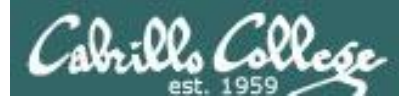

# Mirai avoids attacking specific networks

"One of the most interesting things revealed by the code was a hardcoded list of IPs Mirai bots are programmed to avoid when performing their IP scans."

https://www.incapsula.com/blog/malware-analysis-mirai-ddosbotnet.html?utm\_source=twitter&utm\_medium=organic\_emp&utm\_campaign =2016\_Q4\_miraiddos

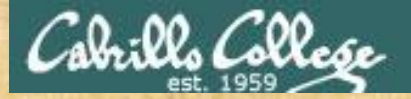

### Activity

#### Locate the get\_random\_ip function in scanner.c

cd mirai-botnet/Mirai-Source-Code-master/mirai/bot/ vi scanner.c

cis76@rouji:~/mirai-botnet/Mirai-Source-Code-master/mirai/bot

```
static ipv4 t get random ip(void)
```

```
uint32_t tmp;
uint8_t o1, o2, o3, o4;
do
{
  tmp = rand_next();
  o1 = tmp & Duff;
  o2 = (tmp >> 0) & Duf
  o3 = (tmp >> 10) & Duf
  o4 = (tmp >> 10) & Duf
}
while (o1 == 1000 ||
  (o1 == 0) ||
  (o1 == 0) ||
  (o1 == 1000 ||
  (o1 == 1000 ||
  (o1 == 1000 ||) ||
  (o1 == 1000 ||) ||
  (o1 == 1000 ||) ||
  (o1 == 1000 ||) ||
  (o1 == 1000 ||) ||
  (o1 == 1000 ||) ||
  (o1 == 1000 ||) ||
  (o1 == 1000 ||) ||
  (o1 == 1000 ||) ||
  (o1 == 1000 ||) ||
  (o1 == 1000 ||) ||
  (o1 == 1000 ||) ||
  (o1 == 1000 ||) ||
  (o1 == 1000 ||) ||
  (o1 == 1000 ||) ||
  (o1 == 1000 ||) ||
  (o1 == 1000 ||) ||
  (o1 == 1000 ||) ||
  (o1 == 1000 ||) ||
  (o1 == 1000 ||) ||
  (o1 == 1000 ||) ||
  (o1 == 1000 ||) ||
  (o1 == 1000 ||) ||
  (o1 == 1000 ||) ||
  (o1 == 1000 ||) ||
  (o1 == 1000 ||) ||
  (o1 == 1000 ||) ||
  (o1 == 1000 ||) ||
  (o1 == 1000 ||) ||
  (o1 == 1000 ||) ||
  (o1 == 1000 ||) ||
  (o1 == 1000 ||) ||
  (o1 == 1000 ||) ||
  (o1 == 1000 ||) ||
  (o1 == 1000 ||) ||
  (o1 == 1000 ||) ||
  (o1 == 1000 ||) ||
  (o1 == 1000 ||) ||
  (o1 == 1000 ||) ||
  (o1 == 1000 ||) ||
  (o1 == 1000 ||) ||
  (o1 == 1000 ||) ||
  (o1 == 1000 ||) ||
  (o1 == 1000 ||) ||
  (o1 == 1000 ||) ||
  (o1 == 1000 ||) ||
  (o1 == 1000 ||) ||
  (o1 == 1000 ||) ||
  (o1 == 1000 ||) ||
  (o1 == 1000 ||) ||
  (o1 == 1000 ||) ||
  (o1 == 1000 ||) ||
  (o1 == 1000 ||) ||
  (o1 == 1000 ||) ||
  (o1 == 1000 ||) ||
  (o1 == 1000 ||) ||
  (o1 == 1000 ||) ||
  (o1 == 1000 ||) ||
  (o1 == 1000 ||) ||
  (o1 == 1000 ||) ||
  (o1 == 1000 ||) ||
  (o1 == 1000 ||) ||
  (o1 == 1000 ||) ||
  (o1 == 1000 ||) ||
  (o1 == 1000 ||) ||
  (o1 == 1000 ||) ||
  (o1 == 1000 ||) ||
  (o1 == 1000 ||) ||
  (o1 == 1000 ||) ||
  (o1 == 1000 ||) ||
  (o1 == 1000 ||) ||
  (o1 == 1000 ||) ||
  (o1 == 1000 ||) ||
  (o1 == 1000 ||) ||
  (o1 == 1000 ||) ||
  (o1 == 1000 ||) ||
  (o1 == 1000 ||) ||
  (o1 == 1000 ||) ||
  (o1 == 1000 ||) ||
  (o1 == 1000 ||) ||
  (o1 == 1000 ||) ||
  (o1 == 1000 ||) ||
  (o1 == 1000 ||) ||
  (o1 == 1000 ||) ||
  (o1 == 1000 ||) ||
  (o1 == 100
```

Remember how to do sub-netting from CIS 81?

The comment for HP is incorrect. What should it be? Put your answer in the chat window.

```
|| o1 == 16) ||
        (01 == 50)
        <u>(o1</u> == 10) ||,
        (o1 == 1
                   && o2 == 16
        (o1 == 172 && o2 >= 16 && o2 < 32) ||
        (o1 == 1)
        (o1 == 169 && o2 > 2
                                                                          - IANA NAT reserved
                    && o2 >=
        (01 == 1
                                && o2 <
        (01 >= :
                  4) ||
        (o1 ==
                  || o1 == 7 || o1 == 11 || o1 ==
                                                    21 || o1 ==
                                                                   || o1 ==
                                                                             26 || o1 == 28 || o1 == 29 || o1 ==
                   5 || o1 == 214 || o1 == 215) // Department of Defense
o1 ==
         || o1 ==
```

return INET ADDR (01,02,03,04);

70%

 $\times$ 

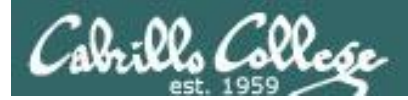

# Mirai Obfuscation

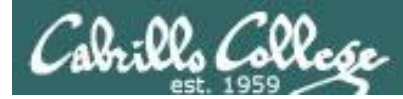

## Mirai Hex Codes and Obfuscation

Portions of the Mirai source code contain obfuscated hex codes.

cd mirai-botnet/Mirai-Source-Code-master/mirai/bot/

vi table.c

add\_entry(TABLE\_KILLER\_PROC, "\x0D\x52\x50\x4D\x41\x0D\x22", "); add\_entry(TABLE\_KILLER\_EXE, "\x0D\x47\x5A\x47\x22", "); add\_entry(TABLE\_KILLER\_DELETED, "\x02\x0A\x46\x47\x4E\x47\x56\x47\x46\x0B\x22", 1); add\_entry(TABLE\_KILLER\_FD, "\x0D\x44\x46\x22", 4); add\_entry(TABLE\_KILLER\_ANIME, "\x0C\x43\x4C\x4B\x4F\x47\x22", "); add\_entry(TABLE\_KILLER\_STATUS, "\x0D\x51\x56\x43\x56\x57\x51\x22", "); add\_entry(TABLE\_KILLER\_STATUS, "\x0D\x51\x56\x43\x56\x57\x51\x22", "); add\_entry(TABLE\_MEM\_QBOT, "\x70\x67\x72\x6D\x70\x76\x02\x07\x51\x18\x07\x51\x22", 1); add\_entry(TABLE\_MEM\_QBOT2, "\x6A\x76\x76\x72\x64\x6E\x6D\x6D\x66\x22", 10); add\_entry(TABLE\_MEM\_QBOT3, "\x6E\x6D\x6E\x6C\x6D\x65\x76\x64\x6D\x22", 10);

The table\_init function in table.c

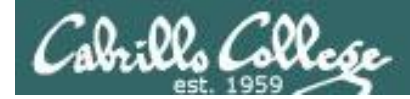

## Mirai Hex Codes and Obfuscation

There is a bash decode script in  $\sim$ /bin (on your path) that will decode the Mirai bot hexcodes

decode x48x57x43x4Cx56x47x41x4A

```
cis76@rouji:~ - - · ×
[cis76@rouji ~]$ decode \x48\x57\x43\x4C\x56\x47\x41\x4A
juantech
[cis76@rouji ~]$
```

Use decode then paste the in hex codes as the argument.

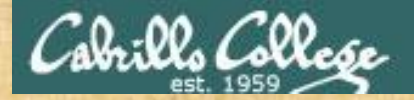

Activity

#### View the table.c code

cd mirai-botnet/Mirai-Source-Code-master/mirai/bot/ vi table.c

add\_entry(TABLE\_KILLER\_PROC, "\x0D\x52\x50\x4D\x41\x0D\x22", "); add\_entry(TABLE\_KILLER\_EXE, "\x0D\x47\x5A\x47\x22", "); add\_entry(TABLE\_KILLER\_DELETED, "\x02\x0A\x46\x47\x4E\x47\x56\x47\x46\x0B\x22", "); add\_entry(TABLE\_KILLER\_FD, "\x0D\x44\x46\x22", "); add\_entry(TABLE\_KILLER\_ANIME, "\x0C\x43\x4C\x4B\x4F\x47\x22", "); add\_entry(TABLE\_KILLER\_STATUS, "\x0D\x51\x56\x43\x56\x57\x51\x22", "); add\_entry(TABLE\_KILLER\_STATUS, "\x0D\x51\x56\x43\x56\x57\x51\x22", "); add\_entry(TABLE\_MEM\_QBOT, "\x70\x67\x72\x6D\x70\x76\x02\x07\x51\x18\x07\x51\x22", "); add\_entry(TABLE\_MEM\_QBOT2, "\x6A\x76\x72\x64\x6E\x6D\x6D\x66\x22", 10); add\_entry(TABLE\_MEM\_QBOT3, "\x6E\x6D\x6E\x6C\x6D\x65\x76\x64\x6D\x22", 10);

Decode the TABLE\_KILLER\_SAFE entry to get a URL. Visit the URL in a browser.

What do your see? Put your answer in the chat window.

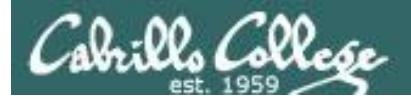

1. In a terminal decode a random entry in the table of hex codes in table.c, for example:

add\_entry(TABLE\_ATK\_CONTENT\_TYPE, "\x61\x4D\x4C\x56\x47\x4C\x56\x0F\x7 6\x5B\x52\x47\x18\x02\x43\x52\x52\x4E\x4B\x41\x43\x56\x4B\x4D\x4C\x0D\ x5A\x0F\x55\x55\x55\x0F\x44\x4D\x50\x4F\x0F\x57\x50\x4E\x47\x4C\x41\x4 D\x46\x47\x46\x22", 48); Hex codes

[cis76@rouji ~]\$ decode \x61\x4D\x4C\x56\x47\x4C\x56\x0F\x76\x5B\x52\x 47\x18\x02\x43\x52\x52\x4E\x4B\x41\x43\x56\x4B\x4D\x4C\x0D\x5A\x0F\x55 \x55\x55\x0F\x44\x4D\x50\x4F\x0F\x57\x50\x4E\x47\x4C\x41\x4D\x46\x47\x 46\x22

Content-Type: application/x-www-form-urlencoded\_22

— Decoded string

- 2. Copy the decoded string to the clipboard.
- 3. In CCC Confer, click the text icon, then paste the decode string into the correct table cell

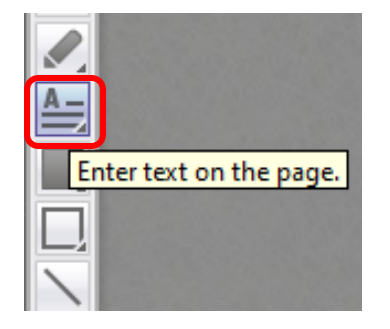

TABLE\_ATK\_ACCEPT\_LNG TABLE\_ATK\_CONTENT\_TYPE TABLE\_ATK\_SET\_COOKIE TABLE\_ATK\_REFRESH\_HDR TABLE\_ATK\_LOCATION\_HDR

Content-Type: application/x-www-form-urlencoded\_22

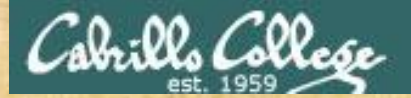

# Decode Activity on CCC Confer Whiteboard

| TABLE  | CNC_DOMAIN     |
|--------|----------------|
| TABLE  | CNC PORT       |
| TABLE  | SCAN_CB_DOMAIN |
| TABLE  | SCAN_CB_PORT   |
| TABLE  | EXEC_SUCCESS   |
| TABLE_ | KILLER_SAFE    |
| TABLE_ | KILLER_PROC    |
| TABLE_ | KILLER_EXE     |
| TABLE_ | KILLER_DELETED |
| TABLE_ | KILLER_FD      |
| TABLE  | KILLER_ANIME   |
| TABLE_ | KILLER_STATUS  |
| TABLE_ | MEM_QBOT       |
| TABLE_ | MEM_QBOT2      |
| TABLE_ | MEM_QBOT3      |
| TABLE_ | MEM_UPX        |
| TABLE_ | MEM_ZOLLARD    |
| TABLE_ | MEM_REMAITEN   |
| TABLE_ | SCAN_SHELL     |
| TABLE_ | SCAN_ENABLE    |
| TABLE_ | SCAN_SYSTEM    |
| TABLE_ | SCAN_SH        |
| TABLE_ | SCAN_QUERY     |
| TABLE  | SCAN_RESP      |
| TABLE  | SCAN NCORRECT  |

50

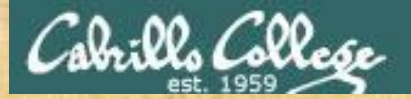

# Decode Activity on CCC Confer Whiteboard

| TABLE_ | _SCAN_PS                   |
|--------|----------------------------|
| TABLE_ | _SCAN_KILL_9               |
| TABLE_ | ATK_VSE                    |
| TABLE  | _ATK_RESOLVER              |
| TABLE  | _ATK_NSERV                 |
| TABLE  | ATK_KEEP_ALIVE             |
| TABLE  | ATK_ACCEPT                 |
| TABLE_ | ATK_ACCEPT_LNG             |
| TABLE  | ATK_CONTENT_TYPE           |
| TABLE_ | ATK_SET_COOKIE             |
| TABLE_ | ATK_REFRESH_HDR            |
| TABLE_ | ATK_LOCATION_HDR           |
| TABLE_ | ATK_SET_COOKIE_HDR         |
| TABLE_ | ATK_CONTENT_LENGTH_HDR     |
| TABLE_ | _ATK_TRANSFER_ENCODING_HDR |
| TABLE_ | ATK_CHUNKED                |
| TABLE  | ATK_KEEP_ALIVE_HDR         |
| TABLE_ | ATK_CONNECTION_HDR         |
| TABLE_ | ATK_DOSARREST              |
| TABLE_ | ATK_CLOUDFLARE_NGINX       |
| TABLE_ | HTTP_ONE                   |
| TABLE_ | _HTTP_TWO                  |
| TABLE  | HTTP_THREE                 |
| TABLE  | HTTP_FOUR                  |
| TABLE  | HTTP FIVE                  |

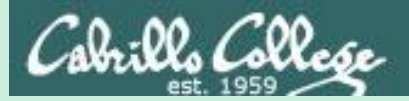

# **EC-Council** Mini CEH Assessment (2nd Attempt)

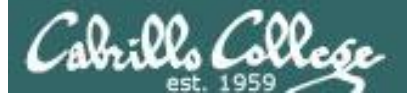

### **EC-Council**

| 👫 НОМЕ                                                           | PROGRAMS | FIND TRAINING | ₩ EVENTS | 🞓 DEGREE OPTIONS | RESOURCES | ABOUT | ۵ | <u>į</u> |   | • |
|------------------------------------------------------------------|----------|---------------|----------|------------------|-----------|-------|---|----------|---|---|
| $\leftarrow$ $\rightarrow$ C $$ https://www.eccouncil.org/about/ | 1        |               |          |                  |           |       |   | ☆        |   |   |
| About - EC-Council                                               |          |               |          |                  |           |       | 1 | - 0      | × |   |

#### Who We Are

International Council of E-Commerce Consultants, also known as EC-Council, is the world's largest cyber security technical certification body. We operate in 140 countries globally and we are the owner and developer of the worldfamous Certified Ethical Hacker (CEH), Computer Hacking Forensics Investigator (C|HFI), Certified Security Analyst (ECSA), License Penetration Testing (Practical) programs, among others. We are proud to have trained and certified over 140,000 information security professionals globally that have influenced the cyber security mindset of countless organizations worldwide. "Our lives are dedicated to the mitigation and remediation of the cyber plaque that is menacing the world today "

> Jay Bavisi President & CEO EC-Council

Our certification programs are recognized worldwide and have received endorsements from various government agencies including the US Federal Government via the Montgomery GI Bill, and the US Government National Security Agency (NSA) and the Committee on National Security Systems (CNSS) certifying EC-Council's Certified Ethical Hacking (CEH), Network Security Administrator (ENSA), Computer Hacking Forensics Investigator (CHFI), Disaster Recovery Professional (EDRP), Certified Security Analyst (E|CSA) and Licensed Penetration Tester(LPT) program for meeting the 4011, 4012, 4013A, 4014, 4015 and 4016 training standards for information security professionals and most recently EC-Council has received accreditation from the American National Standards Institute (ANSI).

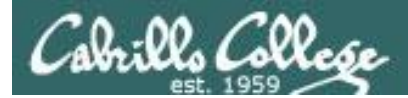

# **EC-Council**

# **Our Mission**

The EC-Council mission is "to validate information security professionals who are equipped with the necessary skills and knowledge required in a specialized information security domain that will help them avert a cyber conflict, should the need ever arise." EC-Council is committed to uphold the highest level of impartiality and objectivity in its practices, decision making, and authority in all matters related to certification.

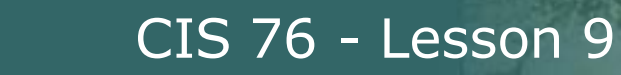

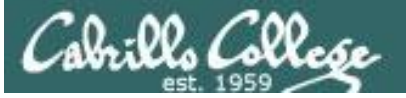

### **EC-Council**

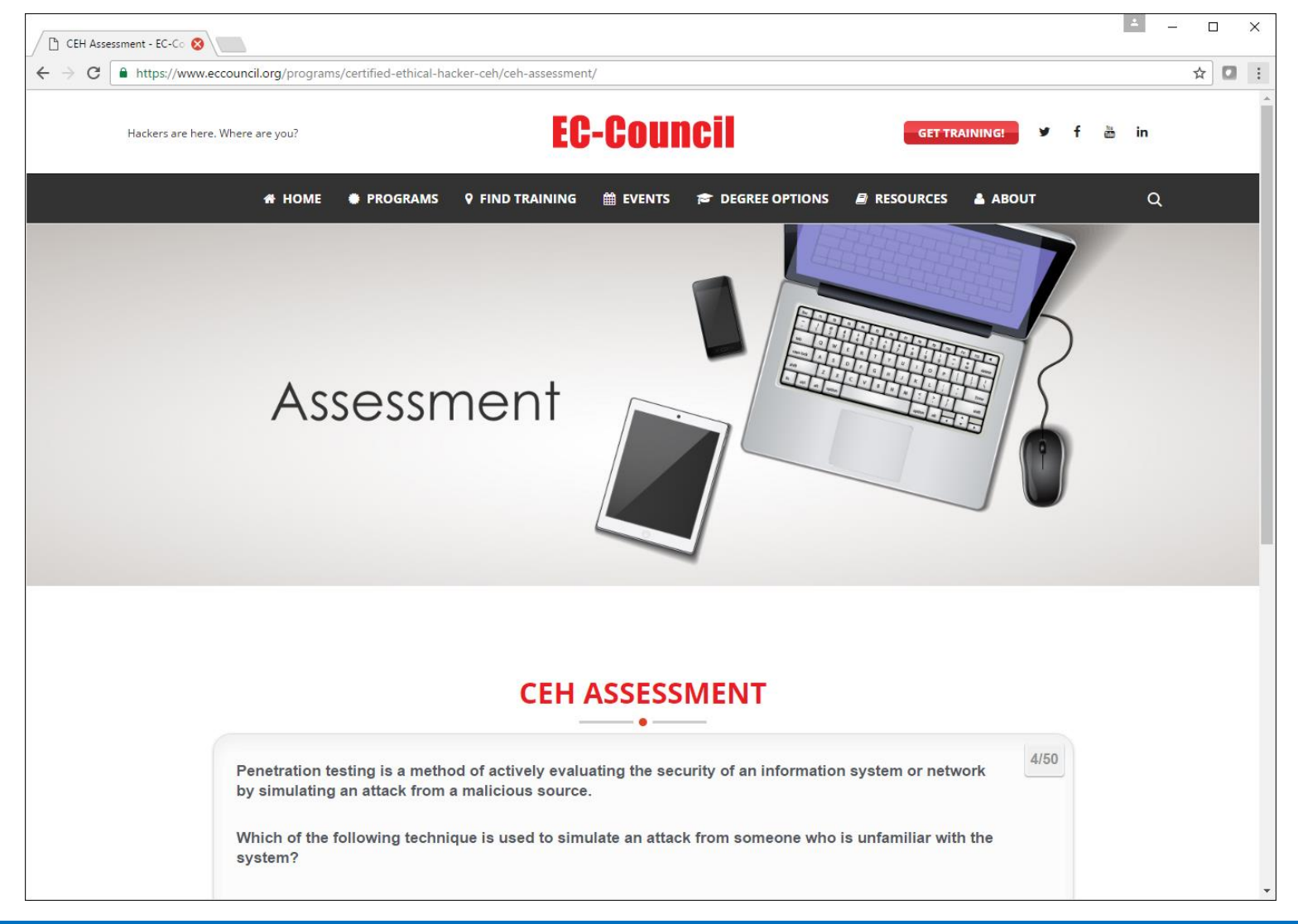

#### https://www.eccouncil.org/programs/certified-ethical-hacker-ceh/ceh-assessment/

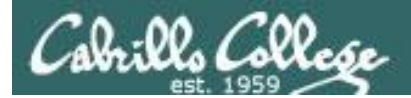

## **EC-Council Mini-Assessment**

# Acceptable. For a muggle. You scored 60%

Our baseline to beat tonight

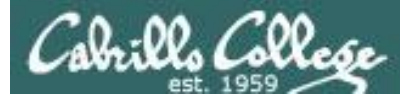

## EC-Council Mini-Assessment Q1-10

https://www.eccouncil.org/programs/certified-ethical-hacker-ceh/ceh-assessment/

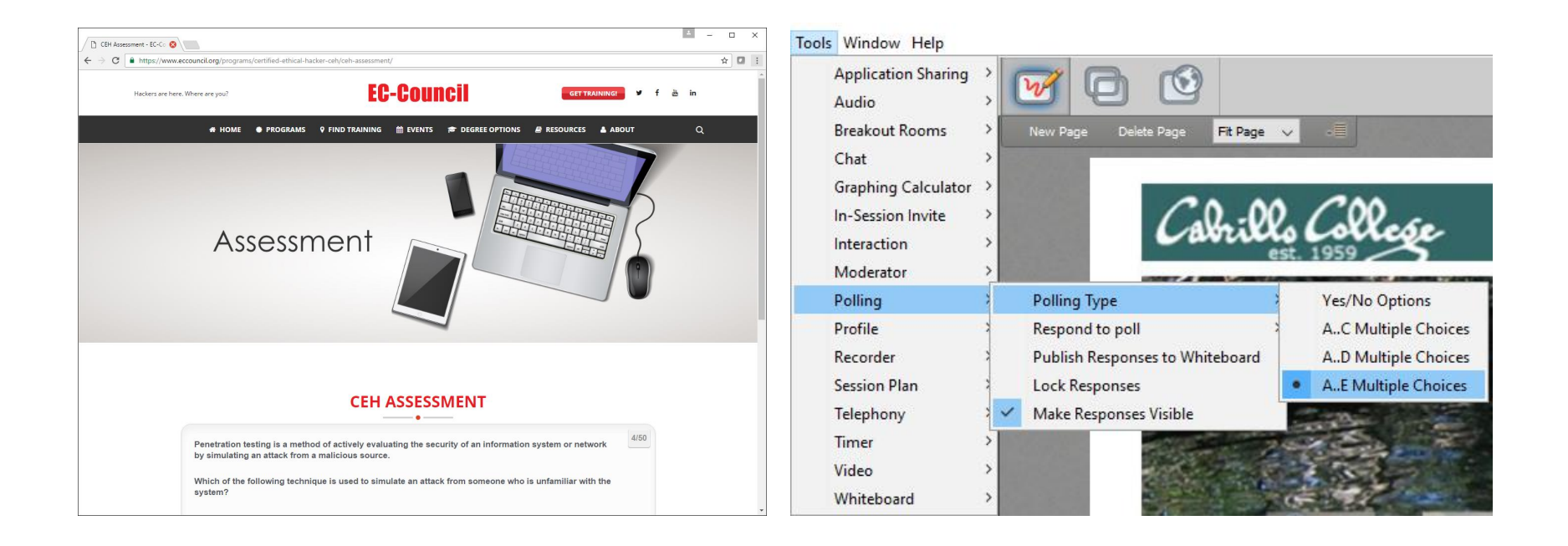

Questions 1-10 (five minutes)

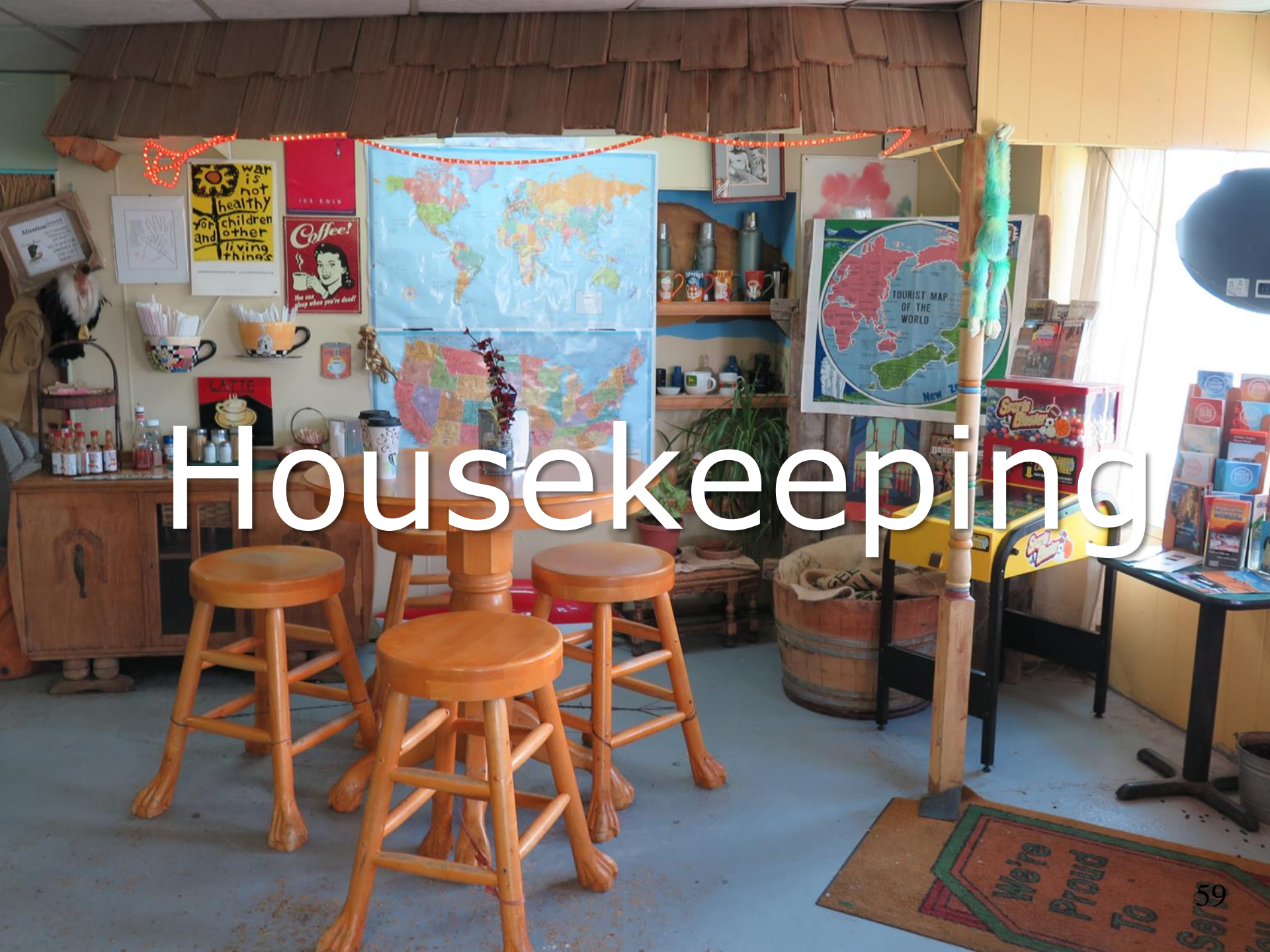

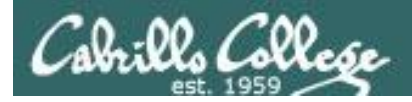

# Housekeeping

- 1. Lab 7 due by 11:59PM (Opus time) tonight. PDFs with full non-cropped screenshots are preferred.
- 2. Second test next week!
- 3. Practice test available after class.

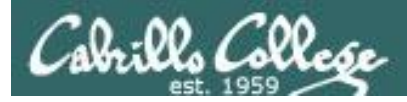

Test #2

- 1. Test #2 is **scheduled for our next class!** Same format as before. The test will start during the last hour of class. If you work you can take it later in the day as long as it is completed by 11:59PM.
- 2. Practice Test #2 will be available after class on Canvas!
- 3. Work the Practice Test BEFORE the real test begins.
- 4. The practice test will not be available after the real test starts.

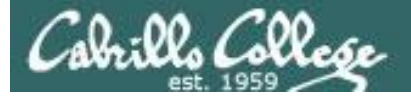

### Microsoft Academic Webstore

| Suggested Sites 🛛 🥹                                                        | Web Slice Gallery 🖪 Welcome                            | e to Facebo 🕹                                    | Christopher C. Key                                    | /S,                                                                                                    |                                                                                                    | C Other bookma |
|----------------------------------------------------------------------------|--------------------------------------------------------|--------------------------------------------------|-------------------------------------------------------|----------------------------------------------------------------------------------------------------|----------------------------------------------------------------------------------------------------|----------------|
| Register                                                                   | Soltware                                               |                                                  |                                                       |                                                                                                    |                                                                                                    |                |
| Navigation Menu<br>EQUENTLY ASKED<br>ESTIONS<br>W IT WORKS<br>IVACY POLICY | Search Search is fr                                    | or product titles o                              | only.                                                 |                                                                                                    | io )                                                                                                    |                |
|                                                                            | Search by                                              | product titles                                   |                                                       |                                                                                                    | io                                                                                                    |                |
|                                                                            | Get Your Personal CDs Here!                            |                                                  |                                                       |                                                                                                    |                                                                                                    |                |
|                                                                            | Windows Vista Business DVD                             | Windows<br>Server 2003<br>Windows Server<br>2003 | Windows Vista<br>Business DVD                         | Windows Server 2008 DVD                                                                                        | SQL Server 2008<br>Enterprise (DVD)                                                                                                    |                |
|                                                                            |                                                        | Constructo                                       |                                                       | and and a second second second second second second second second second second second second second second se | Microsoft<br>Offfice<br>OneNote 2007                                                                                                    |                |
|                                                                            | Visual Studio .NET 2005<br>Professional - Full Install | 2008 Pro                                         | Expression Studio<br>2                                | Office Groove 2007                                                                                             | OneNote 2007                                                                                                    |                |
|                                                                            | 19 Podatore                                            | Tigger-                                          | Microsoft 203<br>Office<br>Visio<br>Professional 2007 | Const Studie on                                                                                                | All Control of Control of Control |                |
|                                                                            | Project Professional 2007                              | SharePoint<br>Designer 2007                      | Visio Professional<br>2007                            | Visual Studio 2008 Professional<br>Edition (x86) - DVD                                                         | Windows 7<br>Professional (x64)                                                                                                    |                |
|                                                                            | Windows 7 Professional (x86)                           |                                                  |                                                       |                                                                                                    |                                                                                                    |                |

- Microsoft software for students registered in a CIS or CS class at Cabrillo
- Available after registration is final (two weeks after first class)

To get to this page, go to **http://simms-teach.com/resources** and click on the appropriate link in the Tools and Software section

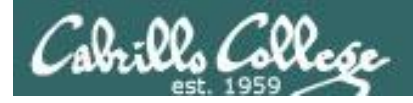

#### VMware Academic Webstore

| Rich's Cabri | llo C × 🔽 richsimms - Yah × 🥅 Santa Cruz Gran × M Scgrandjury.org × 😹 Rich's Cabrillo C × 🔞 Cabrillo College × 🕞                                                                                                    |
|--------------|----------------------------------------------------------------------------------------------------|
| ← → C 1      | 🕈 🔇 e5.onthehub.com/WebStore/ProductsByMajorVersionList.aspx?cmi_mnuMain=16a020b5-ed3c-df11-b4ab-01 😭 🥵                                                                                                    |
|              | Home   Your Account   Help Product Search                                                                                                    |
|              | Sign In   English   🗏                                                                                                    |
|              | Cabrilles College                                                                                                    |
|              | Cabrillo College - Computer and Information Systems                                                                                                    |
|              | Students Faculty/Staff                                                                                                    |
|              | VMware                                                                                                    |
|              |                                                                                                    |
|              | VMware, Inc.                                                                                                    |
|              |                                                                                                    |
|              | Viberer Pizze                                                                                                    |
|              | VMware eLearning VMware Fusion 4 (for VMware Player 3 VMware Workstation<br>Mac OS X) 6.5                                                                                                    |
|              |                                                                                                    |
|              | VMware Workstation 7 VMware Workstation 8                                                                                                    |
|              | You must be a member of an academic institution to qualify for ordering academically discounted software. The academic software discounts offered on this WebStore are not for the general public. You will be requested to provide proof of your academic affiliation during the registration process in order to take advantage of the academic pricing available for students and educators.           Privacy Policy         Safe Shopping |
|              | Verisian OnTheHub<br>Network e-academy                                                                                                    |
| [            | III                                                                                                    |

- VMware software for students registered in a CIS or CS class at Cabrillo
- Available after registration is final (two weeks after first class)

To get to this page, go to **http://simms-teach.com/resources** and click on the appropriate link in the Tools and Software section

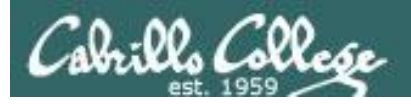

## Heads up on Final Exam

Test #3 (final exam) is THURSDAY Dec 15 4-6:50PM

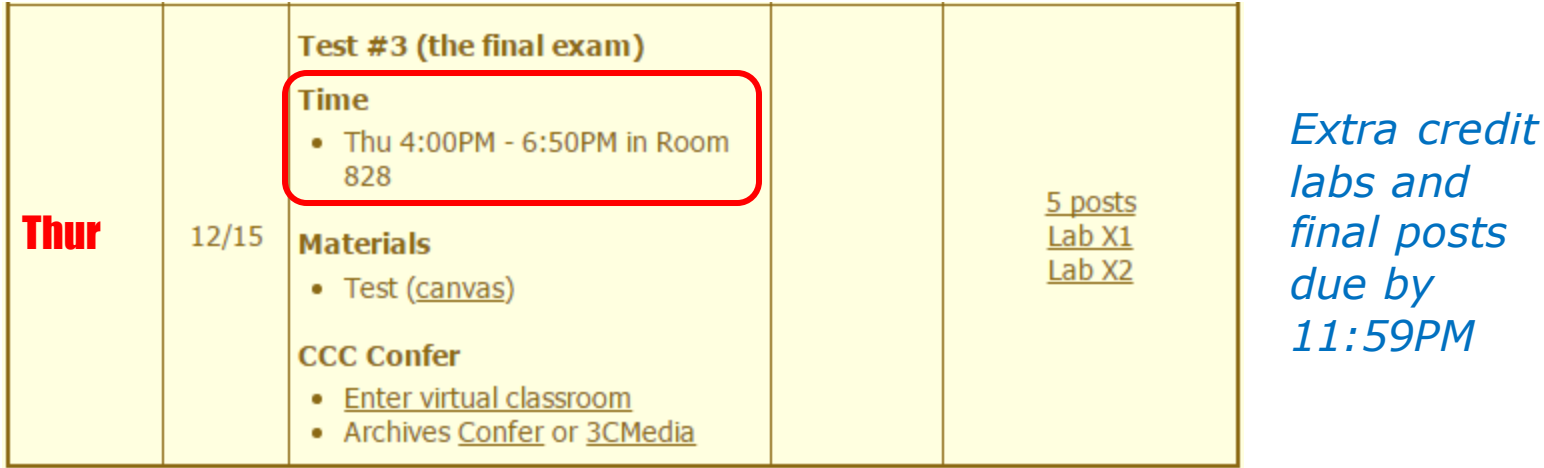

All students will take the test at the <u>same time</u>. The test must be completed by 6:50PM.

- Working and long distance students can take the test online via CCC Confer and Canvas.
- Working students will need to plan ahead to arrange time off from work for the test.
- Test #3 is mandatory (even if you have all the points you want)

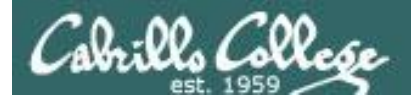

| STARTING CLASS TIME/DAY(S)      | EXAM HOUR         | EXAM DATE                                                                                                    |
|---------------------------------|-------------------|----------------------------------------------------------------------------------------------------|
| Classes starting between:       |                   |                                                                                                    |
| 6:30 am and 8:55 am, MW/Daily   |                   | Wednesday, December 14                                                                                                    |
| 9:00 am and 10:15 am, MW/Daily  |                   | CIS 76 Introduction to Information Assurance                                                                                                    |
| 10:20 am and 11:35 am, MW/Daily |                   | Introduces the various methodologies for attacking a network. Prerequisite: CIS 75.                                                                   |
| 11:40 am and 12:55 pm, MW/Daily | 10:00 am-12:50 pm | Transfer Credit: Transfers to CSU                                                                                                    |
| 1:00 pm and 2:15 pm, MW/Daily   | 1:00 pm-3:50 pm   | Section Days Times Units Instructor Room                                                                                                    |
| 2:20 pm and 3:35 pm, MW/Daily   | 1:00 pm-3:50 pm   | 8 Arr. Arr. 3.00 R.Simms OL<br>R.Simms OL                                                                                                    |
| 3:40 pm and 5:30 pm, MW/Daily   |                   | Section 95024 is an ONLINE course. Meets weekly throughout the semester<br>online by remote technology with an additional 50 min online lab per week. |
| 6:30 am and 8:55 am, TTh        |                   | For details, see instructor's web page at go.cabrillo.edu/online.                                                                                     |
| 9:00 am and 10:15 am, TTh       |                   | 95025 T 5:30PM-8:35PM 3.00 R.Simms 828<br>& Arr. Arr. R.Simms OL                                                                                      |
| 10:20 am and 11:35 am, TTh      |                   | Section 95025 is a Hybrid ONLINE course. Meets weekly throughout the<br>semester at the scheduled times with an additional 50 min online lab per      |
| 11:40 am and 12:55 pm, TTH      |                   | week. For details, see instructor's web page at go.cabrillo.edu/online.                                                                               |
| 1:00 pm and 2:15 pm, TTh        | 1:00 pm-3:50 pm   |                                                                                                    |
| 2:20 pm and 3:35 pm, TTh        | 1:00 pm-3:50 pm   | Tuesday, December 13                                                                                                    |
| 3:40 pm and 5:30 pm, TTh        |                   | Thursday, December 15                                                                                                    |
| Friday am.                      |                   | Friday, December 16                                                                                                    |
| Friday pm                       | 1:00 pm-3:50 pm   | Friday, December 16                                                                                                    |
|                                 |                   | <i>"</i>                                                                                                    |
| Saturday am                     | 9:00 am-11:50 am  | Saturday, December 17                                                                                                    |
| Saturday pm                     | 1:00 pm-3:50 pm   | Saturday, December 17                                                                                                    |

**Evening Classes:** For the final exam schedule, Evening Classes are those that begin at 5:35 pm or later. Also, **"M & W"** means the class meets on **BOTH** Monday and Wednesday. **"T & TH"** means the class meets on **BOTH** Tuesday and Thursday. The following schedule applies to all Evening Classes.

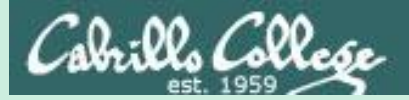

# **EC-Council** Mini CEH Assessment (2nd Attempt)

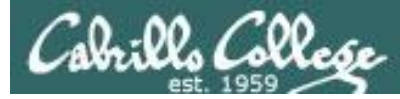

## EC-Council Mini-Assessment Q11-20

#### https://www.eccouncil.org/programs/certified-ethical-hacker-ceh/ceh-assessment/

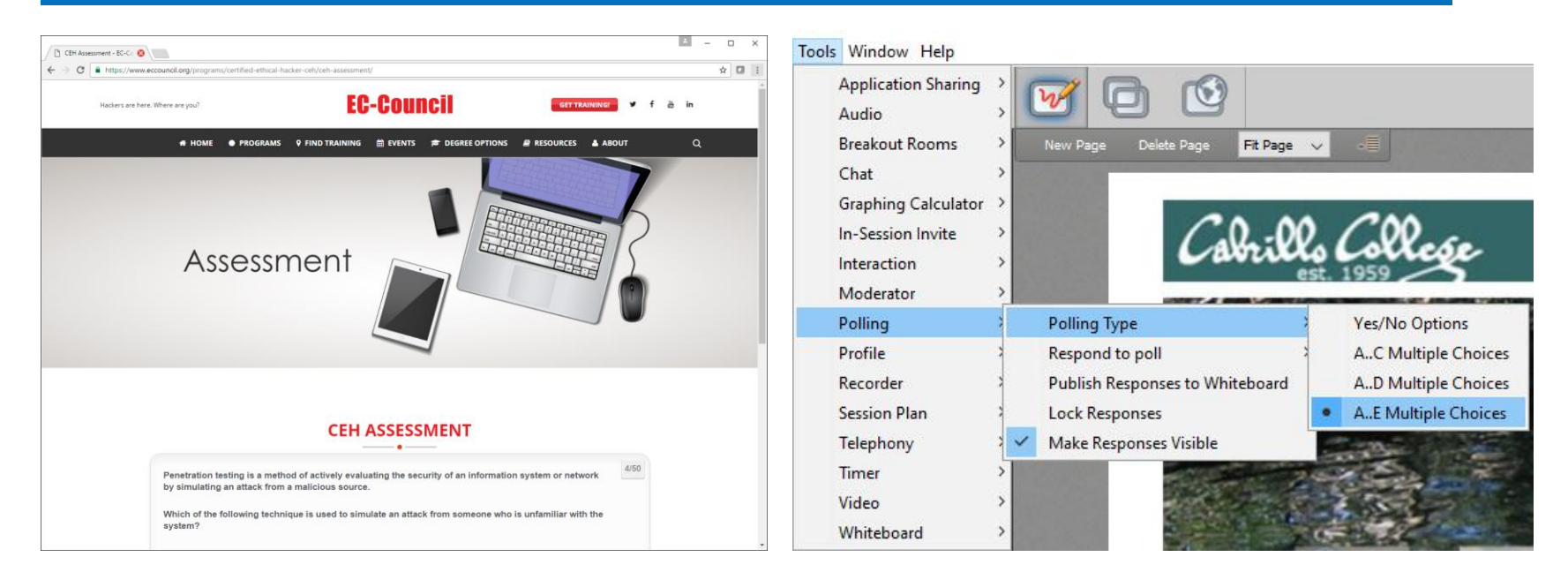

Questions 11-20 (five minutes)

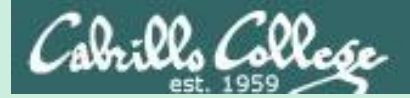

# Red and Blue Pods

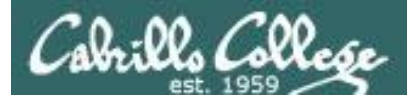

### Red and Blue Pods in Microlab Lab Rack

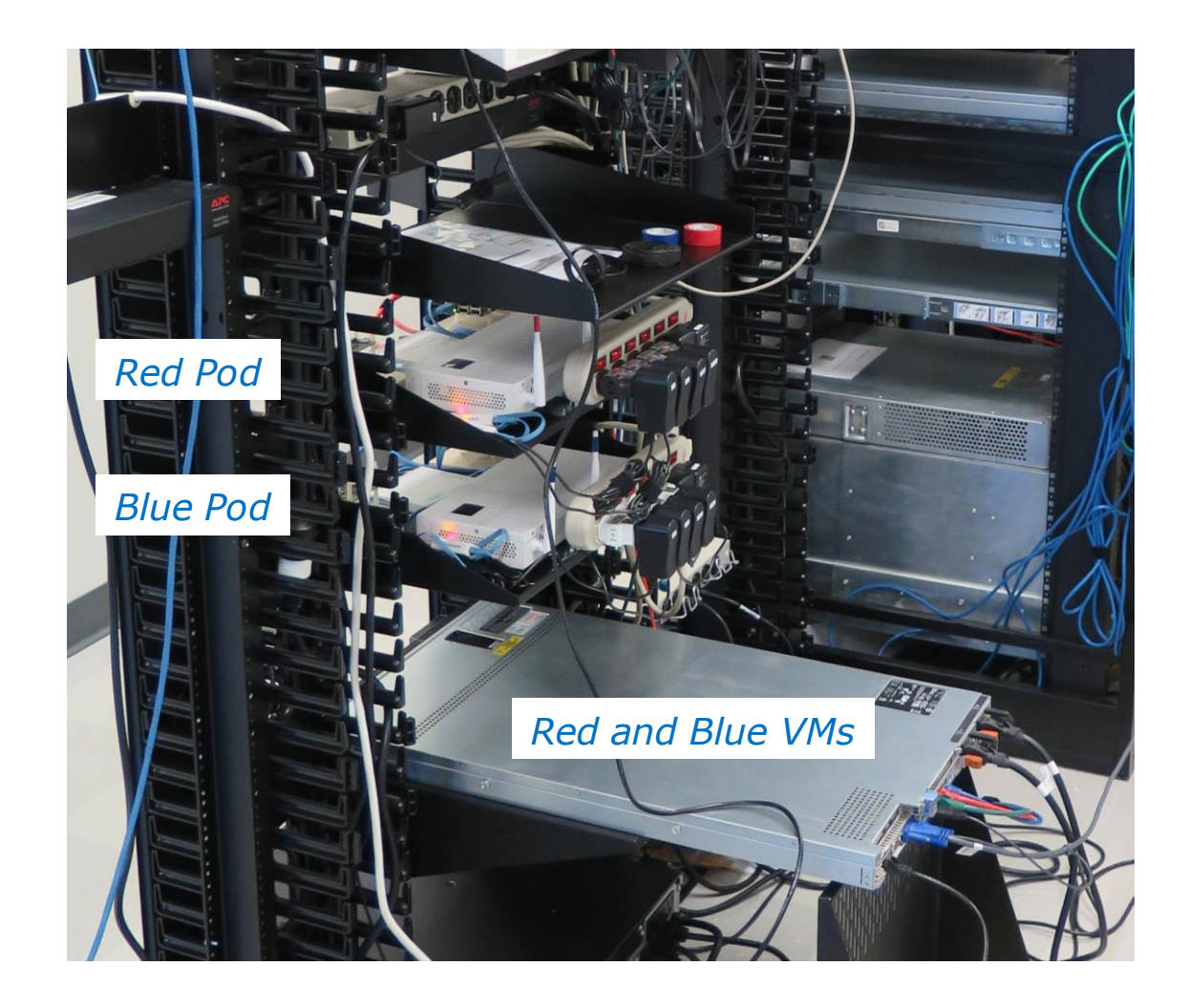

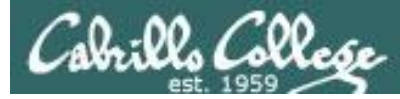

## EC-Council Mini-Assessment Q21-30

#### https://www.eccouncil.org/programs/certified-ethical-hacker-ceh/ceh-assessment/

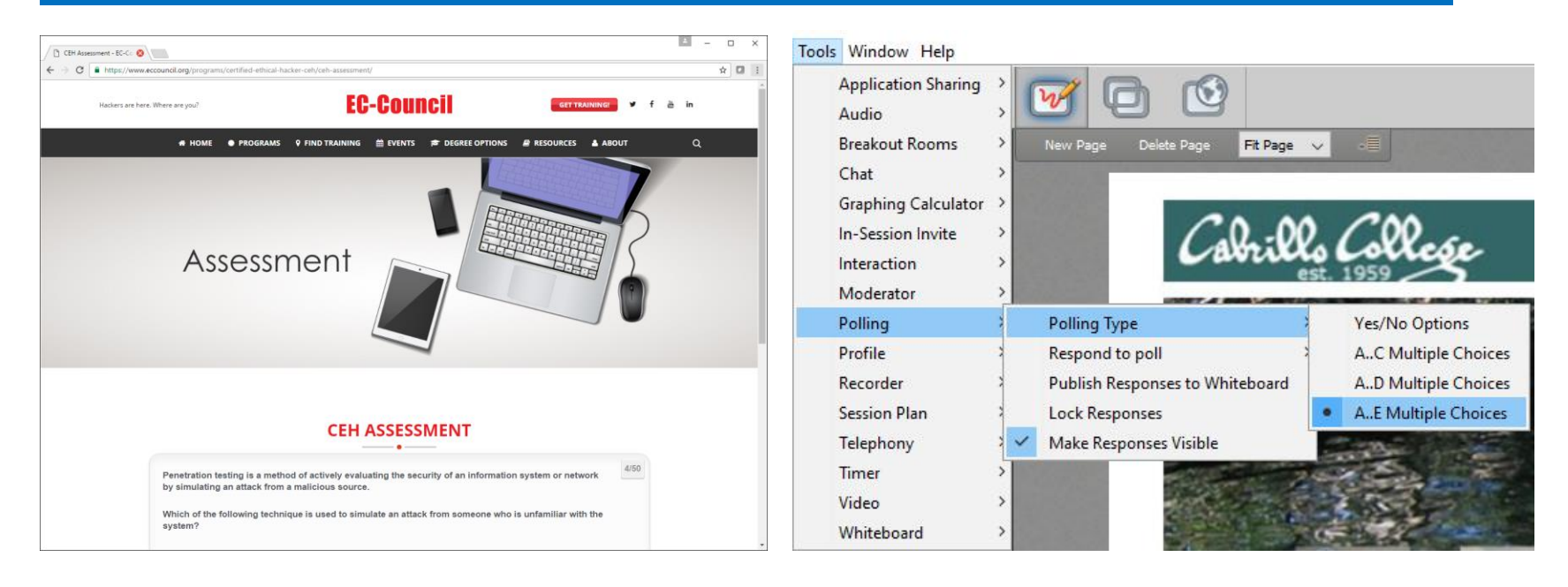

Questions 21-30 (five minutes)

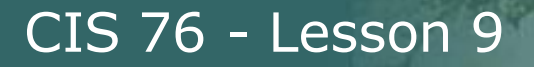

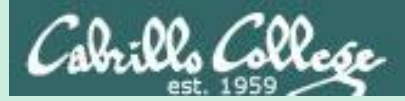

# Domain 3

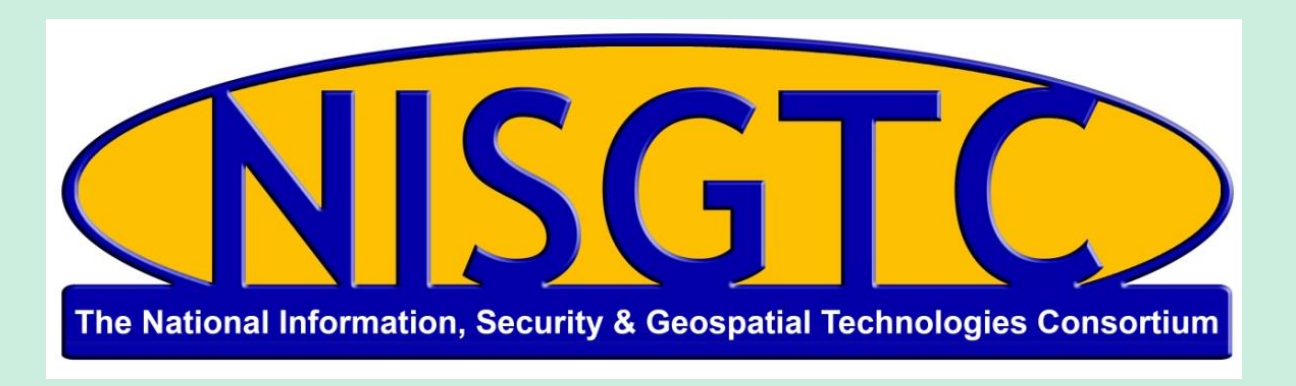

This workforce solution was funded by a grant awarded by the U.S. Department of Labor's Employment and Training Administration. The solution was created by the grantee and does not necessarily reflect the official position of the U.S. Department of Labor. The Department of Labor makes no guarantees, warranties, or assurances of any kind, express or implied, with respect to such information, including any information on linked sites and including, but not limited to, accuracy, continued availability or ownership.

# Domain 3

# Scanning Networks

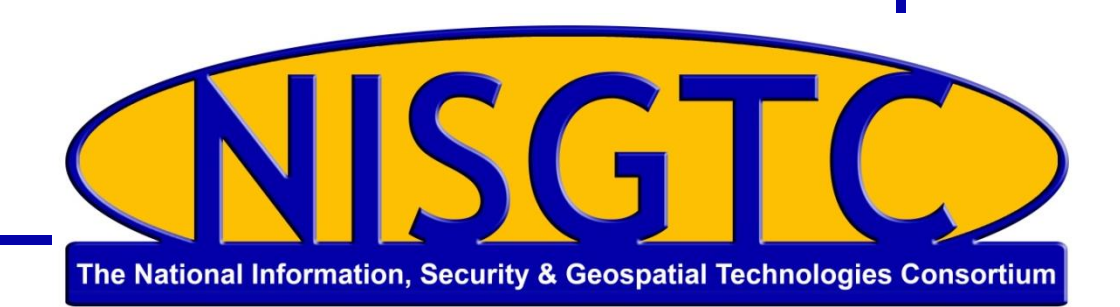

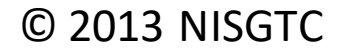

# Objectives

- Understand the differences between port scanning, network scanning and vulnerability scanning
- Describe the objectives of scanning
- Identify TCP communication flag types
- Identify types of port scans
- Identify scanning countermeasures

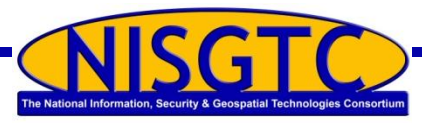
# Scanning

### Port Scanning

- Examine a range of IP addresses
- Identify services running

### **Network Scanning**

- Identify active hosts on a network
- Examine the activity on a network like monitoring data flow and the functioning of network devices

### Vulnerability Scanning

 Proactively identify security vulnerabilities of systems on a network to determine where a system can be exploited

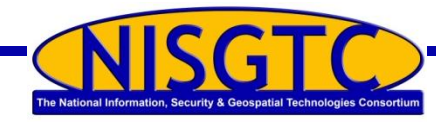

# **Objectives of Scanning**

Detect the live systems running on a network

Discover what ports are open

Discover the operating system of the target

Discover the services running and/or listening

**Discover IP addresses** 

Identify specific applications

Identify vulnerabilities in any of the systems in the network

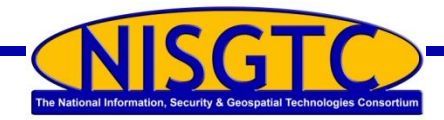

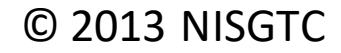

# Scanning Methodology

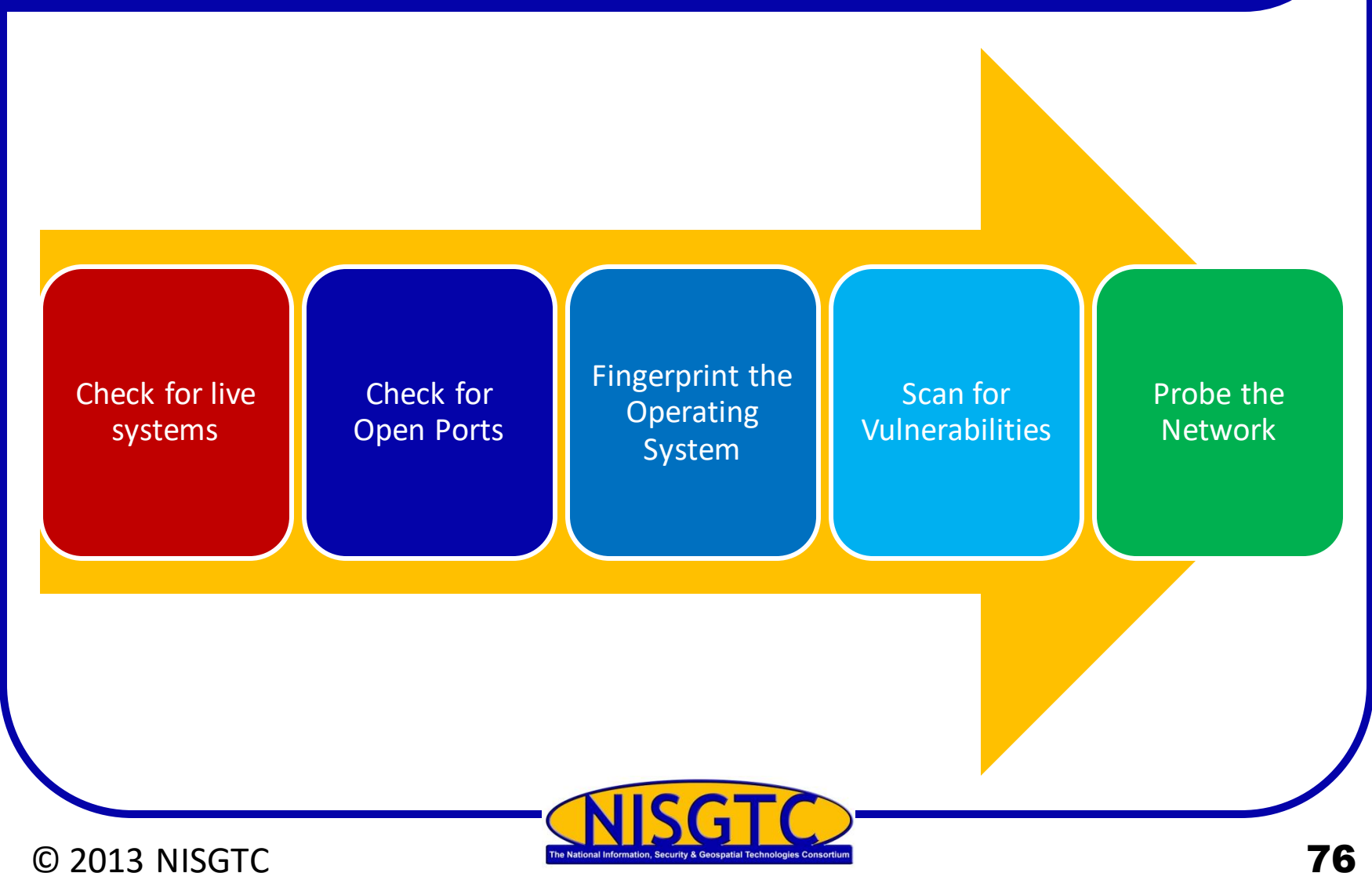

# Three Way Handshake

System 1 sends SYN packet to System 2

System 2 responds with SYN/ACK packet

System 1 sends ACK packet to System 2 and communications can then proceed

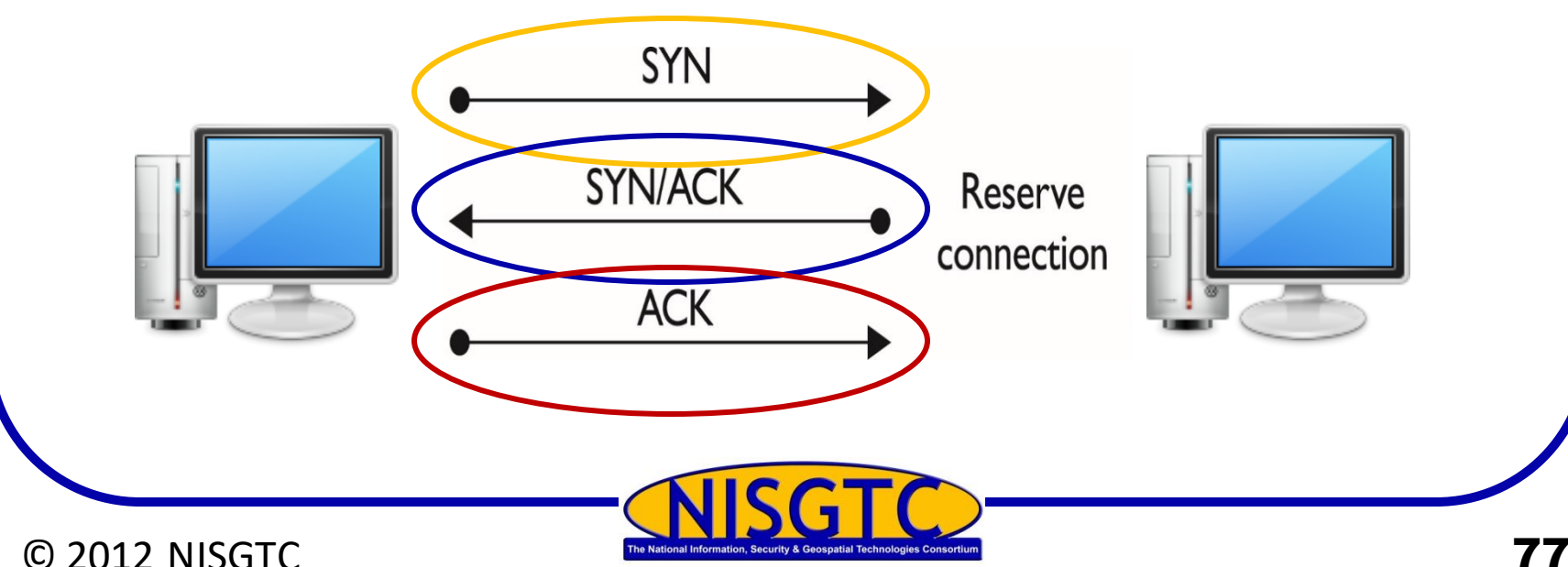

# **TCP Flags**

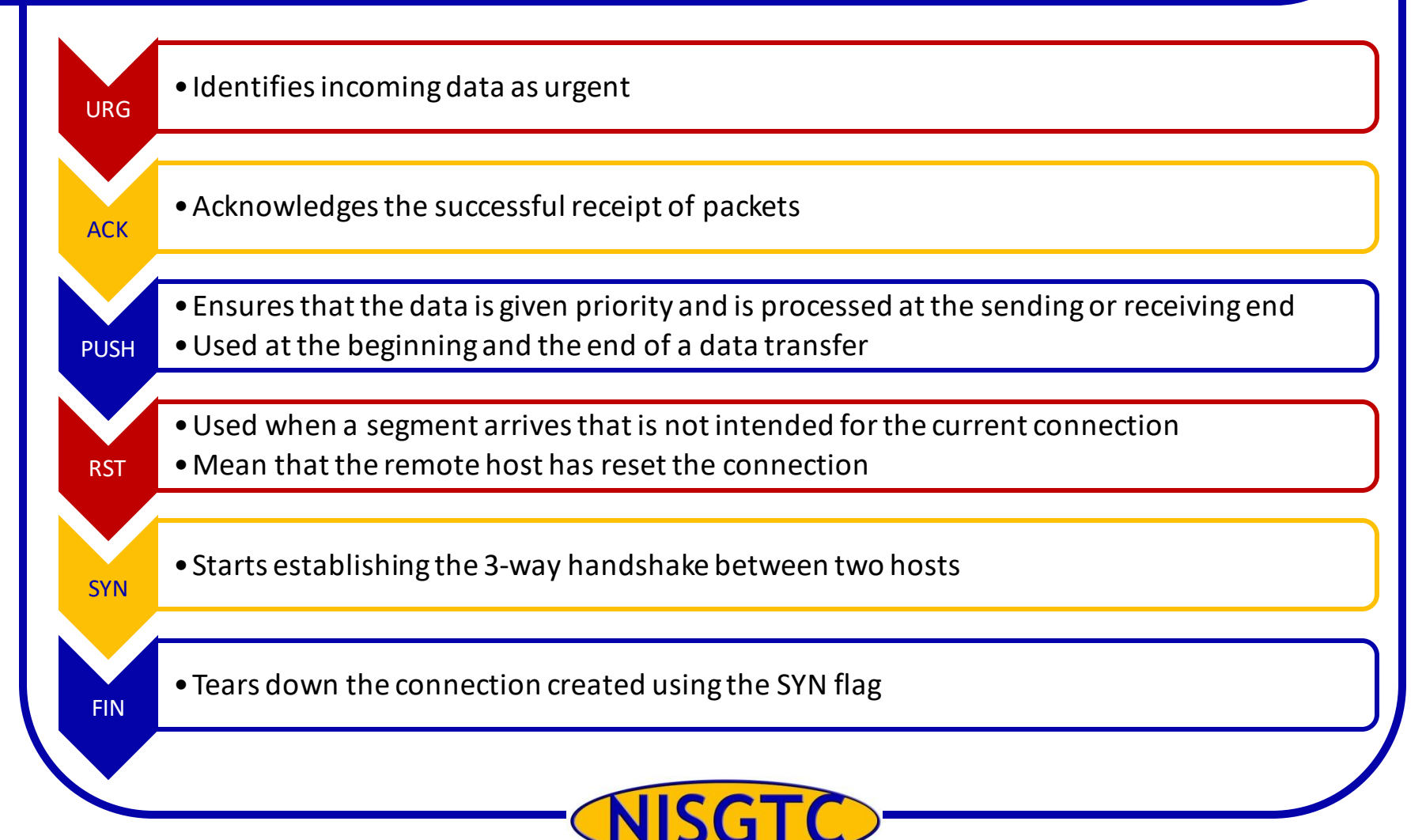

© 2013 NISGTC

78

# **Types of Port Scans**

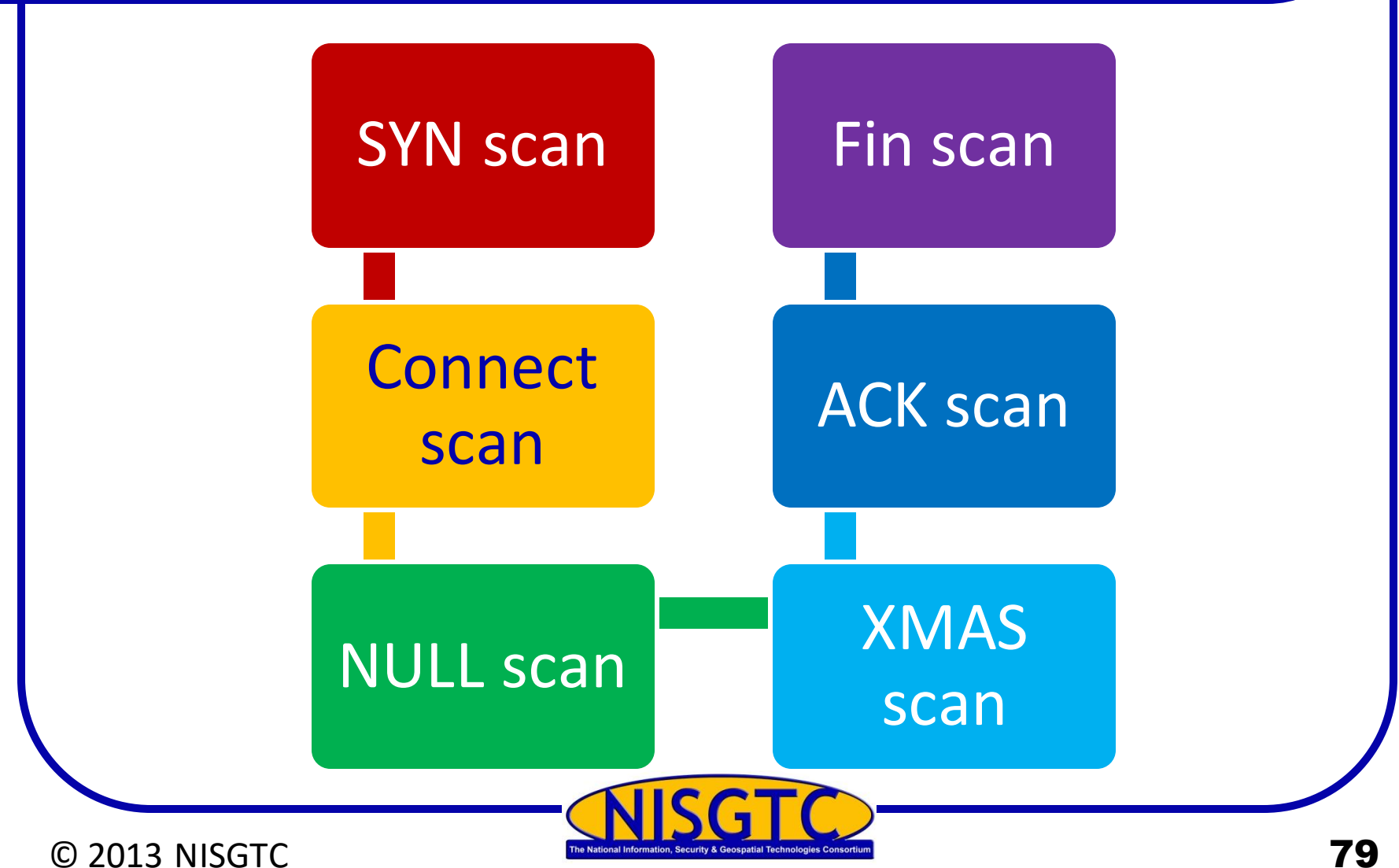

# **Using Nmap**

- Nmap without any switches will be successful against systems blocking ICMP
- A default Nmap scan will scan a large amount of ports, but not all
- When scanning a system on the Internet, you will not see a MAC address

#### 5 ports are open

| root@bt:~# nmap 216.1.1.1                                                                                                    |
|----------------------------------------------------------------------------------------------------|
| Starting Nmap 6.01 ( http://nmap.org ) at 2013-02-22 13:32 EST<br>Nmap scan report for 216.1.1.1<br>Host is up (0.00045s latency). |
|                                                                                                    |
| PORT STATE SERVICE                                                                                                    |
| 21/tcp open ftp                                                                                                    |
| 23/tcp open telnet                                                                                                    |
| 25/tcp open smtp                                                                                                    |
| 80/tcp open http                                                                                                    |
| 110/tcp open pop3                                                                                                    |
| MAC Address: 00:0C:29:31:57:28 (VMware)                                                                                            |
| Nmap done: 1 IP address (1 host up) scanned in 25.83 seconds                                                                       |

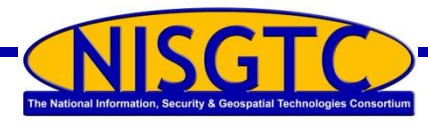

# Zenmap

#### Zenmap is the GUI front end for nmap

|                 | S                                                                                                    | x ∨ × Ze<br>can Tools Pr                                                                                                    | e <b>nmap</b><br>ofile Help                                                                                                    |                                                                                                    |                                                                                                    |                                                                                                    |                                                                                                    |
|-----------------|----------------------------------------------------------------------------------------------------|----------------------------------------------------------------------------------------------------|----------------------------------------------------------------------------------------------------|----------------------------------------------------------------------------------------------------|----------------------------------------------------------------------------------------------------|----------------------------------------------------------------------------------------------------|----------------------------------------------------------------------------------------------------|
|                 | Т                                                                                                    | arget: 216.1                                                                                                    | .1.1                                                                                                    | v Pro                                                                                                    | ofile: Intense sca                                                                                                    | in <b>Scan</b> Cancel                                                                                                    |                                                                                                    |
|                 |                                                                                                    | ommand: n                                                                                                    | map -14 -A -V 210.1                                                                                                    | .1.1                                                                                                    | 1                                                                                                    |                                                                                                    |                                                                                                    |
|                 | Nma                                                                                                    | ap Outpu                                                                                                    | t Ports / Ho                                                                                                    | osts Top                                                                                                    | ology Host                                                                                                    | t Details Scans                                                                                                    |                                                                                                    |
|                 |                                                                                                    | Port                                                                                                    | Protocol                                                                                                    | State                                                                                                    | Service                                                                                                    | Version                                                                                                    | 6                                                                                                    |
|                 | 4                                                                                                    | 21                                                                                                    | tcp                                                                                                    | open                                                                                                    | ftp                                                                                                    | Microsoft ftpd                                                                                                    | Scan                                                                                                    |
|                 |                                                                                                    | 23                                                                                                    | tcp                                                                                                    | open                                                                                                    | telnet                                                                                                    | Microsoft Windows XP telnetd                                                                                                    | Results                                                                                                    |
|                 |                                                                                                    | 25                                                                                                    | tcp                                                                                                    | open                                                                                                    | smtp                                                                                                    | Microsoft ESMTP 6.0.3790.0                                                                                                    |                                                                                                    |
|                 |                                                                                                    | 80                                                                                                    | tcp                                                                                                    | open                                                                                                    | http                                                                                                    | Microsoft IIS httpd 6.0                                                                                                    |                                                                                                    |
|                 |                                                                                                    | 110                                                                                                    | tcp                                                                                                    | open                                                                                                    | рор3                                                                                                    | MS Exchange 2003 pop3d 6.5.                                                                                                    |                                                                                                    |
| Web Log<br>File | <pre>#Software: Micr<br/>#Version: 1.0<br/>#Date: 2013-02-<br/>#Fields: date t<br/>2013-02-22 20:2<br/>2013-02-22 20:2</pre> | osoft Int<br>22 20:28:<br>ime s-io<br>8:25 192.<br>8:56 192.<br>9:03 192.<br>9:03 192.<br>9:03 192.<br>9:03 192.<br>9:03 192.<br>9:03 192.<br>9:03 192.<br>9:03 192.<br>9:03 192.<br>9:03 192.<br>9:03 192.<br>9:03 192.<br>9:03 192.<br>9:03 192.<br>9:03 192.<br>9:03 192.<br>9:03 192.<br>9:03 192.<br>9:03 192. | ernet Inform:<br>25<br>cs-method cs-<br>168.1.100 HE<br>168.1.100 GE<br>168.1.100 GE<br>168.1.100 GE<br>168.1.100 GE<br>168.1.100 OP<br>168.1.100 OP<br>168.1.100 OP<br>168.1.100 OP<br>168.1.100 OP<br>168.1.100 OP<br>168.1.100 OP<br>168.1.100 OP<br>168.1.100 OP<br>168.1.100 OP<br>168.1.100 OP<br>168.1.100 OP<br>168.1.100 OP<br>168.1.100 OP<br>168.1.100 OP | uri-stem<br>AD /Default<br>/Default<br>/Default<br>/robots.<br>/robots.<br>/Default<br>/robots.<br>/robots.<br>/ro | ices 6.0<br>cs-uri-query<br>t.htm - 80 -<br>htm - 80 -<br>txt - 80 - 2:<br>.htm - 80 -<br>txt - 80 -<br>80 - 216.6.1<br>80 - 216.6.1<br>80 - 216.6.1<br>80 - 216.6.1<br>80 - 216.6.1<br>80 - 216.6.1<br>80 - 216.6.1<br>80 - 216.6.1 | <u>s-port cs-username c-ip</u> cs(User-A<br>216.6.1.100 - 200 0 0<br>216.6.1.100 Mozilla/S.0+(compatibl<br>216.6.1.100 Mozilla/S.0+(compatibl<br>216.6.1.100 Mozilla/S.0+(compatibl<br>216.6.1.100 Mozilla/S.0+(compatibl<br>216.6.1.100 Mozilla/S.0+(compatibl<br>210.0 Mozilla/S.0+(compatible;+Nmap<br>100 Mozilla/S.0+(compatible;+Nmap<br>100 Mozilla/S.0+(compatible;+Nmap<br>100 Mozilla/S.0+(compatible;+Nmap<br>100 Mozilla/S.0+(compatible;+Nmap<br>100 Mozilla/S.0+(compatible;+Nmap<br>100 Mozilla/S.0+(compatible;+Nmap<br>100 Mozilla/S.0+(compatible;+Nmap<br>100 Mozilla/S.0+(compatible;+Nmap<br>100 Mozilla/S.0+(compatible;+Nmap<br>100 Mozilla/S.0+(compatible;+Nmap<br>100 Mozilla/S.0+(compatible;+Nmap | gent) sc-status sc<br>e;+Nmap+Scripting-<br>e;+Nmap+Scripting-<br>e;+Nmap+Scripting-<br>e;+Nmap+Scripting-<br>e;+Scripting+Engine;<br>HScripting+Engine;<br>HScripting+Engine;<br>HScripting+Engine;<br>HScripting+Engine;<br>HScripting+Engine;<br>HScripting+Engine;<br>HScripting+Engine;<br>HScripting+Engine; |

ne National Information, Security & Geospatial Technologies Consortiu

# **Crafting Packets**

### Fping

- Ping multiple IP addresses simultaneously
- Included in BackTrack
- www.fping.com

### Hping

- Perform ping sweeps
- Bypass filtering devices
- www.hping.org/download

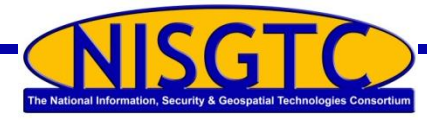

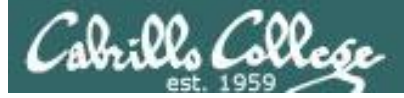

### CIS 76 - Lesson 9

fping

| man     | fping                                                                                                    |                                                                          |                            |   |
|---------|----------------------------------------------------------------------------------------------------|--------------------------------------------------------------------------|----------------------------|---|
| 🛃 cis76 | @eh-kali-05: ~                                                                                                    | _                                                                        |                            | × |
| FPING   | (8)                                                                                                    | FPIN                                                                     | G(8)                       | ^ |
| NAME    | fping - send ICMP ECHO_REQUEST packets to network hosts                                                                                                    |                                                                          |                            |   |
| SYNOPS  | SIS<br>fping [ <u>options</u> ] [ <u>systems</u> ] fping6 [ <u>options</u> ] [ <u>systems</u> ]                                                                                                    |                                                                          |                            |   |
| DESCRI  | <pre>IPTION fping is a program like ping which uses the Internet Control Message Protocol echo request to determine if a target host is responding. fping differs from p that you can specify any number of targets on the command line, or specify a f containing the lists of targets to ping. Instead of sending to one target unt times out or replies, fping will send out a ping packet and move on to the nex in a round-robin fashion. In the default mode, if a target replies, it is not removed from the list of targets to check; if a target does not respond within certain time limit and/or retry limit it is designated as unreachable. fping al supports sending a specified number of pings to a target, or looping indefinite in ping ). Unlike ping, fping is meant to be used in scripts, so its output is to be easy to parse. The binary named fping6 is the same as fping, except that it uses IPv6 addresse instead of IPv4.</pre> | (ICMP<br>ping :<br>ile<br>il it<br>t tard<br>a<br>lso<br>aly ()<br>desid | )<br>in<br>d<br>as<br>gned |   |
| Manua   | al page fping(8) line 1 (press h for help or q to quit)                                                                                                    |                                                                          |                            | × |

#### fping differs from ping in that it supports multiple targets

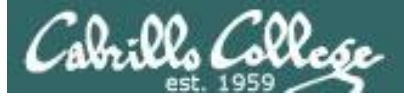

fping

#### fping -h

| 🛃 cis76@eh-kali-05: | ~ -                                                                                                    | -  | × |
|---------------------|----------------------------------------------------------------------------------------------------|----|---|
| cis76@eh-kali       | -05:~\$ fping -h                                                                                                    |    |   |
| Ugago, faing        | [ontional [targeta ]                                                                                                    |    |   |
| usage: iping        | [options] [largets]                                                                                                    |    |   |
| -a                  | show targets that are allow                                                                                                    |    |   |
| -A<br>h n           | show targets by address                                                                                                    |    |   |
|                     | and other of ping data to send, in bytes (default 56)                                                                                                    |    |   |
| -в I<br>-с р        | source of pings to cond to cook target (default 1)                                                                                                    |    |   |
| -C n                | count of pings to send to each target (default 1)                                                                                                    |    |   |
| -D                  | same as -c, report results in verbose format                                                                                                    |    |   |
| -0                  | show olarged time on return packets                                                                                                    |    |   |
| -f file             | read list of targets from a file ( - means stdin) (only if no -g specified                                                                                                    | 1) |   |
| -g                  | <pre>generate target list (only if no -f specified)   (specify the start and end IP in the target list, or supply a IP netmas)   (ex. fping -g 192.168.1.0 192.168.1.255 or fping -g 192.168.1.0/24)</pre> | z) |   |
| -H n                | Set the IP TTL value (Time To Live hops)                                                                                                    |    |   |
| -i n                | interval between sending ping packets (in millisec) (default 25)                                                                                                    |    |   |
| -I if               | bind to a particular interface                                                                                                    |    |   |
| -1                  | loop sending pings forever                                                                                                    |    |   |
| -m                  | ping multiple interfaces on target host                                                                                                    |    |   |
| -n                  | show targets by name (-d is equivalent)                                                                                                    |    |   |
| -0 n                | set the type of service (tos) flag on the ICMP packets                                                                                                    |    |   |
| -p n                | interval between ping packets to one target (in millisec)<br>(in looping and counting modes, default 1000)                                                                                                 |    |   |
| -q                  | quiet (don't show per-target/per-ping results)                                                                                                    |    |   |
| -Q n                | same as -q, but show summary every n seconds                                                                                                    |    |   |
| -r n                | number of retries (default 3)                                                                                                    |    |   |
| -R                  | random packet data (to foil link data compression)                                                                                                    |    |   |
| -s                  | print final stats                                                                                                    |    |   |
| -S addr             | set source address                                                                                                    |    |   |
| -t n                | individual target initial timeout (in millisec) (default 500)                                                                                                    |    |   |
| -T n                | ignored (for compatibility with fping 2.4)                                                                                                    |    |   |
| -u                  | show targets that are unreachable                                                                                                    |    |   |
| -v                  | show version                                                                                                    |    |   |
| targets             | list of targets to check (if no -f specified)                                                                                                    |    |   |
| cis760eh-kali       | L-05:~\$                                                                                                    |    |   |

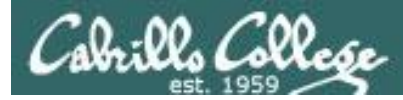

### CIS 76 - Lesson 9

### fping

#### fping 172.30.10.162 172.30.10.163 172.30.10.164

| 🧬 cis76@eh-kali-05: ~                                                                                                    | _ | × |
|----------------------------------------------------------------------------------------------------|---|---|
| cis76@eh-kali-05:~\$ fping 172.30.10.162 172.30.10.163 172.30.10.164<br>172.30.10.162 is alive<br>172.30.10.163 is alive<br>172.30.10.164 is alive<br>cis76@eh-kali-05:~\$ |   | ^ |
|                                                                                                    |   | ~ |

Multiple targets

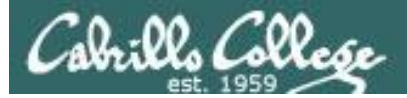

fping

#### fping -g 172.30.10.0/24

| ₽ cis76@eh-kali-05: ~                        | _ | × |
|----------------------------------------------|---|---|
| cis76@eh-kali-05:~\$ fping -g 172.30.10.0/24 |   | ^ |
| 172.30.10.1 is alive                         |   |   |
| 172.30.10.2 is alive                         |   |   |
| 172.30.10.10 is alive                        |   |   |
| 172.30.10.13 is alive                        |   |   |
| 172.30.10.14 is alive                        |   |   |
| 172.30.10.16 is alive                        |   |   |
| 172.30.10.34 is alive                        |   |   |
| 172.30.10.36 is alive                        |   |   |
| 172.30.10.108 is alive                       |   |   |
| 172.30.10.109 is alive                       |   |   |
| 172.30.10.110 is alive                       |   |   |
| 172.30.10.111 is alive                       |   |   |
| 172.30.10.112 is alive                       |   |   |
| 172.30.10.113 is alive                       |   |   |
| 172.30.10.100 is alive                       |   |   |
| 172.30.10.160 is alive                       |   |   |
| 1/2.30.10.161 is allve                       |   |   |
| 1/2.30.10.162 is allve                       |   |   |
| 1/2.30.10.163 15 Allve                       |   |   |
| 1/2.30.10.104 is allve                       |   |   |
|                                              |   |   |
|                                              |   |   |
| 1/2.30.10.16/ is allow                       |   |   |
|                                              |   |   |
| 1/2 30 10 170 is alive                       |   |   |
| 1/2, 30, 10, 171 is alive                    |   |   |
| 1/2 30 10 172 is alive                       |   |   |
| 172.30.10.173 is alive                       |   |   |
| 172.30.10.174 is alive                       |   |   |
| 172.30.10.205 is alive                       |   |   |
| 172.30.10.211 is alive                       |   |   |
| 172.30.10.3 is unreachable                   |   |   |
| 172.30.10.4 is unreachable                   |   |   |
| 172.30.10.5 is unreachable                   |   |   |
| 172.30.10.6 is unreachable                   |   | ~ |

-g option to generate targets

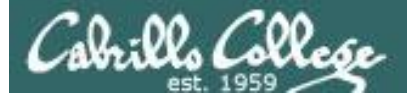

### CIS 76 - Lesson 9

fping

#### fping < hostlist</pre>

| de cis76@eh-kali-05: ~                | _ | ×      |
|---------------------------------------|---|--------|
| cis76@eh-kali-05:~\$ cat hostlist     |   | ^      |
| 172.30.10.162                         |   |        |
| 172.30.10.163                         |   |        |
| 172.30.10.164                         |   |        |
| 172.30.10.165                         |   |        |
| 172.30.10.166                         |   |        |
| 172.30.10.167                         |   |        |
| 172.30.10.168                         |   |        |
| 172.30.10.169                         |   |        |
| 172.30.10.170                         |   |        |
| 172.30.10.171                         |   |        |
|                                       |   |        |
| cis/60eh-kali-05:~\$ fping < hostlist |   |        |
| 172.30.10.162 is allve                |   |        |
| 172.30.10.163 1S allve                |   |        |
|                                       |   |        |
| 1/2.30.10.105 IS drive                |   |        |
| 172.30.10.167 is alive                |   |        |
| 172.30.10.167 is allve                |   |        |
| 172.30.10.100 is alive                |   |        |
| 172.30.10.109 is alive                |   |        |
| 172 30 10 171 is alive                |   |        |
| 172.30.10.172 is alive                |   |        |
| cis760eh-kali-05:~\$                  |   | $\sim$ |

fping also reads from stdin

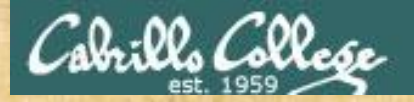

### CIS 76 - Lesson 9

Activty

### Try this command from your EH-Kali VM:

echo 172.30.10.{1,2,10,13,14} | fmt -1 | fping

How many of those devices are up? Put your answer in the chat window.

### **Scanning Countermeasures**

Firewall should detect probes

Network intrusion detection systems should identify the OS detection methods used by various tools

Close any unneeded ports

Deploy tools to detect port scans

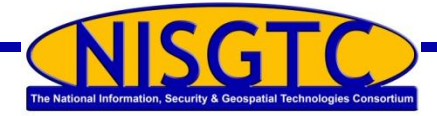

© 2013 NISGTC

89

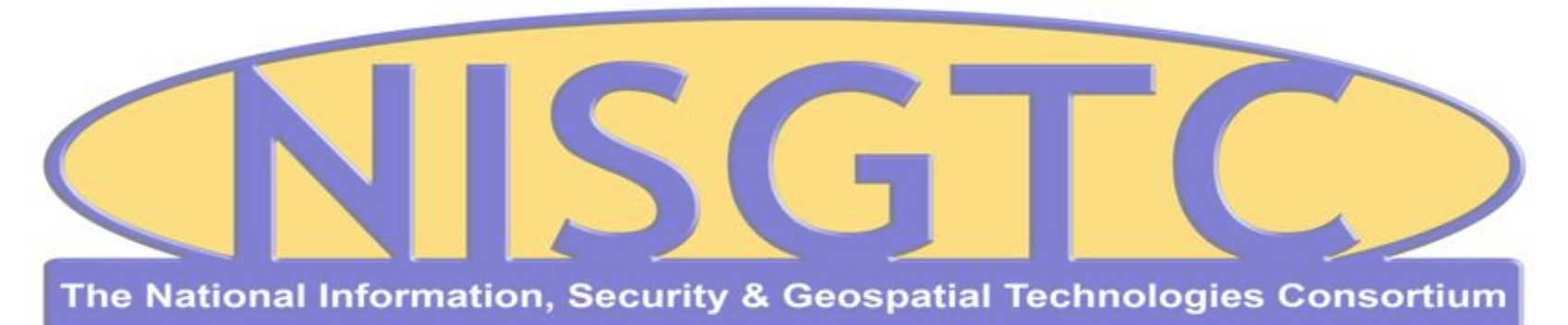

This workforce solution was funded by a grant awarded by the U.S. Department of Labor's Employment and Training Administration. The solution was created by the grantee and does not necessarily reflect the official position of the U.S. Department of Labor. The Department of Labor makes no guarantees, warranties, or assurances of any kind, express or implied, with respect to such information, including any information on linked sites and including, but not limited to, accuracy, continued availability or ownership.

CIS 76 - Lesson 9

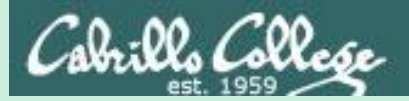

# **EC-Council** Mini CEH Assessment (2nd Attempt)

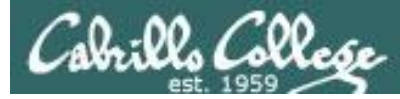

### EC-Council Mini-Assessment Q31-40

#### https://www.eccouncil.org/programs/certified-ethical-hacker-ceh/ceh-assessment/

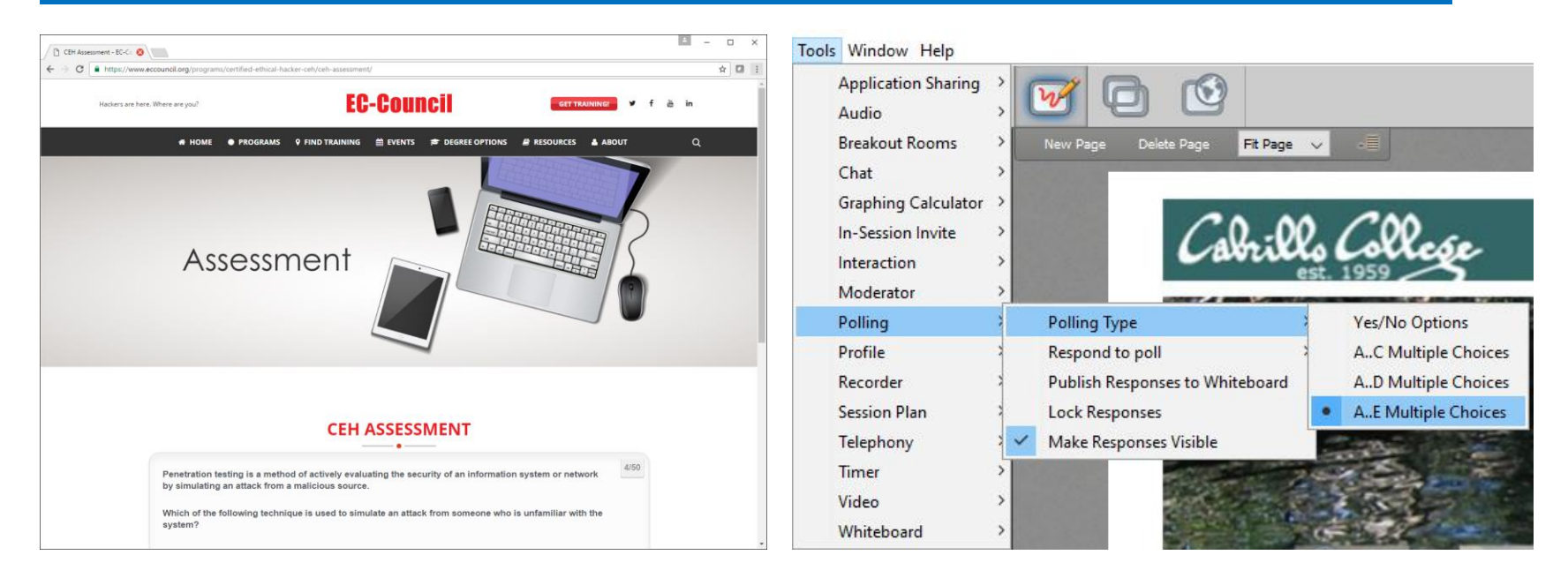

Questions 31-40 (five minutes)

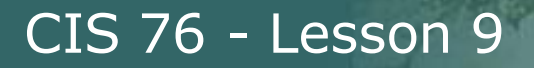

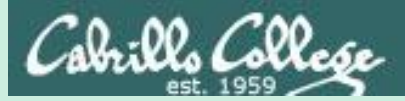

# Domain 4

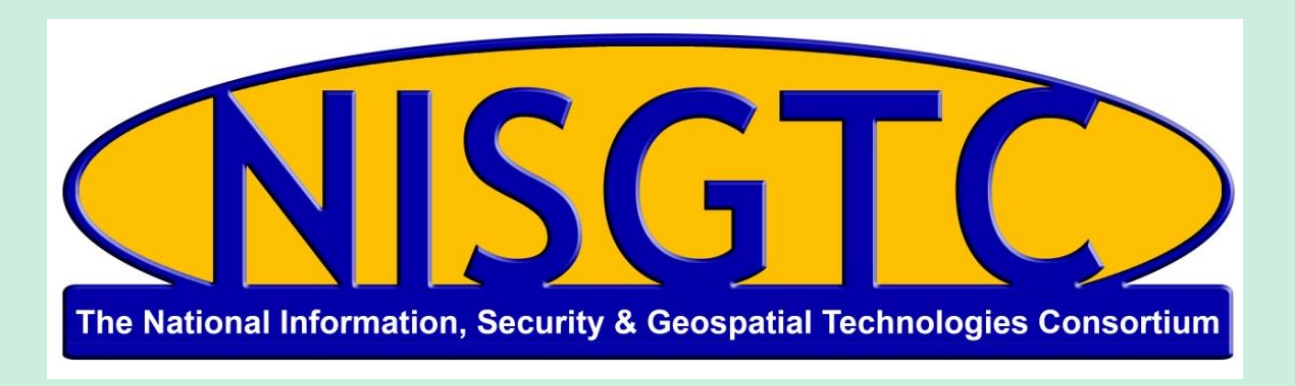

This workforce solution was funded by a grant awarded by the U.S. Department of Labor's Employment and Training Administration. The solution was created by the grantee and does not necessarily reflect the official position of the U.S. Department of Labor. The Department of Labor makes no guarantees, warranties, or assurances of any kind, express or implied, with respect to such information, including any information on linked sites and including, but not limited to, accuracy, continued availability or ownership.

# Domain 4

### Enumeration

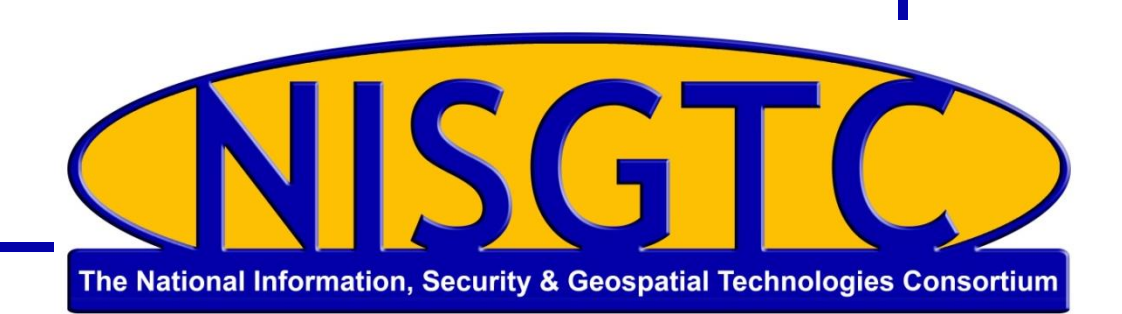

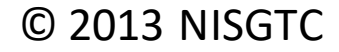

# Objectives

- Understand enumeration techniques
- Describe null sessions
- Describe SNMP enumeration
- Identify countermeasures

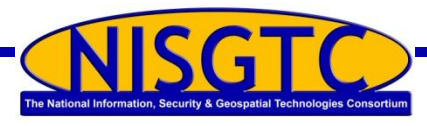

### Steps to Compromise a System

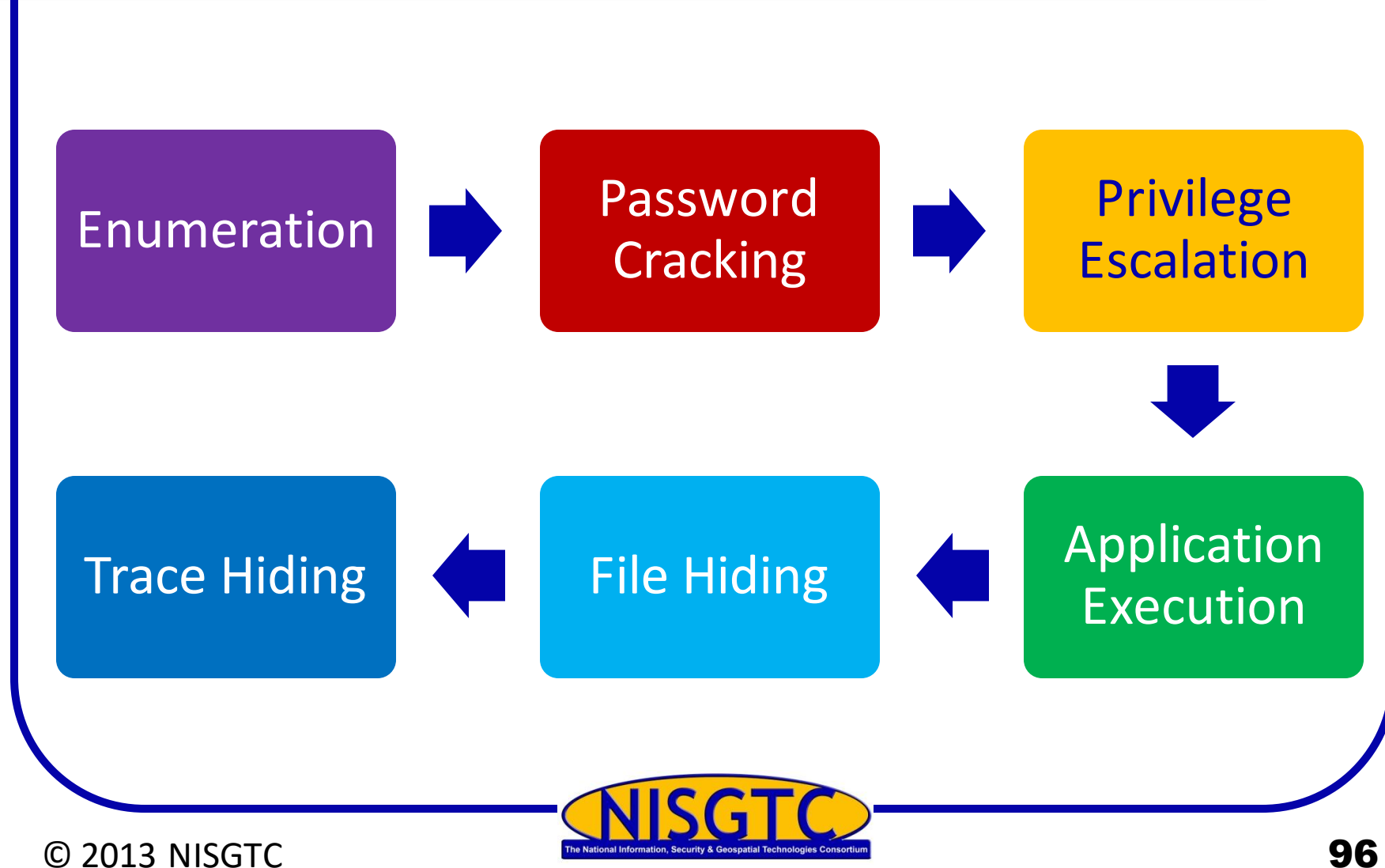

### Enumeration

© 2013 NISGTC

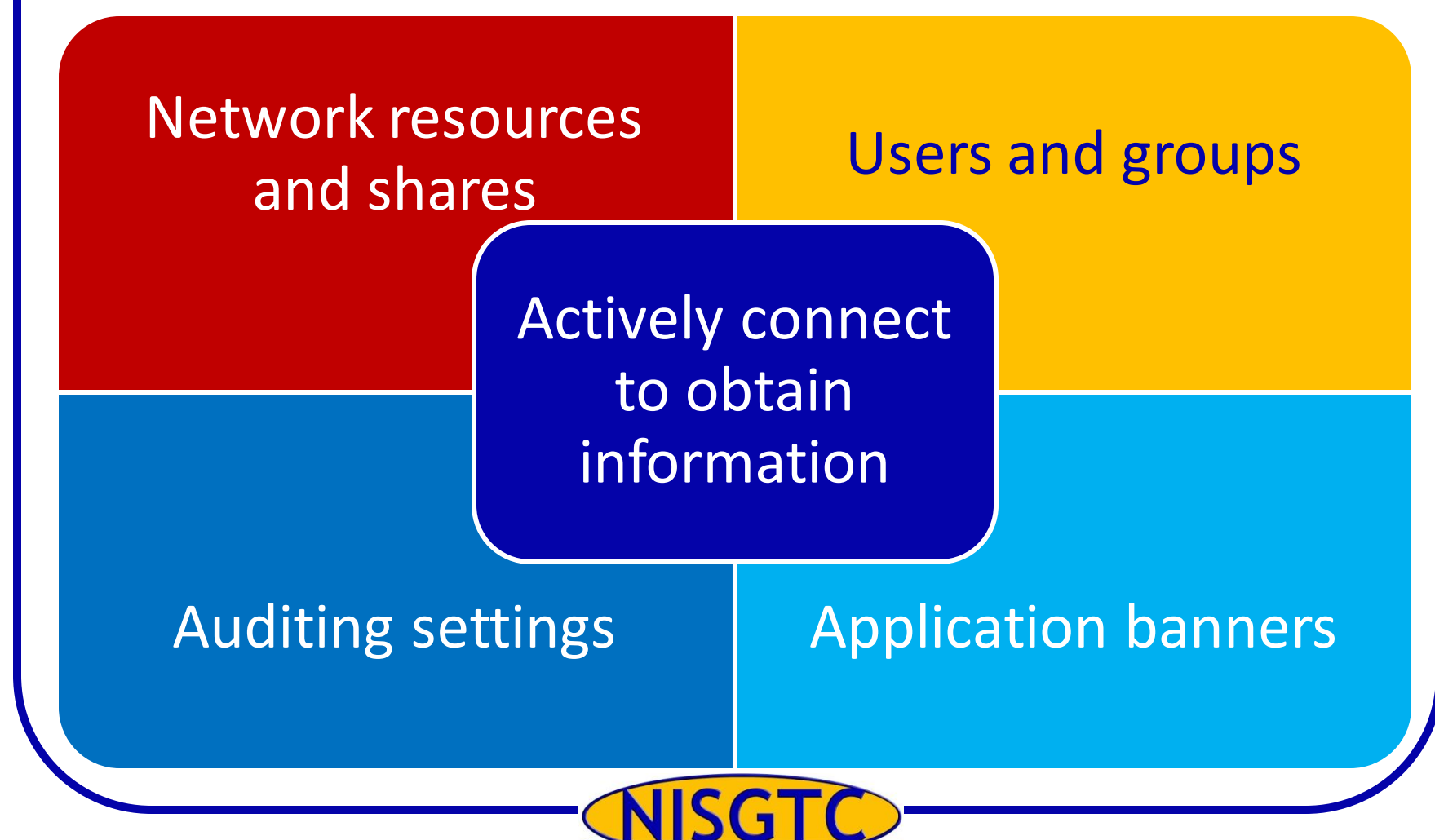

97

# **Null Session Enumeration**

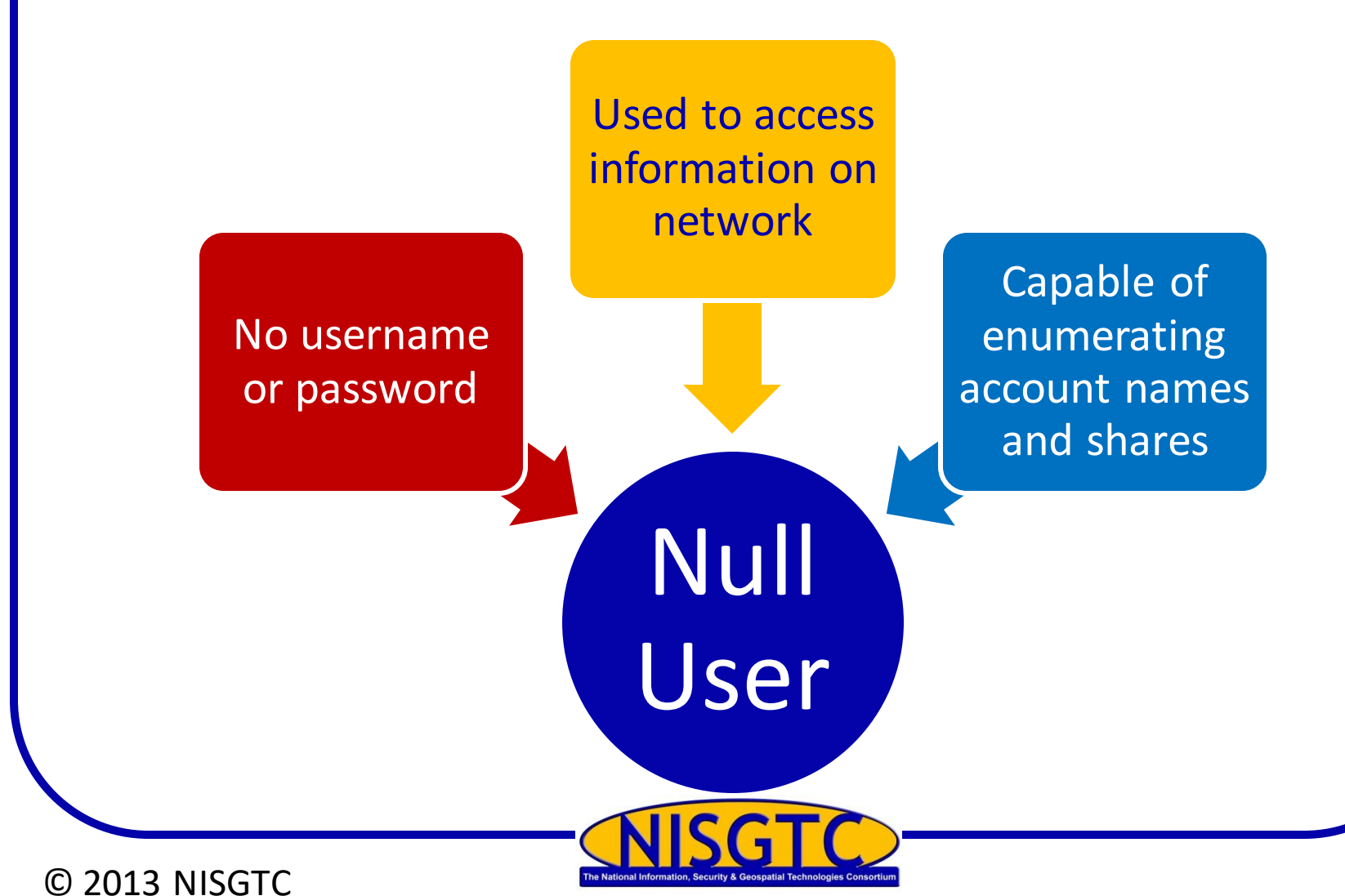

98

# **Null Sessions**

### **Enumeration** Countermeasures **Techniques** • Exploit IPC\$ share • Filter ports • Exploit hard drive Disable SMB service • Enumerate user Inspect HKLM account Configure security policy • Restrict remote access use \\192.168.1.101\ipc\$ "" /user net

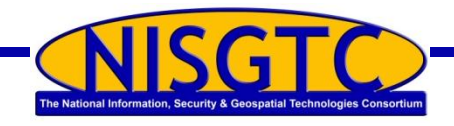

### **NetBIOS Basics**

Windows programming interface that allows computers to communicate across a LAN

Used to share files and printers

Uses UDP ports 137 (Server service), 138 (Datagram service) and TCP port 139 (Session service)

NetBIOS names are the computer names assigned to a system and have a 15-character limit

NetBIOS name must be unique on a network

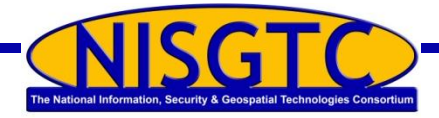

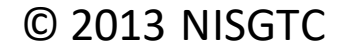

# **Command Line Tools**

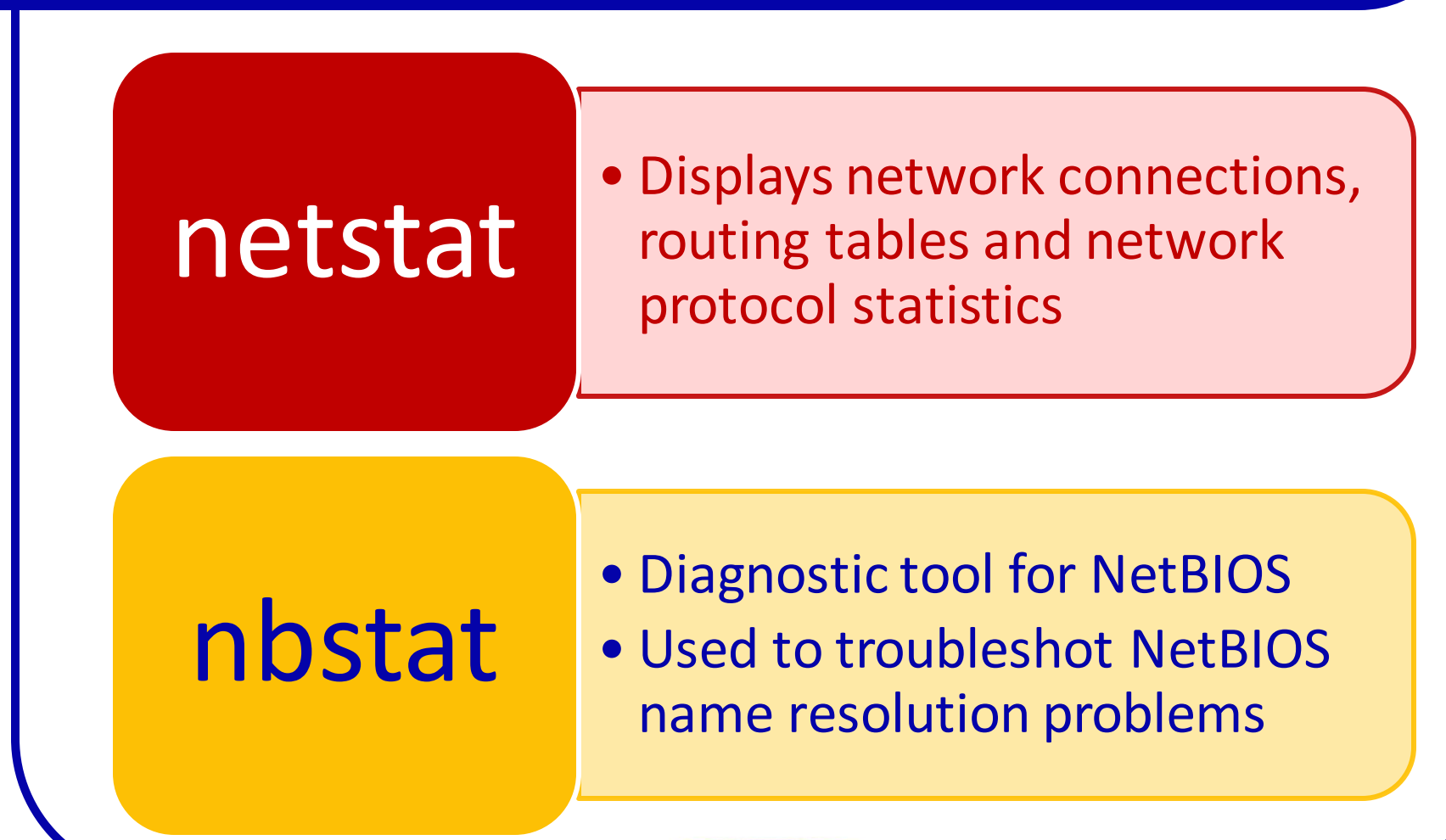

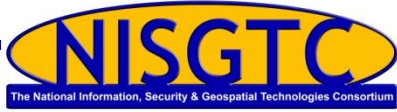

### **SNMP** Enumeration

Agents deployed onto managed systems and Network Management Stations

Process information collected

A Master Information Base (MIB) is configured with the resources that need to be monitored

Default community string are the characters PUBLIC

Attacker looks for target host with SNMP enabled and a default community string

Built-in SNMP objects will be visible for enumeration

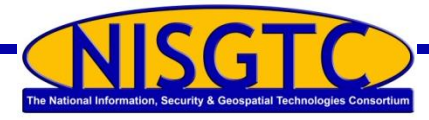

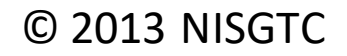

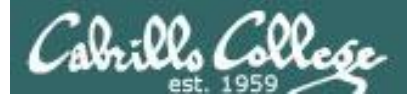

### snmp-check

#### snmp-check -h

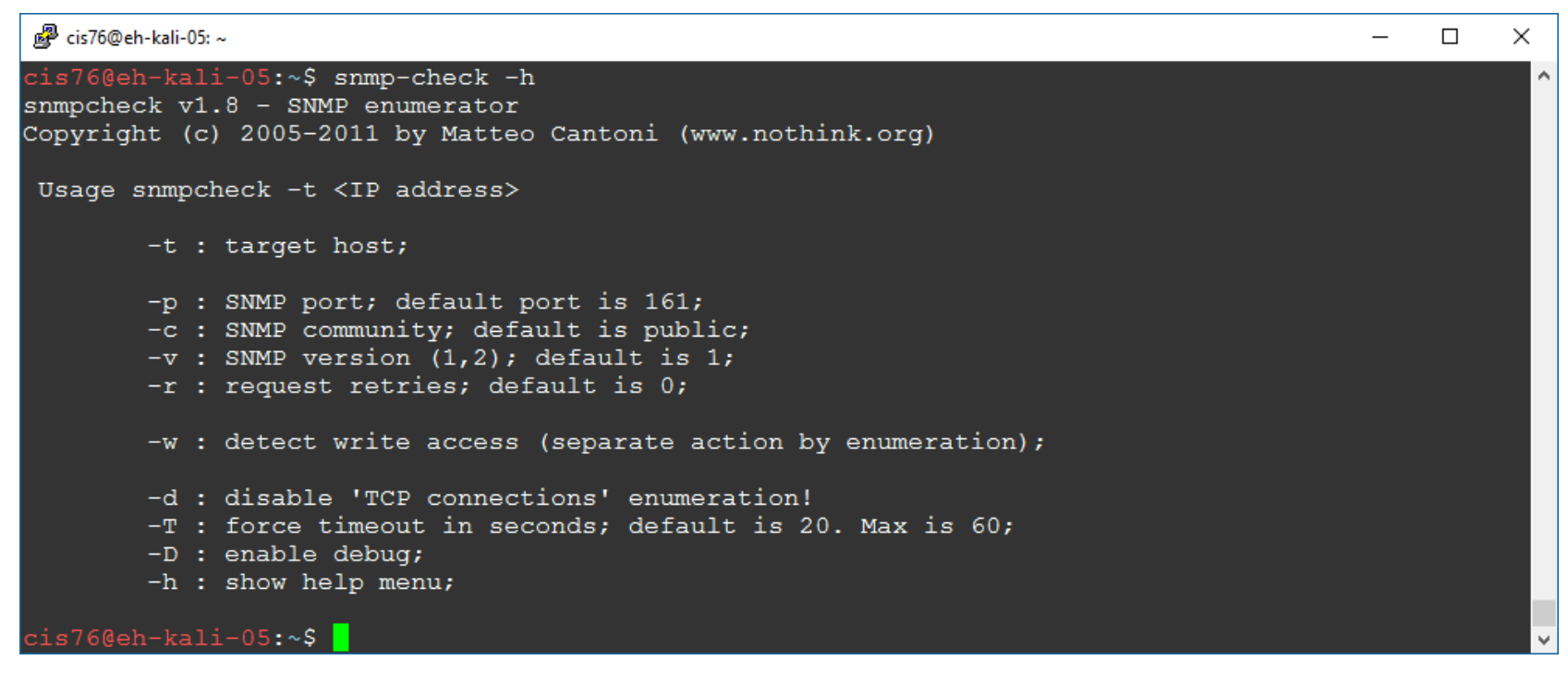

Used to browse SNMP MIBs

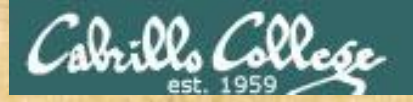

### CIS 76 - Lesson 9

Activity

Try this command from your EH-Kali VM:

snmp-check -t 172.30.10.162

Check the Software Components section of the output. Is VMware Tools installed? Write your answer in the chat window.

# **SNMP Enumeration Countermeasures**

### Remove the SNMP agent or turn off the SNMP service

Implement the group policy security option

Restrict access to null session shares

Change the community string

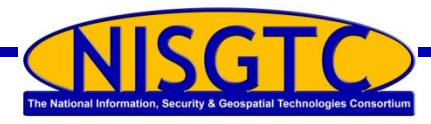

# Discovering Hosts with Windows Command Line Tools

Here is a list of the commands used during Task 2 to enumerate Windows hosts.

| Command Result               |                                                     |
|------------------------------|-----------------------------------------------------|
| netview                      | Enumerates the machines within the same workgroup   |
| net view /domain             | Enumerates all workgroups and domains               |
| net view /domain:workgroup   | Enumerates the machines in the workgroup WORKGROUP  |
| net view /domain: XYZcompany | Enumerates the machines in the workgroup XYZcompany |

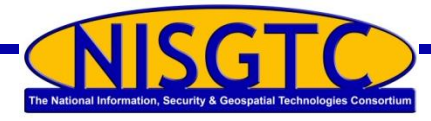

#### © 2013 NISGTC

106

### **Discovering Hosts with Metasploit**

| <u>msf</u> | auxiliary( <mark>arp_sweep)</mark> > run       |
|------------|------------------------------------------------|
| [*]        | 192.168.1.1 appears to be up (VMware, Inc.).   |
| [*]        | 192.168.1.100 appears to be up (VMware, Inc.). |
| [*]        | 192.168.1.175 appears to be up (VMware, Inc.). |
| [*]        | 192.168.1.200 appears to be up (VMware, Inc.). |
| [*]        | Scanned 256 of 256 hosts (100% complete)       |
| [*]        | Auxiliary module execution completed           |

#### isf auxiliary(nbname) > run

[\*] Sending NetBIOS status requests to 192.168.1.0->192.168.1.255 (256 hosts)
[\*] 192.168.1.1 [FW] OS:Windows Names:(FW, WORKGROUP, IMMSBROWSE Addresses:(216.1.1.1, 192.168.1.1))
[\*] 192.168.1.100 [SERVER] OS:Windows Names:(SERVER, XYZCOMPANY, IMMSBROWSE Addresses:(192.168.1.100)
[\*] 192.168.1.175 [WINXP] OS:Windows Names:(WINXP, WORKGROUP) Addresses:(192.168.1.175) Mac:00:0c:29:e0:09
[\*] 192.168.1.200 [WINFILE] OS:Windows Names:(WINFILE, WORKGROUP) Addresses:(192.168.1.200) Mac:00:0c:29:c4
[\*] Scanned 256 of 256 hosts (100% complete)
[\*] Auxiliary module execution completed

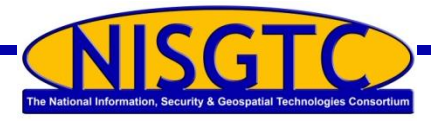

# **Using Cain**

| Δίη           |                                                |                 |
|---------------|------------------------------------------------|-----------------|
| File Vie      | w Configure Tool                               | s Help          |
| 🛛 🛥 🚳 🐼 🖞     | CHALL CHALL<br>LM SPOOF SPOOF<br>TH RESET NTLH | • 🌚 🛛 😼         |
| \& Decoders 💡 | Network 🙀 S                                    | niffer 🥑 Cra    |
| IP address    | MAC address                                    | OUI fingerprint |
| 192.168.1.1   | 000C2931571E                                   | VMware, Inc.    |
| 192.168.1.50  | 000C294B5CBE                                   | VMware, Inc.    |
| 192.168.1.100 | 000C2943C90D                                   | VMware, Inc.    |
| 192.168.1.200 | 000C29C4994B                                   | VMware, Inc.    |

| IP address    | MAC address  | OUI fingerprint | Host name             |
|---------------|--------------|-----------------|-----------------------|
| 192.168.1.1   | 000C2931571E | VMware, Inc.    | FW                    |
| 192.168.1.50  | 000C294B5CBE | VMware, Inc.    |                       |
| 192.168.1.100 | 000C2943C90D | VMware, Inc.    | server.xyzcompany.com |
| 192.168.1.200 | 000C29C4994B | VMware, Inc.    | WINFILE               |

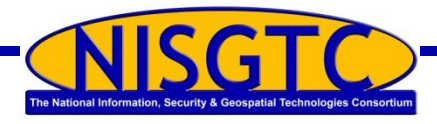

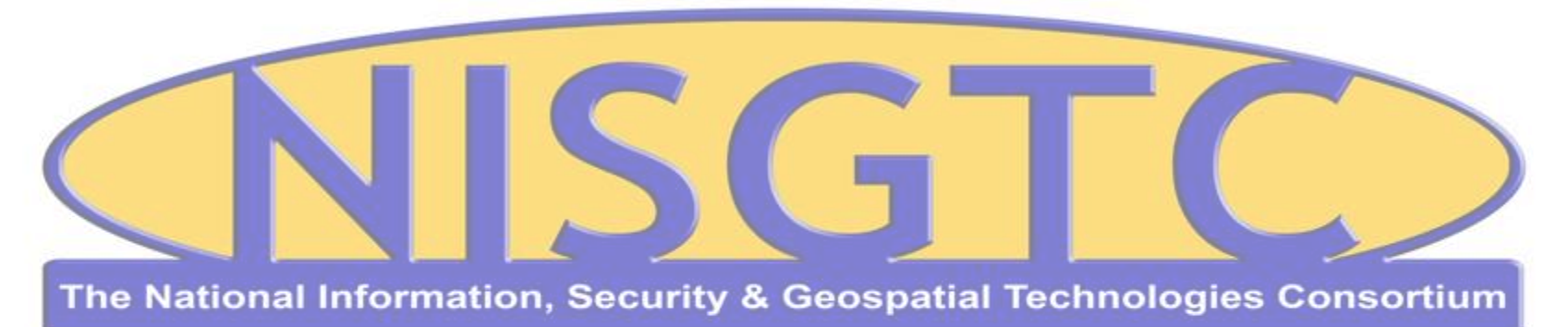

This workforce solution was funded by a grant awarded by the U.S. Department of Labor's Employment and Training Administration. The solution was created by the grantee and does not necessarily reflect the official position of the U.S. Department of Labor. The Department of Labor makes no guarantees, warranties, or assurances of any kind, express or implied, with respect to such information, including any information on linked sites and including, but not limited to, accuracy, continued availability or ownership.
CIS 76 - Lesson 9

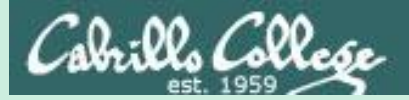

# **EC-Council** Mini CEH Assessment (2nd Attempt)

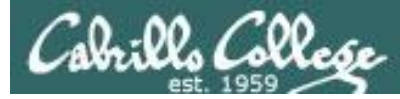

#### EC-Council Mini-Assessment Q41-50

#### https://www.eccouncil.org/programs/certified-ethical-hacker-ceh/ceh-assessment/

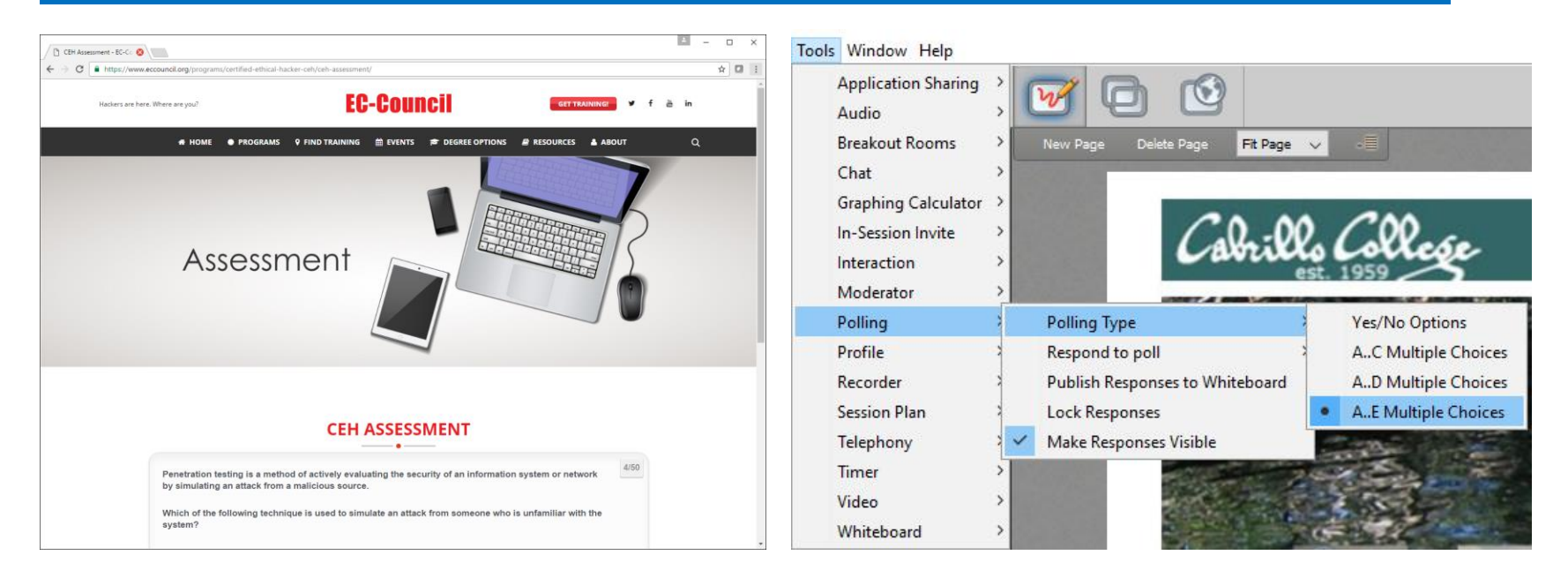

Questions 41-50 (five minutes)

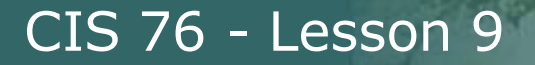

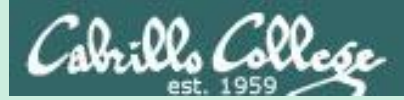

# Domain 10

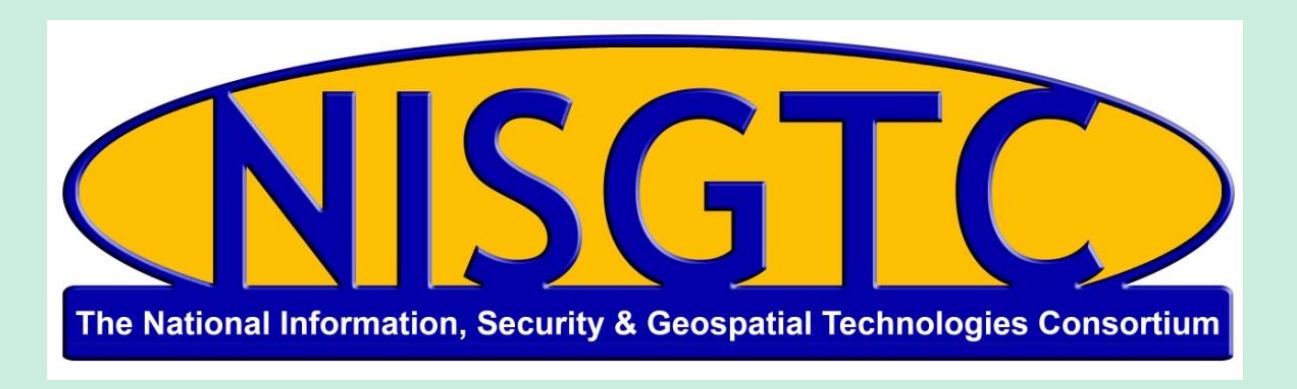

This workforce solution was funded by a grant awarded by the U.S. Department of Labor's Employment and Training Administration. The solution was created by the grantee and does not necessarily reflect the official position of the U.S. Department of Labor. The Department of Labor makes no guarantees, warranties, or assurances of any kind, express or implied, with respect to such information, including any information on linked sites and including, but not limited to, accuracy, continued availability or ownership.

# Domain 10

#### **Denial of Service**

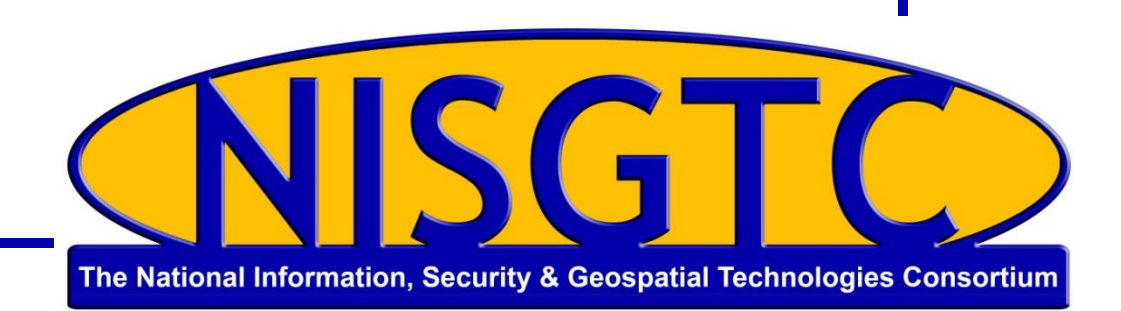

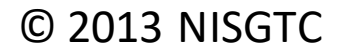

### Objectives

- Define a denial-of-service (DoS) attack
- Analyze symptoms of a DoS attack
- Explain DoS attack techniques
- Describe detection techniques
- Identify countermeasure strategies

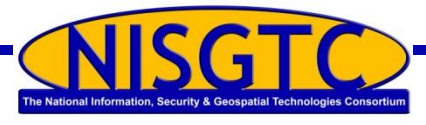

### **Denial-of-Service Attack**

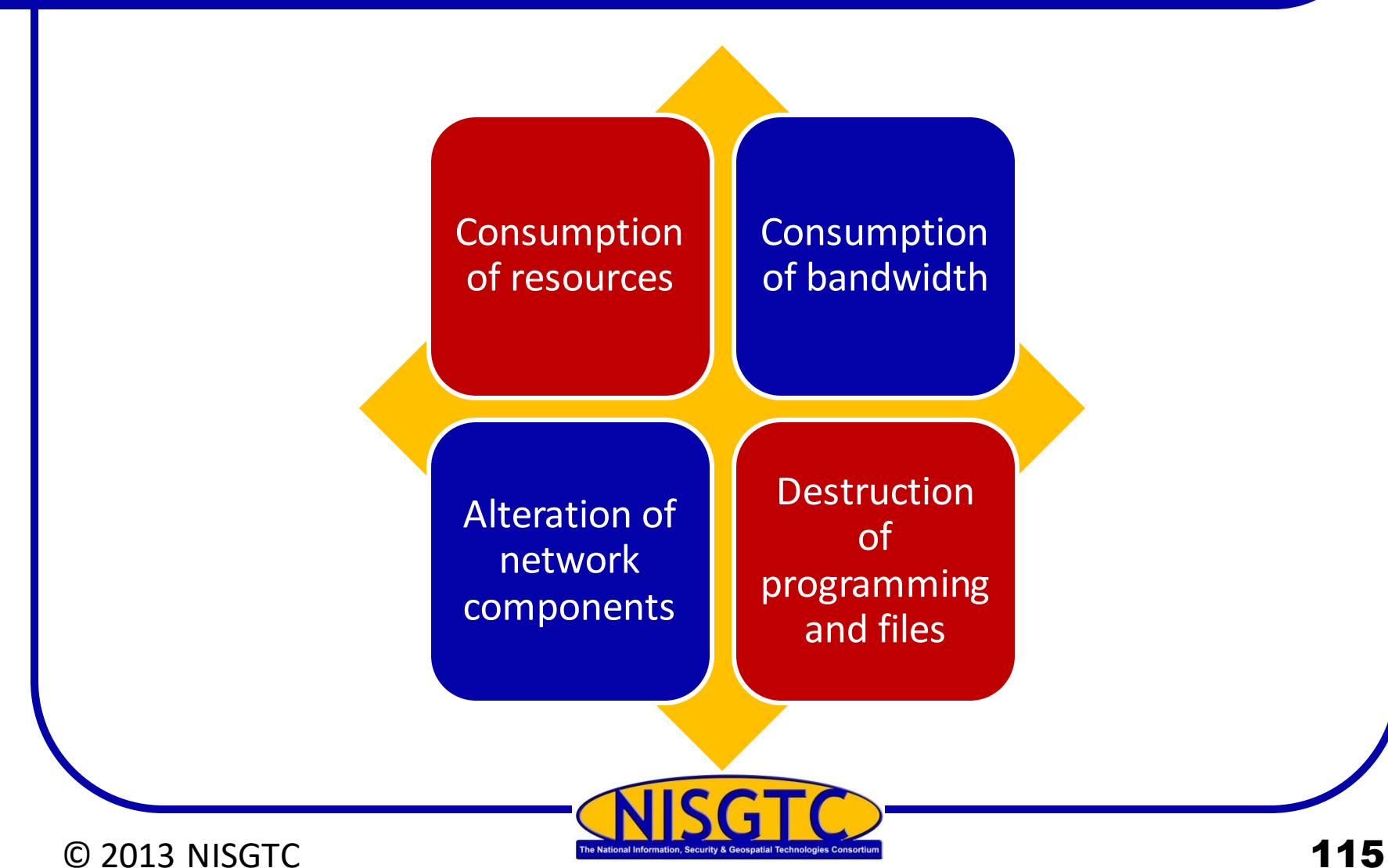

115

# **Types of Attacks**

#### Smurf

 Attacker sends a lot of ICMP traffic to IP broadcast addresses with a spoofed source IP of the victim

#### Buffer overflow attack

• Send excessive data to an application to bring down the application and crash the system

#### Ping of death

• Send an ICMP packet that is larger than the allowed 65,536 bytes

#### Teardrop

• Manipulate the value of fragments so that they overlap causing the receiving system an issue with reassembling the packet causing it to crash, hang, or reboot

#### **SYN Flood**

• Exploits the three-way handshake by never responding to the server's response

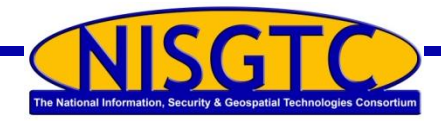

© 2013 NISGTC

#### **Botnets**

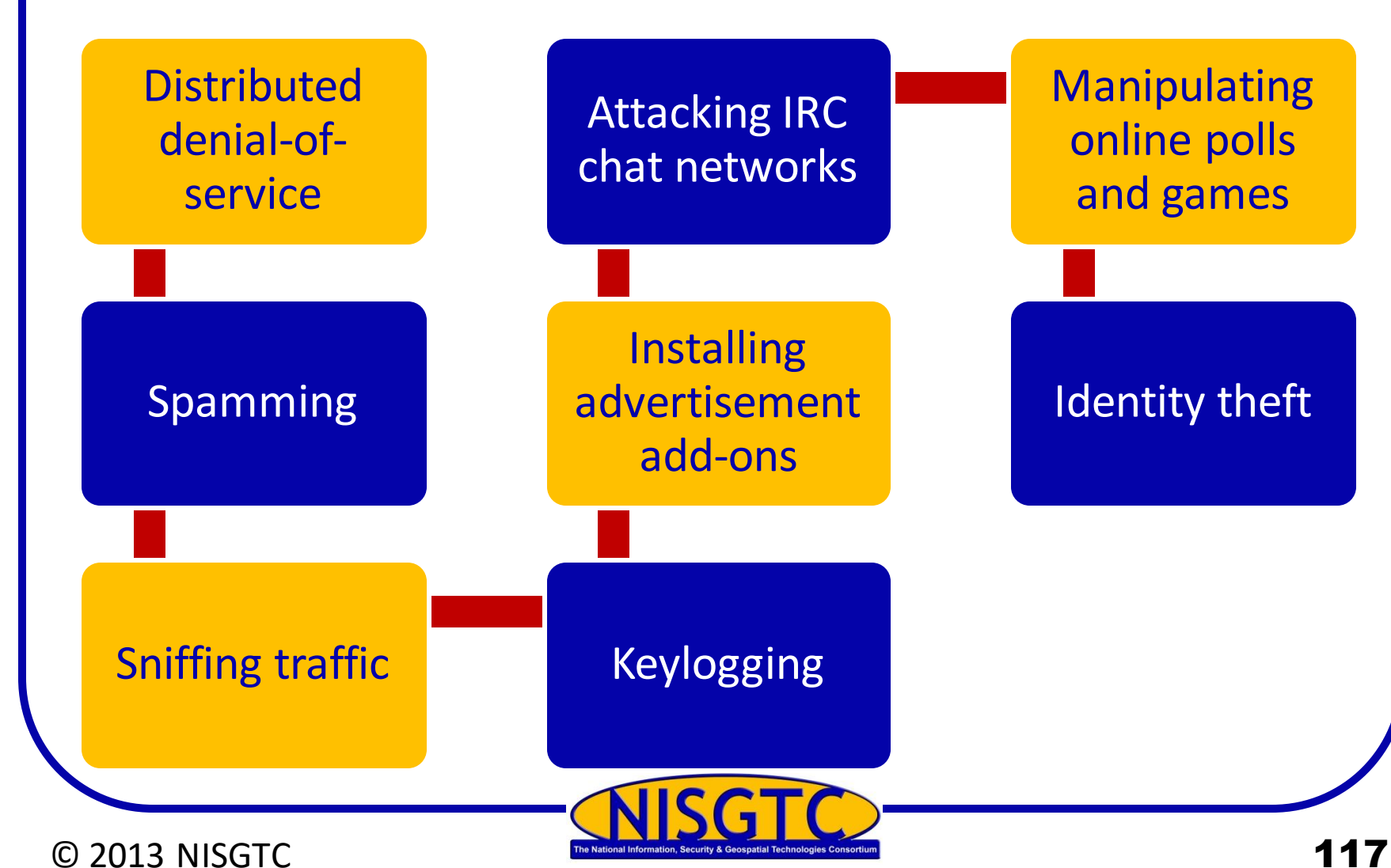

### **Conducting a DDoS Attack**

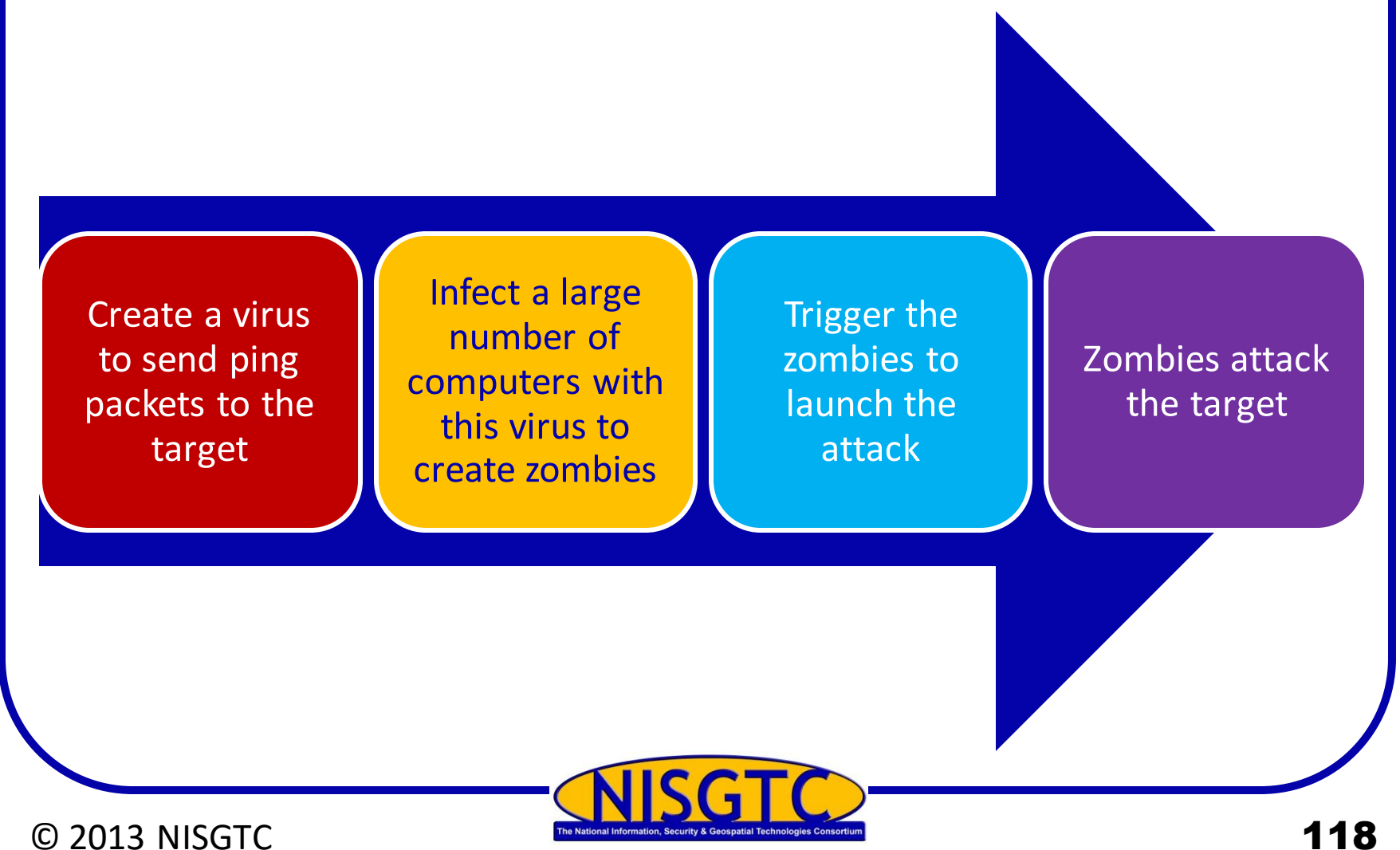

# Distributed Denial of Service Attack (DDoS)

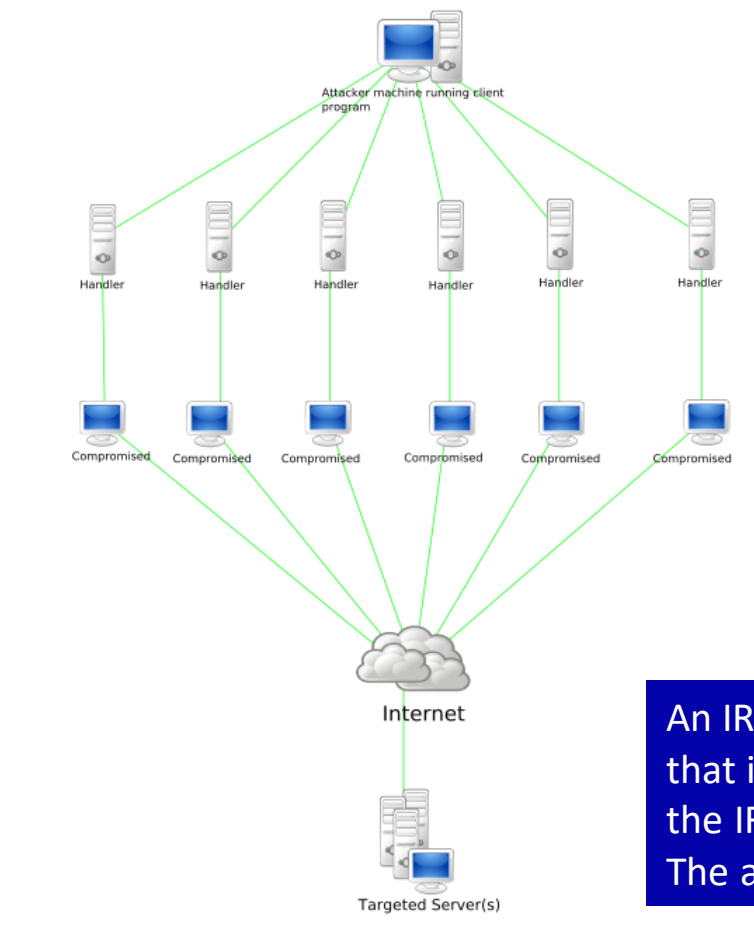

Handler software is placed on a compromised router or network server

Agent software is placed in compromised systems that will carry out the attack

An IRC-based DDoS attack is similar except that it is installed on a network server and uses the IRC communication channel to connect The attacker to the agents

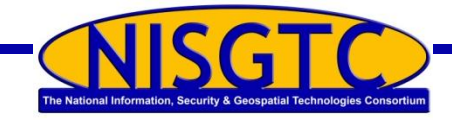

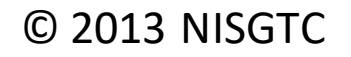

### **Attack Classes**

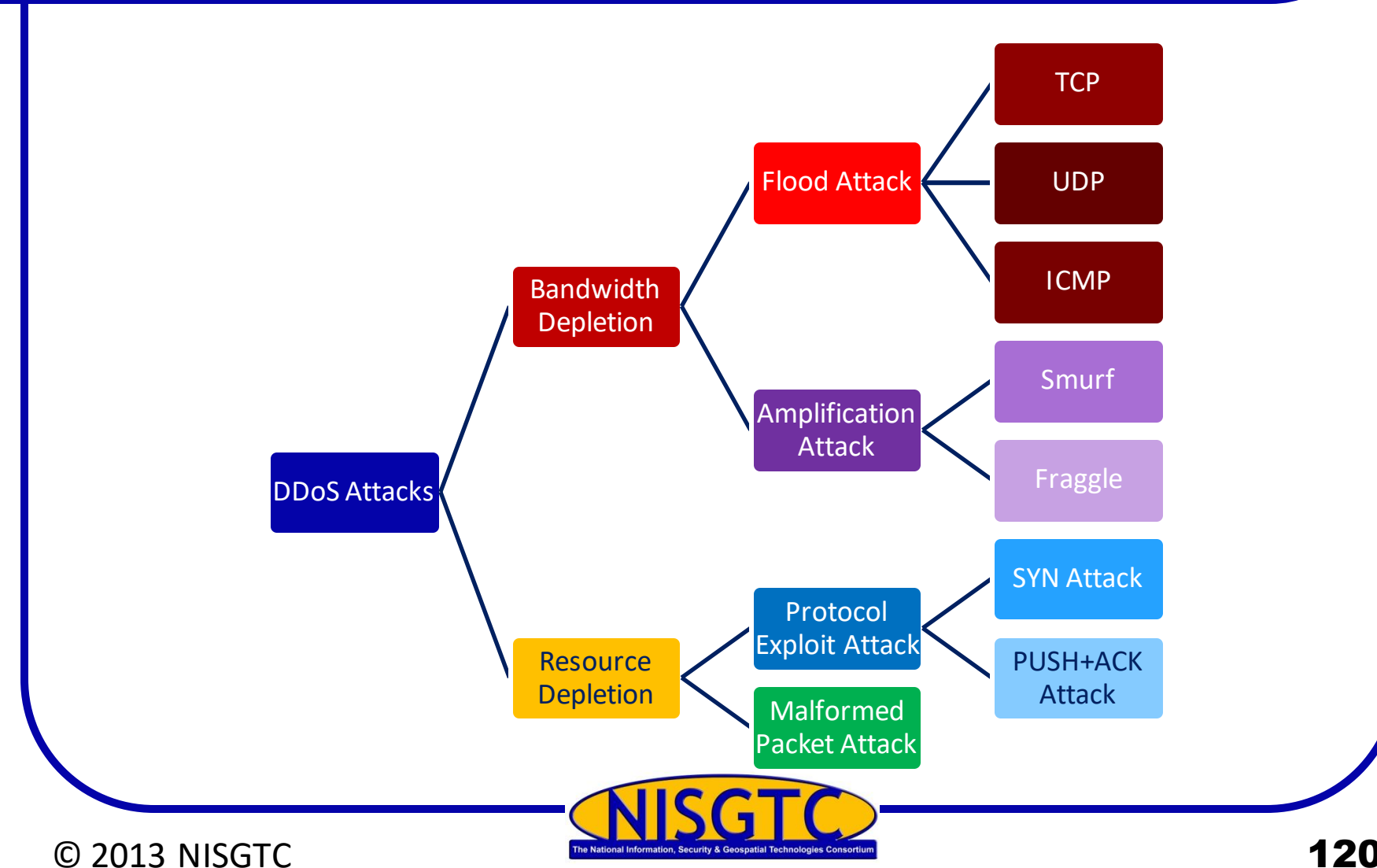

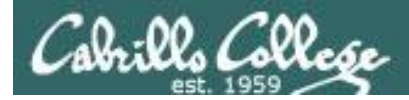

#### **Amplification Attacks**

#### Smurf Attack

A Smurf Attack (named so as it fits the stereotype of Smurfs with proper visualization) is a denial-of-service (DoS) attack that involves sending ICMP echo requests (ping) traffic to the broadcast address of routers and other network devices in large computer networks with a spoofed source address (the address of the desired DoS target). Since the device receiving the original ICMP echo request broadcasts it to every other device it's connected to, each one of these devices sends out an echo reply to the spoofed source address (the DoS target). This will generate a high rate of ICMP traffic and could cause DoS or instability for the target network.

If the original request (to a device in a large network) is broadcast to such a vast number of machines, the resulting attack can be highly effective. After 1999, however, most routers do not forward packets sent to their broadcast addresses by default, this makes the likelihood of a successful large-scale Smurf Attack fairly low.

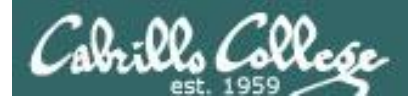

#### **Amplification Attacks**

#### **Fraggle Attack**

A Fraggle Attack is a denial-of-service (DoS) attack that involves sending a large amount of spoofed UDP traffic to a router's broadcast address within a network. It is very similar to a Smurf Attack, which uses spoofed ICMP traffic rather than UDP traffic to achieve the same goal. Given those routers (as of 1999) no longer forward packets directed at their broadcast addresses, most networks are now immune to Fraggle (and Smurf) attacks.

https://security.radware.com/ddos-knowledge-center/ddospedia/fraggle-attack/

#### Countermeasures

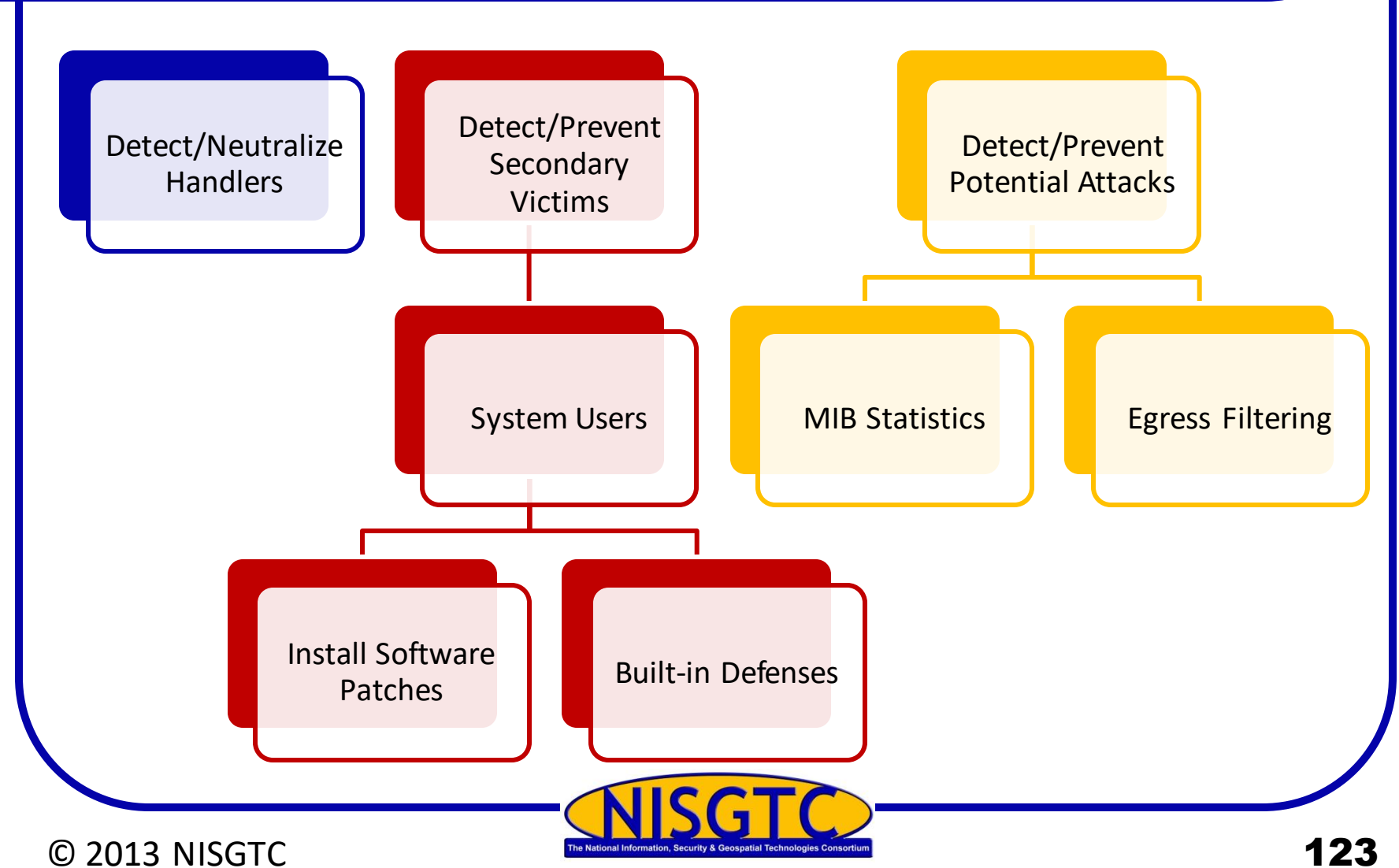

#### Countermeasures

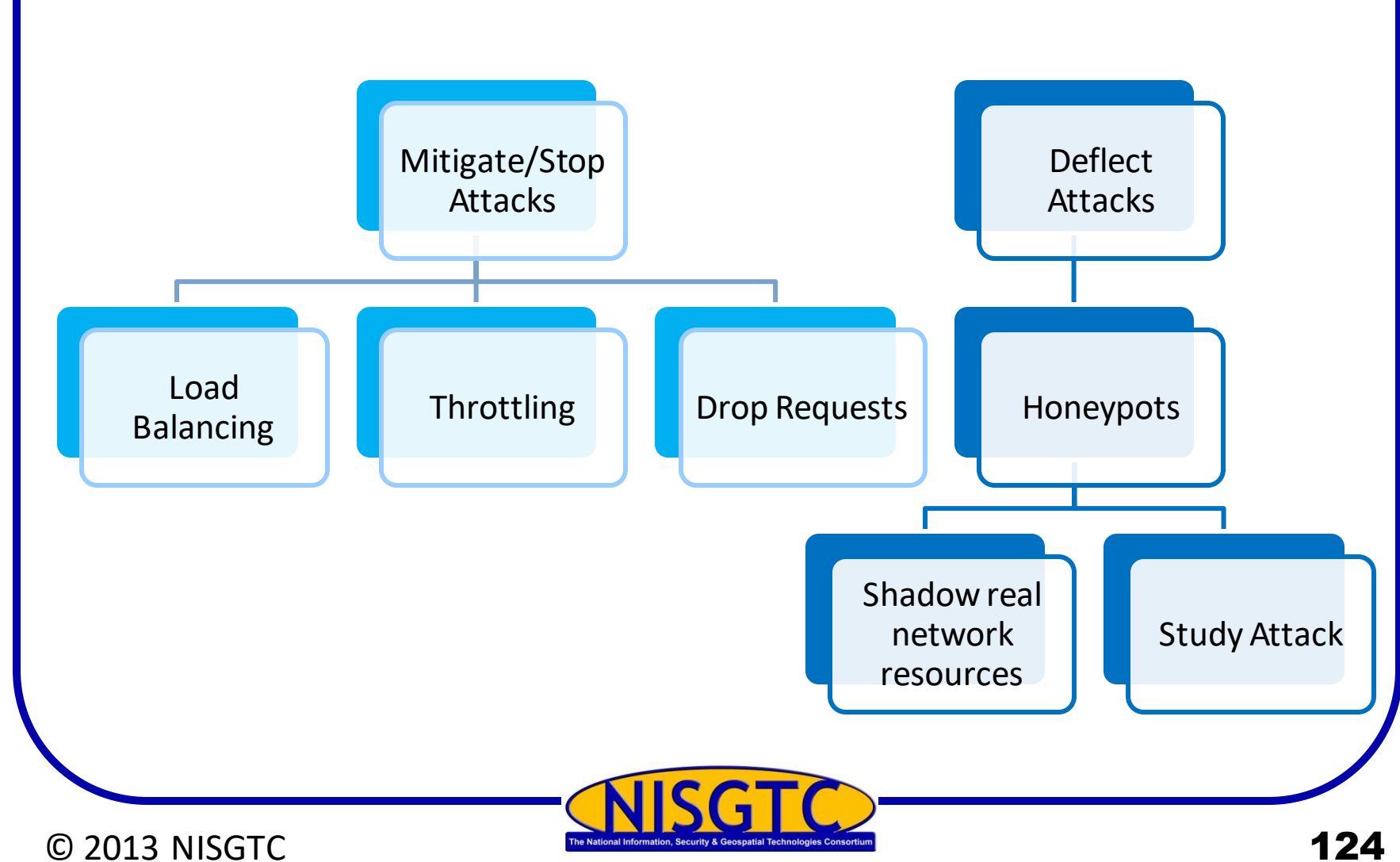

#### Countermeasures

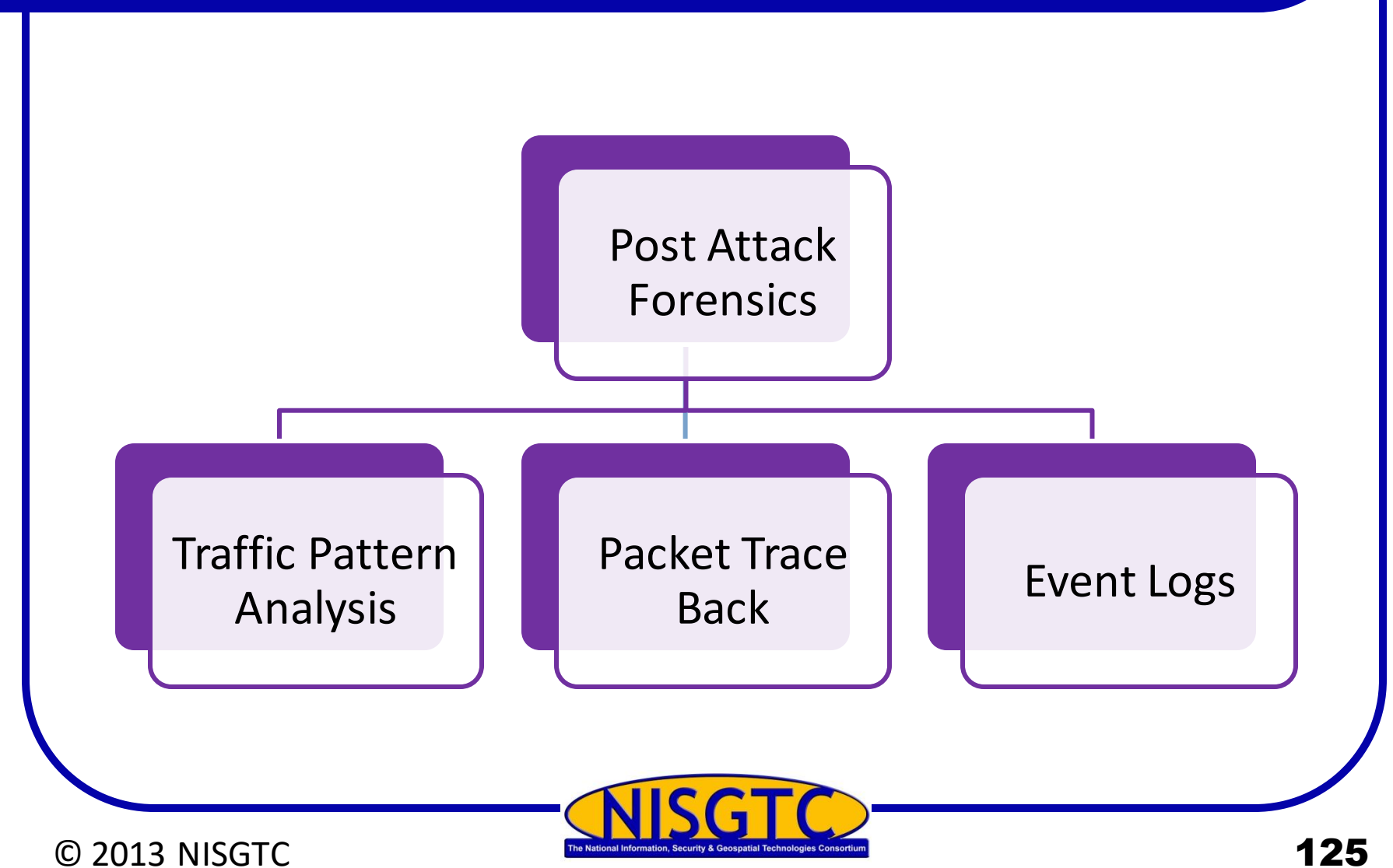

## Performing a DoS Attack

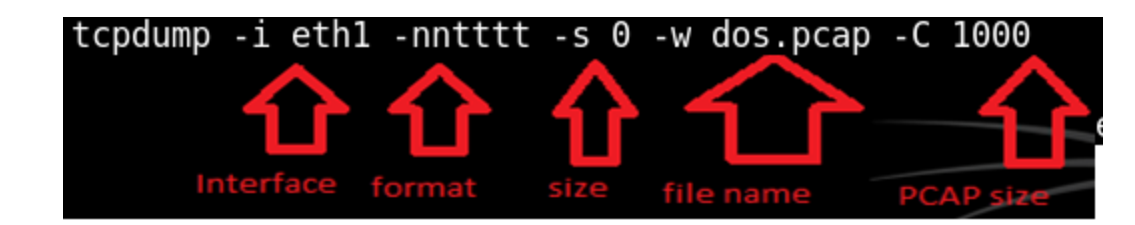

Capture network traffic with Tcpdump

root@bt:~# hping3 -S -p 80 --flood 216.1.1.1
HPING 216.1.1.1 (eth0 216.1.1.1): S set, 40 headers + 0 data bytes
hping in flood mode, no replies will be shown

Command used to start the DoS attack

| - 1 |                   |                 |           |             |     |                        |
|-----|-------------------|-----------------|-----------|-------------|-----|------------------------|
|     | 164125 2013-01-23 | 14:09:03.324754 | 216.1.1.1 | 216.6.1.100 | TCP | http > 36013 [RST, ACK |
|     | 164126 2013-01-23 | 14:09:03.324754 | 216.1.1.1 | 216.6.1.100 | TCP | http > 36014 [RST, ACK |
|     | 164127 2013-01-23 | 14:09:03.324755 | 216.1.1.1 | 216.6.1.100 | TCP | http > 36015 [RST, ACK |
|     | 164128 2013-01-23 | 14:09:03.324755 | 216.1.1.1 | 216.6.1.100 | TCP | http > 36016 [RST, ACK |

Sample DoS Packets

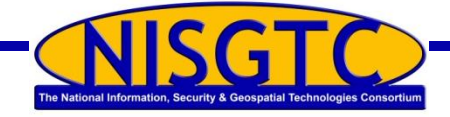

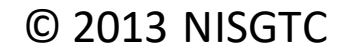

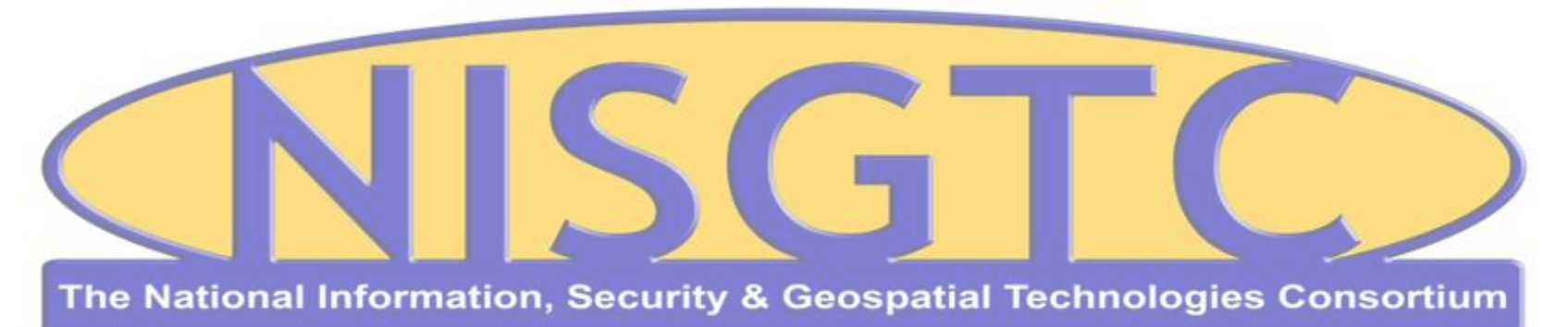

This workforce solution was funded by a grant awarded by the U.S. Department of Labor's Employment and Training Administration. The solution was created by the grantee and does not necessarily reflect the official position of the U.S. Department of Labor. The Department of Labor makes no guarantees, warranties, or assurances of any kind, express or implied, with respect to such information, including any information on linked sites and including, but not limited to, accuracy, continued availability or ownership.

#### © 2013 NISGTC

# Assignment

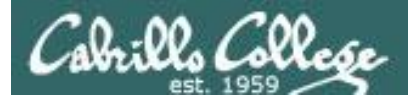

# No Lab assignment this week

# Test next week

Practice test available on Canvas

# Wrap up

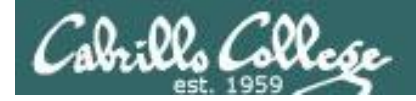

#### Next Class

Assignment: Check the Calendar Page on the web site to see what is due next week.

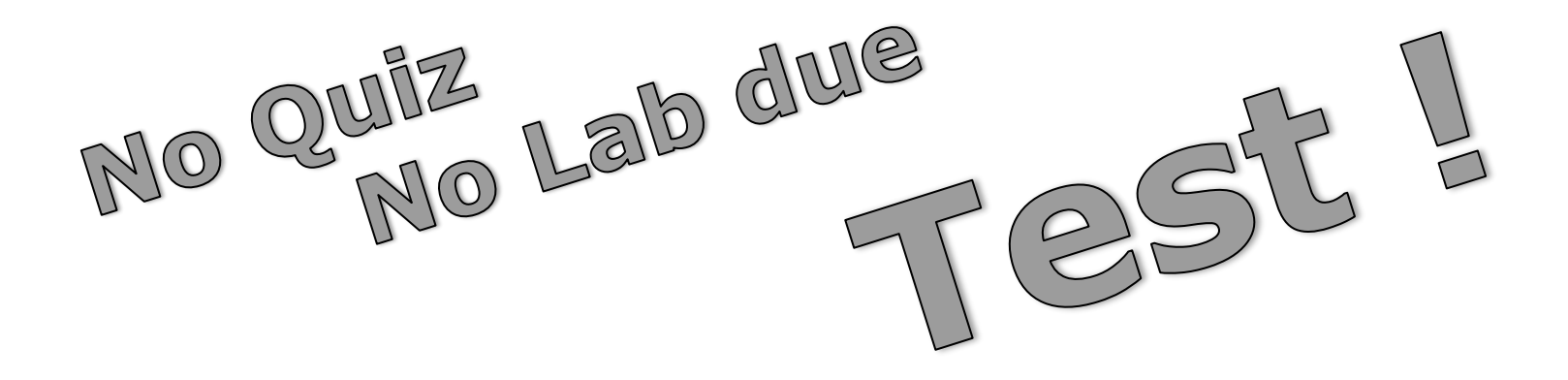

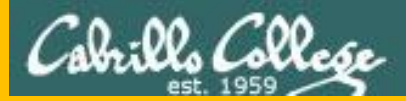

#### CIS 76 - Lesson 9

# Backup